| (i) ORION                 | ITALIA<br>SMPR                             |
|---------------------------|--------------------------------------------|
| RELAY STATUS              | SYSTEM STATUS                              |
| TRIP AUX. 3               | BREAKER AUTO-RECLOSE<br>OPEN ENABLED       |
| AUX. 1 OUT OF<br>SERVICE  | BREAKER AUTO-RECLOSE<br>CLOSED IN PROGRESS |
| AUX. 2                    | BREAKER<br>EARTHED LOCKOUT                 |
|                           | ACTUAL RESET                               |
|                           |                                            |
|                           |                                            |
| I<br>SUMMARIZE MEASUREMEN | I<br>NT AND PROTECTION RELAY               |

# ORION ITALIA

## INSTRUCTION MANUAL

## SMPR

Summarize measurement and protection relay

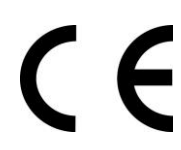

Software rev.: SMPR S1.50 Manual P/N: SMPR GBM 08/11/2021

Via G. Orsi 35, 29122 Piacenza [PC] – Italia Phone: +39 0523 591161, Web: <u>www.orionitalia.com</u>

## SAFETY STANDARDS AND GENERAL WARNINGS

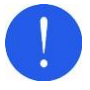

For a proper installation of the unit the technicians must read carefully and understand the instructions provided by the Constructor.

All the installation operations must be carried out by suitably qualified technicians with adequate knowledge of the unit and of the content of this manual.

- 1. Check that the installation room (spaces, segregations and ambient) are suitable for the electrical and electronic apparatus and in particular that:
  - the room conditions are in compliance with the information contained in SPECIFICATION;
  - the rating of the unit (voltages, frequencies, and so on) are coherent with the features of the electric system.
- Make sure that the Standard and Legal requirements are followed during installation, service and maintenance, in order to construct installations according to good technical and safety working practices.

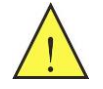

The unit must be used EXCLUSIVELY for the purposes described in the Chapter GENERAL INFORMATION.

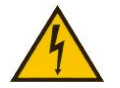

Disconnect the unit before carrying out any insulation tests on the installation.

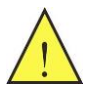

Do not carry out any installation/maintenance operations requiring the disassembling and the removal of the unit from the panel on which it is mounted when the unit is live: make sure it has been disconnected.

#### For any requests, please contact: ORION ITALIA ASSISTANCE SERVICE

WEB: www.orionitalia.com

## SYMBOLS IN THE TEXT AND THEIR MEANINGS

It indicates an OBLIGATION, an operation that must be obligatory followed. Pay attention to the information signalled by this symbol, as it refers to situations that require CAUTION AND WARNING: any operations not in compliance with what is indicated could provoke damages to objects or people.

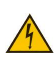

Pay particular ATTENTION to the parts indicated by this symbol: they are live.

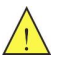

It indicates a DANGER, a situation or operation requiring the MAXIMUM ATTENTION: any actions not in compliance with what is indicated could provoke really serious damages to objects and even mortal injuries to people.

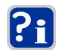

It indicates INFORMATION or REMARKS that must be read with particular attention.

## INDEX

| 1. | GEI |                              | .1.1 |
|----|-----|------------------------------|------|
|    | 1.1 | Description                  | 1.1  |
|    | 1.2 | Applications                 | 1.1  |
|    | 1.3 | Protection and functionality | 1.1  |
|    | 1.4 | Digital measurement          | 1.5  |
|    | 1.5 | Signalling and programming   | 1.5  |
|    | 1.6 | Communication                | 1.5  |
|    | 1.7 | Specifications               | 1.6  |
|    | 1.8 | How to read the order code   | 1.9  |

| 2. | <b>INS</b> 1 | [ALLING                                        | 2.1 |
|----|--------------|------------------------------------------------|-----|
|    | 2.1          | Identification                                 | 2.1 |
|    | 2.2          | Unpacking                                      | 2.1 |
|    | 2.3          | Mounting                                       | 2.1 |
|    | 2.4          | Wiring – output relay and digital inputs       | 2.2 |
|    | 2.5          | Current transformers (CT)                      | 2.4 |
|    | 2.6          | Voltage transformers                           | 2.4 |
|    | 2.7          | Circuit breaker status and control connections | 2.4 |
|    | 2.8          | Directional power                              | 2.5 |
|    | 2.9          | Communications                                 | 2.5 |
|    | 2.10         | Control power                                  | 2.6 |
|    | 2.11         | System grounding                               | 2.6 |
|    | 2.12         | Hipot testing                                  | 2.6 |

| 3. | Hov | <i>w</i> to use the menu                     | 3.1 |
|----|-----|----------------------------------------------|-----|
|    | 3.1 | Menu structure                               |     |
|    | 3.2 | Menu access                                  |     |
|    | 3.3 | Menu surfing                                 |     |
|    | 3.4 | Selecting and storing keys                   |     |
|    | 3.5 | Quick surfing guide                          |     |
|    | 3.6 | Symbols used in the text                     |     |
|    | 3.7 | Nenu structure                               | 3.3 |
|    | 3.8 | How to use SET POINTS and ACTUAL VALUES KEYS |     |

| "SE  | ETPOINTS" menu                                                                                                    | 4.1                                                                               |
|------|----------------------------------------------------------------------------------------------------|-----------------------------------------------------------------------------------|
| 4.1  | Setpoint page 1: SETPOINT ACCESS                                                                                   | 4.1                                                                               |
|      | 4.1.1 Relationship between Function and Output relay                                                               | 4.2                                                                               |
| 4.2  | Setpoint page 2: SYSTEM SETUP                                                                                      | 4.3                                                                               |
| 4.3  | Setpoint page 3: Ph. PROTECTIONS                                                                                   | 4.5                                                                               |
| 4.4  | Setpoint page 4: Gnd. PROTECTIONS                                                                                  | 4.7                                                                               |
| 4.5  | Setpoint page 5: VOLTAGE PROT.                                                                                     | 4.9                                                                               |
| 4.6  | Setpoint page 6: FREQUENCY.                                                                                        | 4.11                                                                              |
| 4.7  | Setpoint page 7: POWER PROT                                                                                        | 4.12                                                                              |
| 4.8  | Setpoint page 8: NOT AVAILABLE.                                                                                    | 4.14                                                                              |
| 4.9  | Setpoint page 9: NOT AVAILABLE.                                                                                    | 4.14                                                                              |
| 4.10 | Setpoint page 10: OUTPUT RELAYS.                                                                                   | 4.14                                                                              |
| 4.11 | Setpoint page 11: DIGITAL INPUTS                                                                                   | 4.16                                                                              |
| 4.12 | Setpoint page 12: EVENT RECORDER                                                                                   | 4.16                                                                              |
| 4.13 | Setpoint page 13: DATE & TIME                                                                                      | 4.17                                                                              |
| 4.14 | Setpoint page 14: COMMUNICATIONS                                                                                   | 4.18                                                                              |
| 4.15 | Setpoint page 15: CALIBRATION MODE                                                                                 | 4.18                                                                              |
|      | "SI<br>4.1<br>4.2<br>4.3<br>4.4<br>4.5<br>4.6<br>4.7<br>4.8<br>4.9<br>4.10<br>4.11<br>4.12<br>4.13<br>4.14<br>4.15 | <ul> <li>"SETPOINTS" menu</li> <li>4.1 Setpoint page 1: SETPOINT ACCESS</li></ul> |

|  | A |
|--|---|
|  |   |

| 5. | "ACTUAL VALUES" menu                                                                                | 5.1                      |  |
|----|----------------------------------------------------------------------------------------------------|--------------------------|--|
|    | 5.1 Actual values 1: CURRENT DATA                                                                   | 5.1                      |  |
|    | 5.2 Actual values 2: VOLTAGE/FREQ.                                                                  | 5.1                      |  |
|    | 5.3 Actual values 3: POWER                                                                          | 5.2                      |  |
|    | 5.4 Actual values 4: ENERGY                                                                         | 5.2                      |  |
|    | 5.5 Actual values 5: DEMAND                                                                         | 5.3                      |  |
|    | 5.6 Actual values 6: SMPR STATUS                                                                    | 5.4                      |  |
|    | 5.7 Actual values 7: LAST TRIP DATA                                                                 | 5.4                      |  |
|    | 5.8 Actual values 8: EVENTS                                                                         | 5.5                      |  |
|    | 5.9 Actual values 9: MAINTENANCE DATA                                                               | 5.5                      |  |
| 6. | Automatic operation.         6.1       Automatic operation condition.                               | <b>6.1</b>               |  |
| 7. | Events recorder         7.1       Definition of "Event" and storing         7.2       Events format | <b>7.1</b><br>7.1<br>7.1 |  |
| 8. | Troubleshooting                                                                                     | 8.1                      |  |
| 9. | Warranty                                                                                            | 9.1                      |  |
| Α. | Appendix A: Tables and time-current curvesB.1                                                       |                          |  |
| В. | Appendix B: Ethernet Interface                                                                      | A.1                      |  |

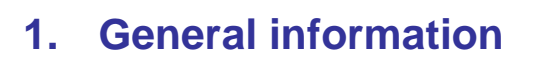

## 1.1 DESCRIPTION

The summarize measurement and protection relay SMPR has been designed to measure the RMS line and ground leakage currents and the line or phase voltages in normal conditions or under disturbances. The current and voltage signals are sensed through current transformers (CT) and voltage transformers (VT); after processing the data, the current protections are defined according to ANSI, IAC or IEC standard. The relay also signals the operational conditions of the breaker or disconnector.

## 1.2 APPLICATIONS

- Primary or secondary protection for generation and distribution systems.
- Protection of loop and radial lines in MV e LV.
- Protection of transformers, overhead lines, cables, motors and generators.

## 1.3 PROTECTION AND FUNCTIONALITY

### **Description**

|                                                                              | 27 |
|------------------------------------------------------------------------------|----|
| Directional nower                                                            |    |
| Undercurrent                                                                 |    |
| Ondercurrent unbelance / Negetive acquence                                   |    |
| Current unbalance / Negative sequence                                        |    |
| Phase-sequence voltage                                                       |    |
| Instantaneous phase overcurrent                                              |    |
| Instantaneous ground overcurrent                                             |    |
| <ul> <li>CT primary ratio selectable in 5 A steps (5 A ÷ 5000 A).</li> </ul> |    |
| Inverse-time phase overcurrent                                               |    |
| and Inverse-time ground overcurrent                                          |    |
| with curve selection according to ANSI, IAC or IEC/BS142:                    |    |
| - moderately inverse                                                         |    |
| - normally inverse                                                           |    |
| - verv inverse                                                               |    |
| - extremely inverse                                                          |    |
| - definite time                                                              |    |
| Power factor                                                                 | 55 |
| Overvoltage                                                                  | 59 |
| Blocking output                                                              | 88 |
| Diocking output                                                              |    |
| Overnequency and undernequency                                               |    |
| • LOCKOUT                                                                    |    |
| <ul> <li>Breaker operation failure alarm on trip command</li> </ul>          |    |
| <ul> <li>KA accumulated per phase on circuit breaker interruption</li> </ul> |    |

- RA accumulated per phase on circuit breaker interruption
   Integral relay test with or without the output contacts intervention
- Integral relay test with or without the output contacts intervention
- Overload alarm level
- 1 trip relay
- 3 auxiliary relays that can be associated with the various functions
- 3 programmable Digital Inputs + 1 Digital Input for Breaker Status

### Information

The following information concerns the use of the Actual values and the Setpoints.

#### **CURRENT PROTECTIONS**

SMPR continuously checks the 3 phase currents, negative sequence and the ground current by means of its CTs and activates an alarm and/or the circuit breaker trip when a value exceeds the set level (called *Pickup* level):

- 1. possibility of separately setting of the timed overcurrent, instantaneous overcurrent and alarm overcurrent;
- 2. separate managing of the phase and ground overcurrent setpoints;
- phase and ground overcurrent intervention delay according to time-current curve set and to the entity of current;
- 4. phase undercurrent, current unbalance and negative sequence current protections
- 5. negative sequence phase overcurrent intervention delay according to the time current curve set and to the entity of current.

**ANSI** 

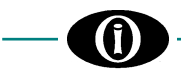

The 5 selectable time-current curve shapes are the following:

- moderately inverse
- normally inverse
- very inverse
- extremely inverse
- definite time

The 3 programmed curve types are the following:

- ANSI
- IAC
- IEC / BS142

For each curve shape 200 different curves can be used to obtain different time delays by means of Time Multiplier from 0.1 to 20.

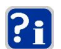

For the 3 possible curve types and their shapes see:  $\rightarrow$  Appendix A

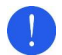

**REMARK**: when selecting the curve for the circuit breaker trip, make sure the max. input current to SMPR does not exceed 100 A for more than 1 second  $\Rightarrow$  the wrong combination of time and current could damage the unit and consequently provoke the loss of protection.

#### UNDERVOLTAGE AND OVERVOLTAGE PROTECTION

SMPR continuously checks the 3 phase voltages and the 3 line voltages by means of its VTs and activates the relevant outputs when a value exceeds the set level (called *Pickup* level).

#### UNDERFREQUENCY AND OVERFREQUENCY PROTECTION

Thanks to the analysis of the voltage at the input A, SMPR continuously checks the system frequency and intervenes whenever the setpoints are exceeded.

#### PHASE REVERSAL PROTECTION

SMPR continuously monitors the sequence of the line voltages by activating the relevant outputs whenever a reversal condition occurs.

### POWER PROTECTION

The relay calculates the real power, the reactive power, the apparent power and the power factor. Thanks to continuous monitoring of these elements, SMPR can perform the following protection functions:

- max. real power
- max. negative real power (Reverse power protection ANSI 32)
- max. reactive power
- max. negative reactive power
- independent setpoints for power factor Leading or power factor Lagging
- exceeding the current "Demand" setpoint<sup>1</sup>
- exceeding the power "Demand" setpoint<sup>2</sup>

<sup>&</sup>lt;sup>1</sup> Current demand = average current calculated on a specified integration period (programmable)

<sup>&</sup>lt;sup>2</sup> Power demand = average power calculated on a specified integration period (programmable)

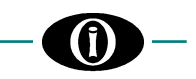

#### LOCKOUT FUNCTION (ANSI 86)

SMPR can execute an electrical lock for any closing of the breaker or disconnector. Set **LOCKOUT ON AUX2** = **ON** [ $\rightarrow$  **SETPOINT PAGE 2 – SYSTEM SETUP**] in order to enable this function. It is advisable to see the example of connection shown in the following figure.

When LOCKOUT function is enabled, AUX2 output must be used (in addition to other output like for example Trip) as output contact for any protection functions that must activate the lockout after its intervention.

After activating this function, in addition to the automatic locking by SMPR in the event of a trip, one of the digital inputs can be configured (for example, Digital input 1) for remote lockout. To do this, set **INPUT # FUNCTION = LOCKOUT** (86) [ $\rightarrow$  **SETPOINT PAGE 11 – DIGITAL INPUTS**].

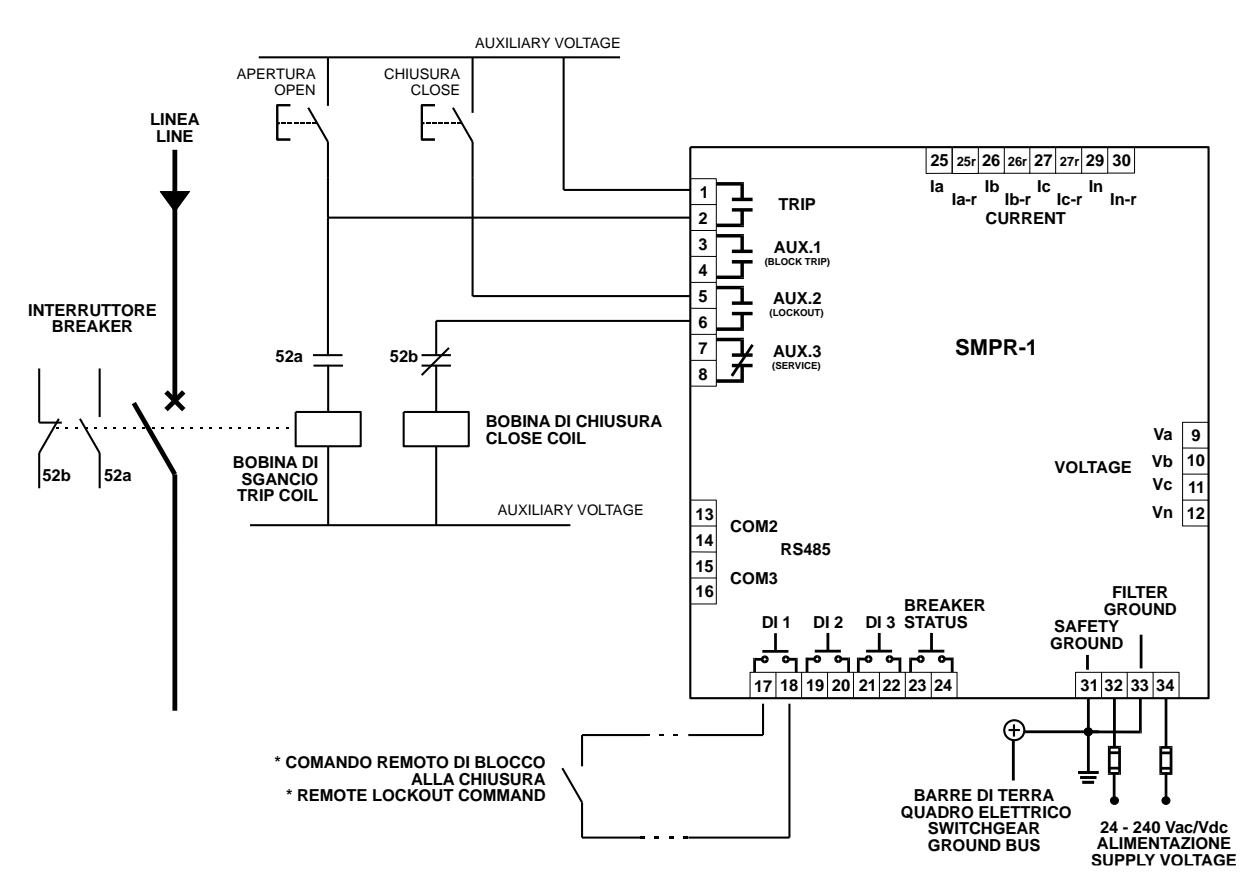

Fig. 1.1 - LOCKOUT FUNCTION - WIRING SAMPLE

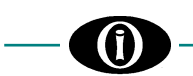

#### LOGIC SELECTIVITY

In the event of a short circuit on the lines, SMPR can send a temporally block trip signal (function ANSI 68) to another relay or to another device in order to obtain a logic selectivity between the upstream device and the downstream device. If this function is required the following Setpoint must be set **BLOCK TRIP ON AUX1 = ON** [ $\rightarrow$  SETPOINT PAGE 2 – SYSTEM SETUP].

In cases of Ansi 50 or Ansi 50G situation (Short circuit condition) all the relay SMPR on the same feeder will see a current over the pickup level and they could trip. The SMPR, thanks to the logic selectivity function, can send a block trip command to the upstream relay at the instant it senses a higher than 50 or 50G pickup level, in order to temporally block upstream relay to trip. The downstream relay will trip after the 50 (or 50G) protection delay time and the other upstream relays will not trip.

In SETPOINT PAGE 2 – SYSTEM SETUP – **OPENING BREAKER TIME (Tob)** it is necessary to enter the time used by the opening device in order to break the circuit. After the time required for the trip of ANSI 50 protection, the relay will wait for a time equal to the one entered in **OPENING BREAKER TIME** and then it will re-open AUX1 contact, by interrupting the BLOCK TRIP command sent to the upstream relay. (This is a safety feature to avoid the upstream relay remains blocked even if the downstream breaker fails to open).

In order to complete the logic selectivity function, each of the three programmable digital inputs of SMPR upstream relay, can be set BLOCK TRIP in SETPOINT PAGE 11: **DIGITAL INPUT**. A digital input programmed in this way can receive a BLOCK TRIP command and prevent the intervention by SMPR for letting the downstream relays trip.

For safety reasons, in SMPR you can also set a maximum time for the incoming trip blocking, called **BLOCK TRIP DELAY (Tbt)**: If the downstream relay has a fault, or the wires from output to digital input are in short circuit or the SMPR digital input has a problem all the upstream SMPR will wait that maximum time **BLOCK TRIP DELAY** and then will trip.

For a correct functioning, the Tbt time in upstream relay must be > Tob + Downstream relay Ansi 50 (or 50G) delay time.

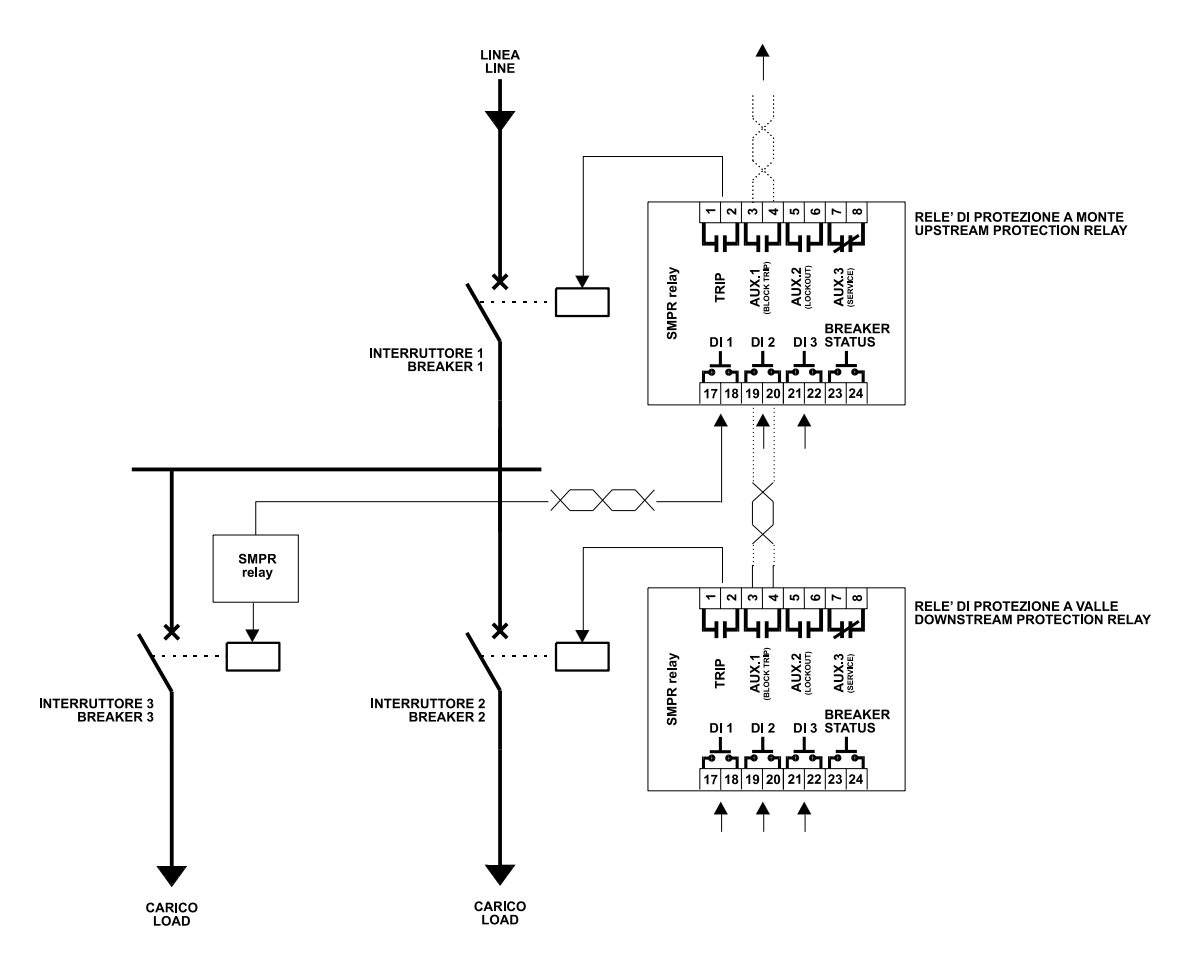

Fig. 1.2 - LOGIC SELECTIVITY – Blocking output/Blocking trip digital input – Wiring Diagram

**NOTE:** The upstream relay Ansi 50 delay time can not be instantaneous, because it must be greater than 1 power cycle internal relays analysis (20ms) + Digital Input Detection time (50ms); So the minimum delay time for upstream relay is 70 ms.

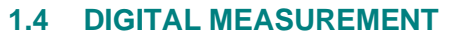

- 1. True RMS Line & Ground Current
- 2. Average current
- 3. Unbalance current percentage
- 4. Current negative sequence
- 5. True RMS Phase or line voltage and average line voltage
- 6. System frequency
- 7. Positive and negative real power (kW), positive and negative reactive power (kvar) and apparent power (kVA)
- 8. Real energy (MWh) and reactive energy (Mvarh)
- 9. Power factor
- 10. Demand and maximum demand for:
  - current in each phase (A)
  - real power (kW)
  - reactive power (kvar)

## 1.5 SIGNALLING AND PROGRAMMING

- LCD & LED display indication
- Help messages
- Indication and storage of fault conditions and their values
- Indication on the System status [LED NAME ON SMPR]:

| - | circuit breaker or disconnector closed                                 | [BREAKER CLOSED]         |
|---|------------------------------------------------------------------------|--------------------------|
| - | circuit breaker or disconnector open                                   | [BREAKER OPEN]           |
| - | circuit breaker or disconnector earthed                                | [BREAKER EARTHED]        |
| - | not used for this version of SMPR                                      | [AUTO-RECLOSE ENABLE]    |
| - | not used for this version of SMPR                                      | [AUTORECLOSE IN PROGRESS |
| - | the LED is lit to indicate the relay is preventing any closing attempt | [LOCKOUT]                |

• Indication of the relay status [LED NAME ON SMPR]:

| - | LED "On": the output relay has tripped to open the circuit breaker or disconnector. It stays "on" even when the output relay is programmed | [TRIP]           |
|---|----------------------------------------------------------------------------------------------------|------------------|
|   | with PULSED mode                                                                                                    |                  |
| - | LED "Off": it switches off when pressing RESET key only if the condition                                                                   |                  |
|   | causing the fault is no more present                                                                                                    |                  |
| - | LED "On": "AUX1" output relay is energized or, if AUX1 has been set in                                                                     | [AUX1]           |
|   | PULSED MODE, the cause of the trip is still present                                                                                        |                  |
| - | LED "On": "AUX2" output relay is energized or, if AUX2 has been set in                                                                     | [AUX2]           |
|   | PULSED MODE, the cause of the trip is still present                                                                                        |                  |
| - | LED "On": "AUX3" output relay is energized or, if AUX3 has been set in                                                                     | [AUX3]           |
|   | PULSED MODE, the cause of the trip is still present                                                                                        |                  |
| - | LED "On": an internal fault could compromise the functionality of the                                                                      | [OUT OF SERVICE] |
|   | relay                                                                                                    |                  |

### **1.6 COMMUNICATION**

- Remote communication using a PC or a PLC by 2 RS485 ports or 1 RS232 port (Ethernet port on request)
- Local and remote setting of the relay protections and features
- Fault and event recorder for statistical analysis
- Self-explicative program requiring no additional programming
- Remote opening or closing of the circuit breaker or disconnector

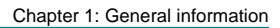

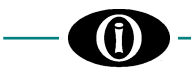

#### **SPECIFICATIONS** 1.7

#### SUPPLY VOLTAGE

Standard Version: 24÷310 Vdc, -15%, +10% 24÷240 Vac, -15%, +10%, 50/60 Hz 48÷310 Vdc, -15%, +10% Ethernet Version: 48÷240 Vac, -15%, +10%, 50/60 Hz

#### **TEMPERATURE RANGE**

from 0 °C to +50 °C Operational: Storage: from -20 °C to + 70 °C

#### DIELECTRIC WITHSTAND VOLTAGE

2 KV 60 s

#### **AMBIENT FEATURES**

The relay must be installed in a room with the following features: - indoor,

- dry, not dusty and not corrosive atmosphere.

#### CONSTRUCTION

In compliance with VDE, UL, CEI standards.

#### **DIGITAL INPUT**

Dry contacts Type: Output: 24 Vdc, 10 mA (stabilized)

#### MAX. POWER CONSUMPTION

Standard Version: 7 W or 12 VA (peak) Ethernet Version: 8 W or 15 VA (peak)

#### **RELATIVE HUMIDITY**

Max.: 90% (non condensing)

### **BURN IN**

48 hours at 50 °C

#### **OUTPUT CONTACT**

Load: resistive (p.f. = 1) inductive (p.f. = 0,4; L/R = 7ms) Rated load: 250 Vac, 8 A or 30 Vdc, 8 A with p.f. =1 250 Vac, 5 A or 30 Vdc, 5 A with p.f. =0,4 Max. operating Voltage: 250 Vac, 125 Vdc

Max. operating Current: 8 A

#### LED INDICATORS

**TERMINAL BLOCK** 

| Relay status:     | Trip, AUX1, Al                                                                                                    | UX2, AUX3, Out of         |
|-------------------|----------------------------------------------------------------------------------------------------|---------------------------|
|                   | Service                                                                                                    |                           |
| System status:    | Circuit breaker closed, Circuit breake<br>open, Circuit breaker earthed, lockout<br>*auto-reclose enable, *auto-reclose in |                           |
|                   | progress.                                                                                                    |                           |
|                   | (*n                                                                                                    | not used in this version) |
| Display (LCD):    | 16 x 2 digits                                                                                                    |                           |
| Display accuracy: | Load current:                                                                                                    | ±1% @ 100% CT             |
|                   | System voltage:                                                                                                    | ±1% @ 100% VT             |

#### COMMUNICATIONS

| Type:      | One RS232 port + two 2-wire RS485   |  |
|------------|-------------------------------------|--|
|            | ports, Full duplex, 1200÷19200 baud |  |
| Protocol:  | Modbus RTU                          |  |
| Functions: | Reading/Writing of setpoints        |  |
|            | Reading of actual values            |  |
|            | Executing of commands               |  |

#### FRAME

Auto-extinguishing ABS with frontal in polycarbonate (IP54)

#### DIMENSIONS

144 x 144 x 141 mm ( $\rightarrow$  Fig. 2.1 – SMPR overall dimensions)

#### WEIGHT

1.5 Kg

#### PHASE AND GROUND CT INPUTS

Source CT: CT: 5÷5000 A. Rated CT secondary: CT: 1 A or 5 A (specify with order). Sampling: True RMS with 16 samples per cycle. Bandwidth: 0÷100 Hz CT burden: 0.25 VA per phase at rated secondary current. Continuous: 10 A Current withstand capac .: 1 second @100A

## ASSEMBLY

The relay has to be jointed to the structure fixing it with the help of the stirrup with screws.

#### **FRONT PANEL CUTOUT**

#### APPLICABILITY

System: Frequency: Current. Voltage:

Wye or delta three-phase; 50 and 60 Hz; max. 5000 A; max. 69 kV

#### **VOLTAGE INPUT**

VT input: Primary (Un): VT burden: Max. Continuous: Secondary: 55÷254 Vac, Steps: 1 V; 0.10÷69 kV, Steps: 0.01/0.1 kV. 1 VA max. 254 Vac phase-neutral.

Fixed, for cables with section: 4 mm<sup>2</sup> (12 AWG).

## 137 x 137 mm

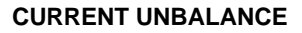

Pickup: Delay: Current accuracy: Time accuracy:

1÷99%, Steps: 1% 0.05÷600 s, Steps: 0.01/0,1/1 s ±3% of set current at I>6%CT ±3% of trip time or ± 40ms (whichever is greater)

## UNDERVOLTAGE PROTECTION

```
(27)
```

Pickup level : Dropout level: Curve: Delav: Pickup accuracy:

Reset accuracy: Time accuracy:

15% to 100% VT; Steps: 1% Inverse, Definite 0.0 to 600.0 s; Steps: 0.01/0.1/1 s  $\pm$ 1% of full scale (15  $\leq$  V  $\leq$  60)  $\pm 0.5\%$  of full scale (60 < V  $\leq 254$ )  $\pm$ 1% of full scale (15  $\leq$  V  $\leq$  254)  $\pm 3\%$  of trip time or  $\pm 40$ ms (whichever is greater) at Oms time delay (no intentional delay) 90 ms max @ V < 80% Vpk Any one / Any two / All three 0% to 100% VT; Steps: 1%

15% to 100% VT; Steps: 1%

**Operation Phases:** Minimum oper. level:

### PHASE UNDERCURRENT

(37) Pickup: Delay: Current accuracy: Time accuracy:

2÷100%CT, Steps: 1% 0.05÷600 s, Steps: 0.01/0,1/1 s ±3% of set undercurrent at I>6%CT ±3% of trip time or ± 50ms (whichever is greater).

#### PHASE INSTANTANEOUS OVERCURRENT (50)

Pickup level: Definite time: Current accuracy:

Time accuracy:

Saturation:

4÷1800% of CT, Steps: 10% 0÷2000 ms, Steps: 10ms ± 3% of the setting @ I<3xCT ± 6% of the setting @ I>3xCT ± 55 ms max. at I > 150% lpk 18 times the CT rated current.

#### PHASE TIME OVERCURRENT (51)

Pickup level. Definite time: Time multiplier: Dropout level: Accuracy: Def. Time accuracy:

4÷300% CT, Steps: 1% 0.05÷600 s, Steps: 0.01/0.1/1s 0.1÷20.0; Steps: 0.1 97% lpk ± 3% of the setting. included in ±3% or in ±45 ms (whichever is greater), at I >150% lpk.

## PHASE-SEQUENCE VOLTAGE

#### (47)

Delay:

Normal condition: Fault condition Indef. condition:

Sequence A-B-C = Sequenced Sequence A-C-B = Not Sequenced Sequence NONE = the relay can not detect the voltage sequence 0.05÷600 s, Steps: 0.01/0.1/1s

#### **OVERVOLTAGE PROTECTION** (59)

| (39)              |                                       |  |  |
|-------------------|---------------------------------------|--|--|
| Pickup level :    | 1% to 150% VT; Steps: 1%              |  |  |
| Dropout level:    | 1% to 150% VT; Steps: 1%              |  |  |
| Delay:            | 0.0 to 600.0 s; Steps: 0.01/0.1/1 s   |  |  |
| Pickup accuracy:  | $\pm$ 0,5% of full scale at Vpk<200V  |  |  |
|                   | ±1% of full scale at Vpk>200V         |  |  |
| Reset accuracy:   | $\pm 0,5\%$ of full scale at Vpk<200V |  |  |
|                   | ±1% of full scale at Vpk>200V         |  |  |
| Time accuracy:    | ±3% of trip time or ±30ms             |  |  |
| ,                 | (whichever is greater)                |  |  |
|                   | at Oms time delay (no intentional     |  |  |
|                   | delay) 70ms max at V>1.2Vpk           |  |  |
| Operation Phases: | Any one / Any two / All three /       |  |  |
| •                 | Homopolar                             |  |  |

#### **NEGATIVE SEQUENCE TIME OVERCURRENT** (46)

Pickup level: Time multiplier: Dropout level: Accuracy: Def. Time accuracy:

4÷300% CT, Steps: 1% 0.1÷20.0; Steps: 0.1 97% lpk ± 3% of the setting. included in ±3% or in ±60 ms (whichever is greater), at I >150% lpk.

#### GROUND INSTANTANEOUS OVERCURRENT (50G/50N)

Pickup level: 4÷1800% of CT, Steps: 10% 0÷2000 ms, Steps: 10ms Definite time: Current accuracy: ± 3% of the setting @ I<3xCT ±6% of the setting @ I>3xCT  $\pm 55$  ms max. at I > 150% lpk Time accuracy: 18 times the CT rated current. Saturation:

**GROUND TIME OVERCURRENT** 

## (51G/51N)

Pickup level: 4÷300% CT, Steps: 1% Definite time: 0.05÷600 s, Steps: 0.01/0.1/1s Time multiplier: 0.1÷20.0; Steps: 0.1 Dropout level: 97% lpk Accuracy: ± 3% of the setting. included in ±3% or in ±45 ms Def. Time accuracy: (whichever is greater), for I >150% of pickup level.

## POWER FACTOR PROTECTION

#### (55)Alarm and trip power factor Pickup: 0.05÷1.00 Lag, Steps: 0.01 0.05÷1.00 Lead, Steps: 0.01 0.5÷600 s, Steps: 0.5/1s Delay: ±0.015 for V<150V & PF>0.5 Accuracy:

## **UNDER-/OVERFREQUENCY PROTECTION**

(81) Pickup  $\Delta f$ : Dropout  $\Delta f$ : Delay: Accuracy: Measured: Time Accuracy

0.05÷9.99 Hz, Steps: 0.01 Hz 0.01÷5 Hz, Steps: 0.01 Hz 0.1÷600 s, Steps: 0.1 ms  $\pm 0.1$  Hz at  $\Delta f < 8$ Hz across A-N or A-B voltage ±3% or ±50 ms (whichever is greater) at delay time > 0.5 s

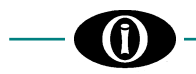

#### **OVERCURRENT CURVES**

Selection of phase and ground curves according to ANSI, IAC or IEC.

- Moderately inverse
- Normally inverse
- Extremely inverse
- Definite time

The curves are valid up to 18 times the CT rated current.

#### **DEMAND MONITORING**

| (Accuracies based on values $\leq$ 2 x CT and 125% VT) |                                                   |                       | (Accuracies on 100%<br>RMS current: | <i>CT and 100% VT</i> )<br>Phase A, B, C,                                                            |  |  |
|--------------------------------------------------------|---------------------------------------------------|-----------------------|-------------------------------------|----------------------------------------------------------------------------------------------------|--|--|
| Measured values:                                       | Current<br>3                                      | [A]<br>[kW]<br>[kvar] | RMS voltage:                        | Accuracy: ± 1% (full-scale)<br>Phase A-N (A-B), B-N (B-C), C-N (C-A),<br>Accuracy: ± 1% (full-scale) |  |  |
| Measurement type:                                      | 3φ Apparent power<br>Programmable block int       | [kVA]<br>erval.       | Frequency:                          | Measuring of phase A-N or A-B.<br>Scale: 40.0÷70.0 Hz<br>Accuracy: ± 0.05 Hz                         |  |  |
| Programmable<br>time interval:                         | 5÷60 min, Steps: 1 min.                           |                       | Accuracies for 20% ft               |                                                                                                    |  |  |
| Pickun levels:                                         | Current:                                          |                       | 36 Real power:                      | -1000 ÷ +1000 MW                                                                                     |  |  |
|                                                        | 5÷5000A, Steps:5 A                                |                       | 36 Reactive power:                  | Accuracy: ±3%<br>-1000 ÷ +1000 Mvar                                                                  |  |  |
|                                                        | <u>Real power</u> :<br>10÷650000kW, Steps: 1      | 0 kW                  | 36 Apparent power:                  | Accuracy: ±3%<br>0÷1500 MVA<br>Accuracy: ±3%                                                         |  |  |
|                                                        | <u>Reactive power</u> :<br>10÷650000 kvar, Steps: | 10 kvar               | Power factor:                       | Lag: 0.00÷1.00<br>Lead: 0.00÷1.00<br>Accuracy: ± 0.01 at PF>0.5                                      |  |  |
|                                                        | <u>Apparent power</u> :<br>10÷650000 kVA, Steps:  | 10 kVA                | Wh:                                 | Total, 1 hour<br>0÷4200 GWh                                                                          |  |  |
| Accuracy:                                              | ±3%                                               |                       | Varh:                               | Accuracy: ±3%<br>Total, 1 hour<br>0÷4200 Gvarh<br>Accuracy: ±3%                                      |  |  |

#### **EMISSIONS TEST**

- 1. Radiated emissions Reference norms: EN 55011; Port: enclosure.
- 2. **Conducted emissions** Reference norms: EN 55011; Port: AC mains

#### **IMMUNITY TESTS**

**MEASURED PARAMETERS** 

- Conducted disturbances induced by RF field 1. Reference norms: EN 61000-4-6; Port:
- AC mains and signal lines. 2. Radiated electromagnetic field Reference norms: EN 61000-4-3; ENV 50204 ;
- Port enclosure. Electrostatic discharge 3. Reference norms: EN 61000-4-2;
- Port: enclosure. Fast transients 4.
- Reference norms: EN 61000-4-4; AC mains and signal lines. Port: 5. Surge
  - Reference norms: EN 61000-4-5; Port. AC mains.
- Voltage dips and short interruptions 6. Reference norms: EN 61000-4-11; Port: AC mains.

## 1.8 HOW TO READ THE ORDER CODE

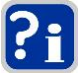

The CT secondary must be specified when ordering (1 A or 5 A). The meaning of the order code is the following:

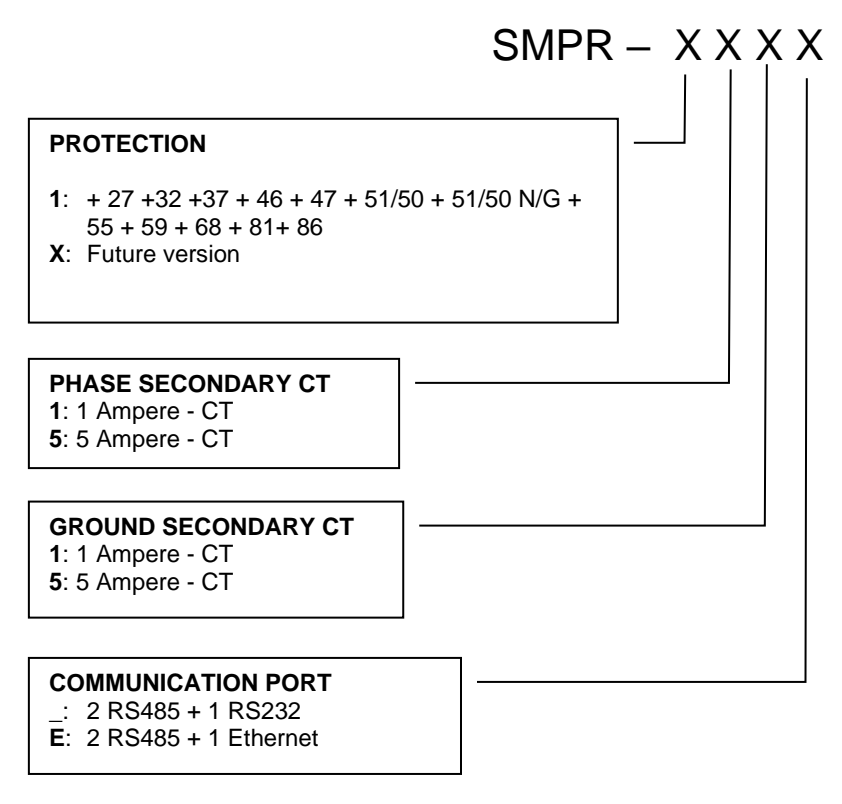

## 2. Installing

## 2.1 IDENTIFICATION

On the plate in the back side of the relay SMPR you can find the following information:

| ORION ITALIA        | Manufacturer                                     |
|---------------------|--------------------------------------------------|
| PIACENZA 29100      | Manufacturer's address                           |
| TEL.: 0523 – 591161 |                                                  |
| FAX: 0523 – 593898  |                                                  |
| www.orionitalia.com | Internet                                         |
| MADE IN ITALY       |                                                  |
| MODEL: SMPR         | Model name                                       |
| SERIAL No.          | Serial number of the relay                       |
| MFG. DATE           | Date of manufacture                              |
| CURRENT CTs (SEC)   | It indicates the phase CT installed: 1 A or 5 A  |
| GROUNG CTs (SEC)    | It indicates the ground CT installed: 1 A or 5 A |

## 2.2 UNPACKING

The shipping container contains:

| - the relay SMPR          | - the fixing elements                |
|---------------------------|--------------------------------------|
| - this instruction manual | - the Test certificate (if required) |

As soon as you receive the relay, inspect it and inform ORION ITALIA of any damage. If reshipment is required the original container and packing should be used.

## 2.3 MOUNTING

The mounting should be carried out as follows:

- Install the relay in a place where the humidity and temperature are those for which it has been designed [→ § 1.7 "Specification"] and away from high current conductors and sources of strong magnetic fields.
- 2. Put the relay inside a panel so that the keypad is easily accessible and the display is visible.
- 3. Make a cutout in the panelboard of: 137 x 137 mm [→ Fig. 2.1] and fix the relay by using the fixing elements provided with the relay.

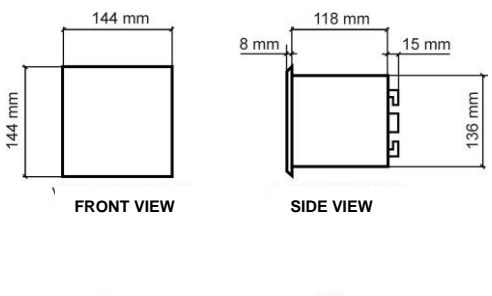

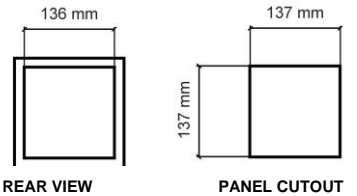

Figure 2.1 - SMPR overall dimensions

## 2.4 WIRING – OUTPUT RELAY AND DIGITAL INPUTS

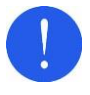

Before carrying out the installation of the unit, it is necessary to read and understand the indications provided by the Constructor.

All the installation operations must be carried out by qualified personnel with adequate knowledge of the functioning of the unit and of the content of this manual.

The electrical connections are made by terminal blocks in the back side of the unit.

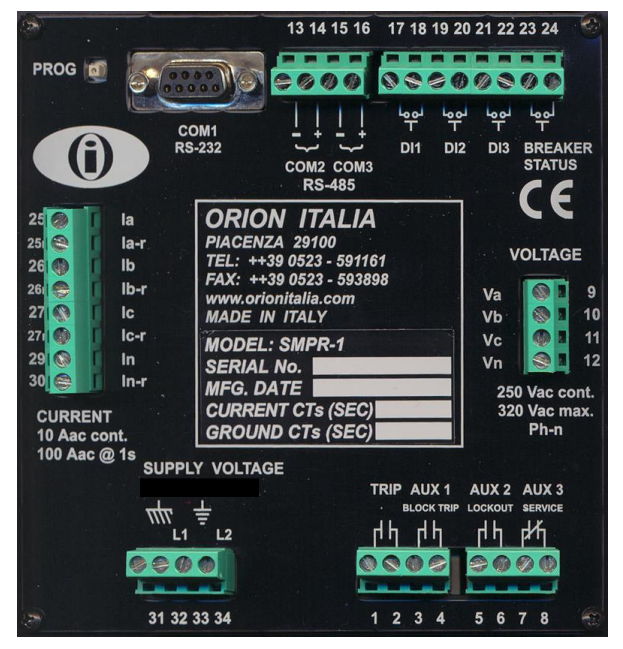

| SWITCH INPUTS   | TERMINALS No. |
|-----------------|---------------|
| DIGITAL INPUT 1 | 17 –18        |
| DIGITAL INPUT 2 | 19 – 20       |
| DIGITAL INPUT 3 | 21 – 22       |
| BREAKER STATUS  | 23 – 24       |

Figure 2.2 – Rear view

The 4 output relays on the SMPR are the following:

| Relay             | Туре | Note                                                                                                    | Terminals |
|-------------------|------|----------------------------------------------------------------------------------------------------|-----------|
| TRIP              | N.O. | Programmable: "pulsed" or "latched"                                                                                                    | 1 - 2     |
| AUX1 (BLOCK TRIP) | N.O. | Programmable: "pulsed" or "latched" [if set as BLOCK TRIP: used for blocking trip of upstream relay during an Ansi 50 or 50G protection] | 3 - 4     |
| AUX2 (LOCKOUT)    | N.O. | Programmable: "pulsed" or "latched" [if set as LOCK OUT: used for avoiding circuit breaker closing]                                      | 5 - 6     |
| AUX 3 (SERVICE)   | N.C. | Programmable: "pulsed" or "latched" [if set as SERVICE: used for signalling any control power drop or internal fault]                    | 7 - 8     |

- In Fig. 2.3 the relays contacts are represented in condition of no power supply.
- Generally, the circuit breaker AUX 52a contact is connected in series to SMPR TRIP contact for cutting the current to the coil. For high-absorption trip coils an auxiliary relay is needed.
- The service contact is failsafe: it reacts in case of control power drop or of internal fault of the unit. The contact is N.C. Connect the SERVICE relay to an external alarm system. For configuring AUX3 relay as a service relay: → "Setpoint Page 2 - OUT OF SERVICE ON AUX3".

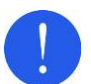

The switch inputs must be connected only to dry contact circuits so as to avoid damaging the relay SMPR.

No external voltage should be applied to the corresponding terminals as they are energized internally from the relay SMPR and opto-coupled to the sensing circuitry.

Switch outputs should be isolated from each other for correct operation. The maximum input impedance to these switches outputs is 2 k $\Omega$ .

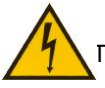

The control power must be connected to terminals 32 and 34.

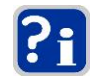

Further information:  $\rightarrow$  § 1.7 – "Specification".

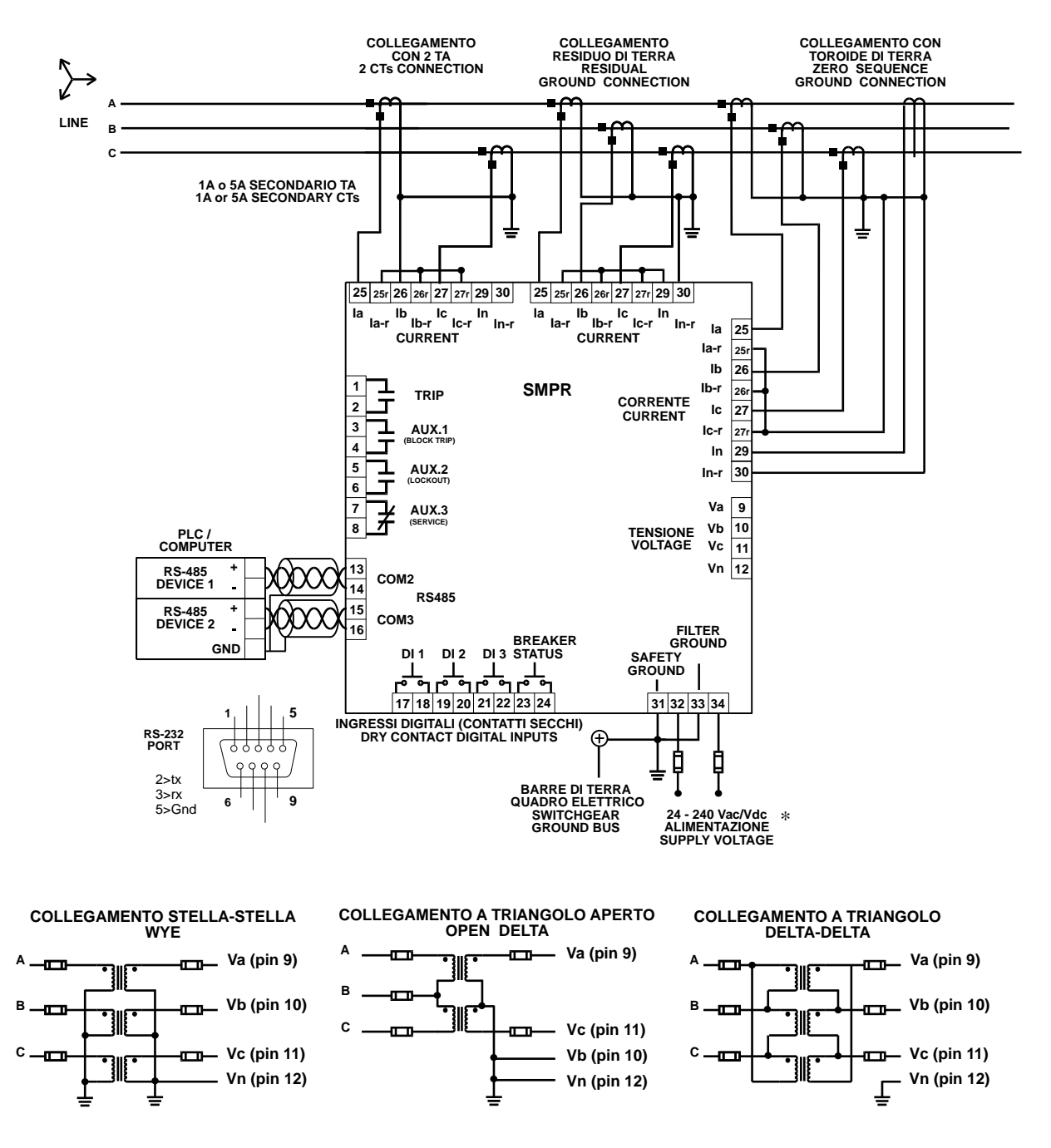

\* 48 - 240 Vac/Vdc for model with Ethernet

Figure 2.3 – Wiring diagram

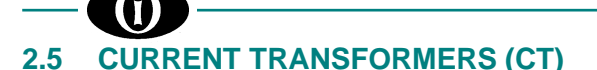

CTs with 1 A or 5 A secondary rated current must be used for current sensing. The choice of the CTs performances must ensure a sufficient power and the non-saturation in case of short circuit.

The 3 or 4 transformers providing a current that is proportional to the phase or ground current must be connected to terminals from no. **25** to no. **30** [ $\rightarrow$  Fig. 2.3].

Normally SMPR uses the "RESIDUAL GROUND CONNECTION" [→ Fig. 2.3] to sense ground current.

For greater accuracy, it is advisable to use the 4<sup>th</sup> CT: Zero Sequence toroid and, in this case, if the shield passes through the CT, then the conductor grounding the shield must pass again through the CT window in the opposite direction in order to nullify any contribution of the shield in the calculation of the current to ground [ $\rightarrow$  Fig. 2.4].

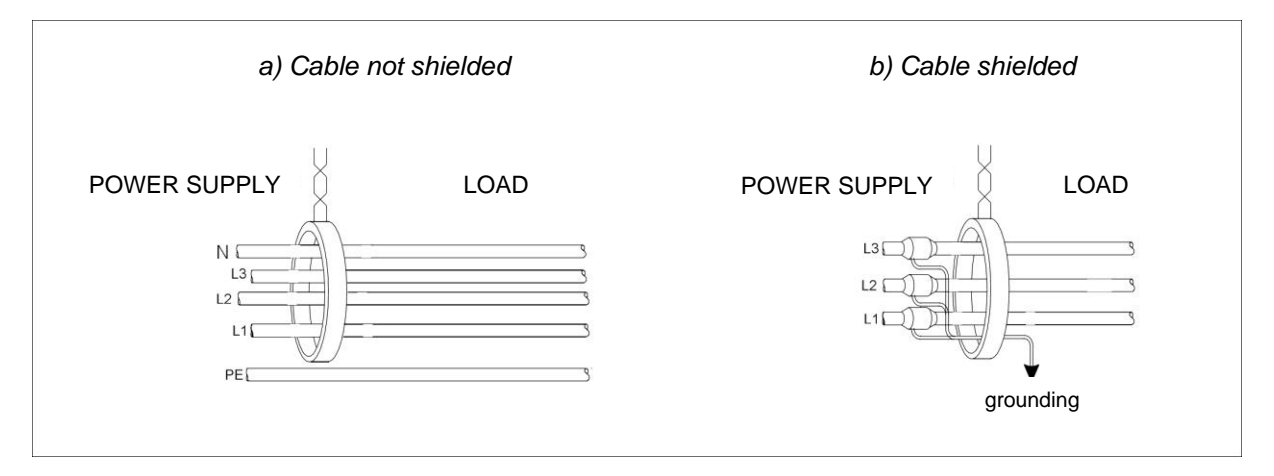

Figure 2.4 – Cable shield

Observe correct polarity when connecting the CTs to the relay. The CT secondary marked terminal (usually with the S1 mark on it) must be connected to the relay terminal marked with **Ia**, **Ib** or **Ic**. Each CT should have the same orientation and the points identifying the magnetic directions must be connected as shown in Fig. 2.3.

## 2.6 VOLTAGE TRANSFORMERS

The VTs are required to sense the system voltage and they must be connected to terminals from no. 9 to no. 12 of the relay.

The configurations of the connections can be as follows:

- wye
- delta-delta
- open delta
- . [→ Fig. 2.3].

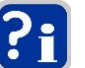

If the VTs connection is:

- open delta
- delta-delta,

the zero sequence voltage cannot be sensed and thus displayed. <u>Consequently, the ground directional</u> <u>protection will be deactivated</u>.

## 2.7 CIRCUIT BREAKER STATUS AND CONTROL CONNECTIONS

Connect the circuit breaker AUX 52a contact to terminals 23 and 24 to display the circuit breaker status on SMPR.

#### **DIRECTIONAL POWER** 2.8

SMPR can determine the direction of the power flux:

- power with reverse direction (Negative)  $\Leftrightarrow$
- the message in "ACTUAL VALUES" will show the sign "-" on the left of the number.  $rac{1}{2}$
- power with normal direction (Positive)

#### no sign will be shown in the message in "ACTUAL VALUES".

#### 2.9 **COMMUNICATIONS (for Ethernet version see Annex A)**

Thanks to the serial ports, a PC or PLC can make the monitoring and controlling of the relay SMPR. For connecting directly the SMPR to a PC or PLC by RS-232 port, use a Female-Male DB-9 cable NOT CROSSED.

For connecting the SMPR by RS-485 port, see the Fig. 2.4

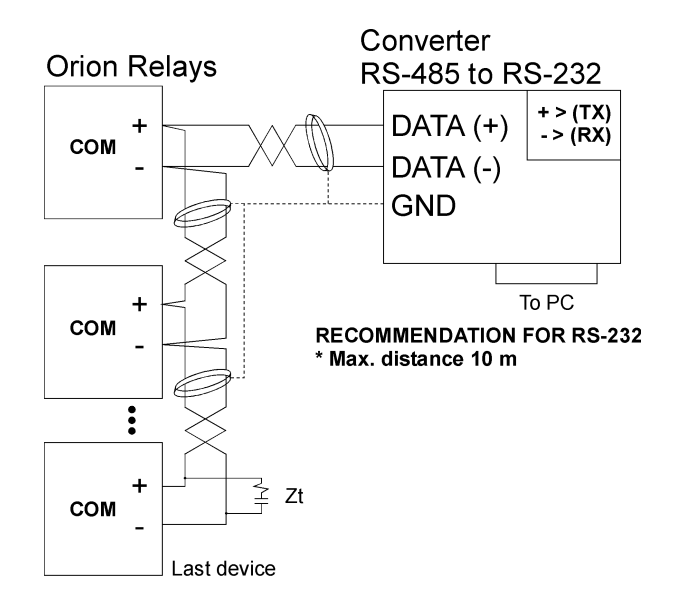

**RECOMMENDATION FOR RS-485** \* Use shielded twisted cable \* Use only one (1) point of ground \* Place a Zt in the last device

- (resistance 250  $\Omega$ , condensator 1 nF)
- Max. distance 1000 m

Figure 2.4– Communications diagram

Note: Do not connect more than 32 relays on a single RS-485 channel. For increasing the number of relays on a single channel to more than 32 contact ORION ITALIA.

## 2.10 CONTROL POWER

| • | Voltage ranges for SMPR Standard |              |
|---|----------------------------------|--------------|
|   |                                  | 20 ÷ 264 Vac |
|   | SMPR with Ethernet               |              |
|   |                                  | 41 ÷ 264 Vac |
|   |                                  |              |

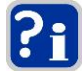

No internal or external adjustments are required to use any of the voltages included in the two indicated intervals.

For the external protection, SMPR has no internal fuses.

### 2.11 SYSTEM GROUNDING

On the rear side of the relay there are two separate grounds [ $\rightarrow$  Fig. 2.2]:

- Internal metal chassis parts and external shield safety ground terminal

For reliable operation both grounds must be connected directly to the ground bus bars of the switchgear. Do not connect the ground connection to the switchgear metal frame because low impedance to ground cannot be guaranteed.

### 2.12 HIPOT TESTING

Hipot testing carried out by the Manufacturer:

Disconnect the communication terminals and filter ground during dielectric strength testing (hipot) or damages to the internal surge protection devices may occur.

If hipot testing is to be performed on an installed relay for insulation verification, all remaining terminals except for:

| • | Safety ground terminal + external shield                                          | . 31 |
|---|-----------------------------------------------------------------------------------|------|
| • | Surge suppression components ground terminal (grounded to separate filter ground) | . 33 |

should be connected in parallel.

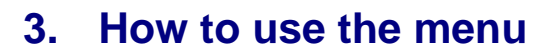

#### **MENU STRUCTURE** 3.1

SMPR menu is a tree-structure type, consisting of:

- **PAGE**  $\rightarrow$  subsequent for function access;
- **LINE**  $\rightarrow$  for each PAGE.

## 3.2 MENU ACCESS

You can have access to the menu by pressing one of the following keys:

- □ SET POINTS It activates the menu for setting functions and variables.  $\Rightarrow$
- $\Box$  ACTUAL VALUES  $\Rightarrow$ It activates the menu for selecting the actual values to be displayed.

## 3.3 MENU SURFING

For menu surfing, use one of the following keys:

- ▲ PAGE ⇒ Next PAGE. **▼**PAGE Previous PAGE. ⇒
- Next LINE in the actual PAGE.  $\Rightarrow$

#### SELECTING AND STORING KEYS 3.4

Use the following keys for selecting and storing data:

⇒

 $\Rightarrow$ 

- For scrolling the values or the options to the end of the actual range. ⇒
- ▼VALUE

▲ VALUE

□ STORE

access code.

- For scrolling the values or the options to the beginning of the actual range.
  - For storing the newly entered data.
  - It requires the entering of the access code (111). It switches the keypad operation mode for entering the

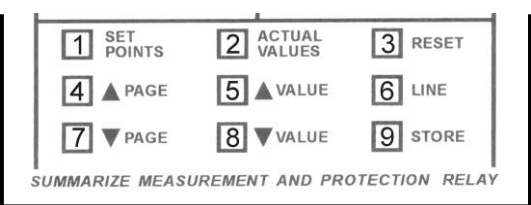

18 19 20 21 22 23 24 PROG key is positioned on the back of the relay. It can be used to enter new data in SETPOINTS or ACTUAL PROG VALUES menu (range: YES/NO) without entering the COM1 RS-232 **DI2** 

digits (1 to 9) positioned as shown in the figure.

Press PROG key instead of: ENTER ACCESS CODE + 
STORE Key

#### 3.5 **QUICK SURFING GUIDE**

The operation mode of the PAGE, LINE, VALUE and STORE keys is described in details only in the description of the PAGE 1 of the SETPOINT Menu. As the mode for surfing is the same in the other pages, the use of these keys, starting from the second PAGE of the Menu, will not be repeated.

### The following summary is intended to be a **QUICK SURFING GUIDE**:

- PAGE: these two keys allow going from one PAGE to the next one [▲] or to the previous one [▼].
- LINE: this key allows going from one LINE to the next inside the same PAGE. At the last LINE of the PAGE, it allows to go to the next PAGE.

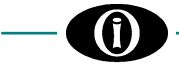

- VALUE: these two keys allow to select <u>range</u> values, decreasing [▼] or increasing [▲], or to select two or more <u>options</u> [for example NO and YES].
- **STORE:** this key allows to store the data and to enter the access code. <u>Any modifying not confirmed by **STORE** will be ignored.</u>

## 3.6 SYMBOLS USED IN THE TEXT

### The SMPR display is represented by this figure.

Next to each Line, on the right side of the display, "RANGE:" will be displayed and followed by digits or options separated by the following symbols:

| Symbol | Meaning                                                                                                    |
|--------|----------------------------------------------------------------------------------------------------|
| ;      | You can select only among the elements of the list that are all clearly listed and separated by the "semi-colon". |
| ÷      | You can select among all values included in the limits indicated.                                                 |

#### FOR EXAMPLE:

| RANGE: 2; 3; 6 | ⇒ | you can select only one of th | e three | digits: 2 | , or | 3, or 6 |
|----------------|---|-------------------------------|---------|-----------|------|---------|
|                |   |                               |         |           |      |         |

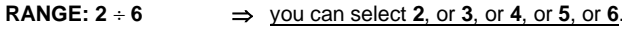

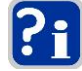

In the SETPOINT Pages (except for PAGE 1), the value indicated in this manual in the 2<sup>nd</sup> line of the display has been set by the Manufacturer of the relay.

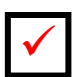

### This symbol indicates the key that must be pressed.

### 3.7 MENU STRUCTURE

The following page includes the complete structure of the SMPR Menu Pages.

The following keys can activate the two menus represented:

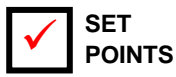

 $\Rightarrow$  It allows programming the relay by setting the parameters and the electrical variables values.

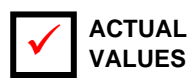

This menu allows displaying or clearing some of the parameters monitored or calculated by the relay.

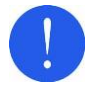

 $\Rightarrow$ 

Before reading the map, study carefully the information in the previous paragraphs 3.1; 3.2; 3.3; 3.4; 3.5 and 3.6.

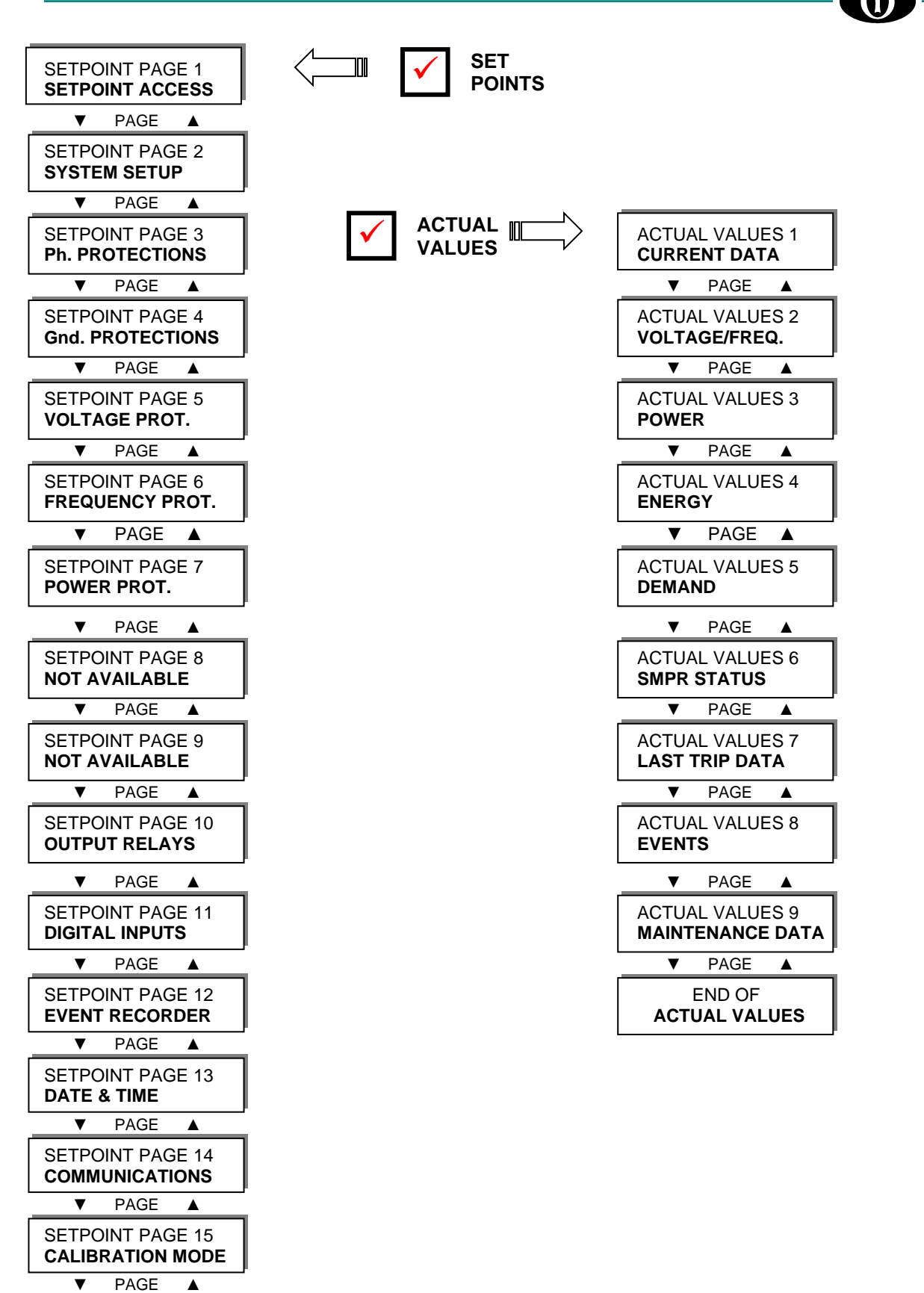

END OF SETPOINTS

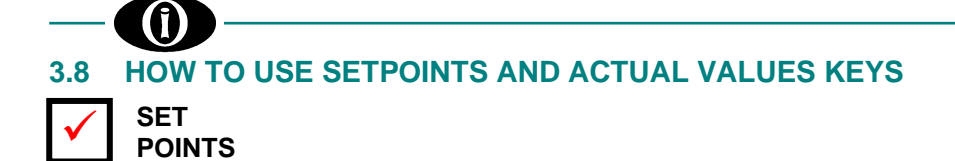

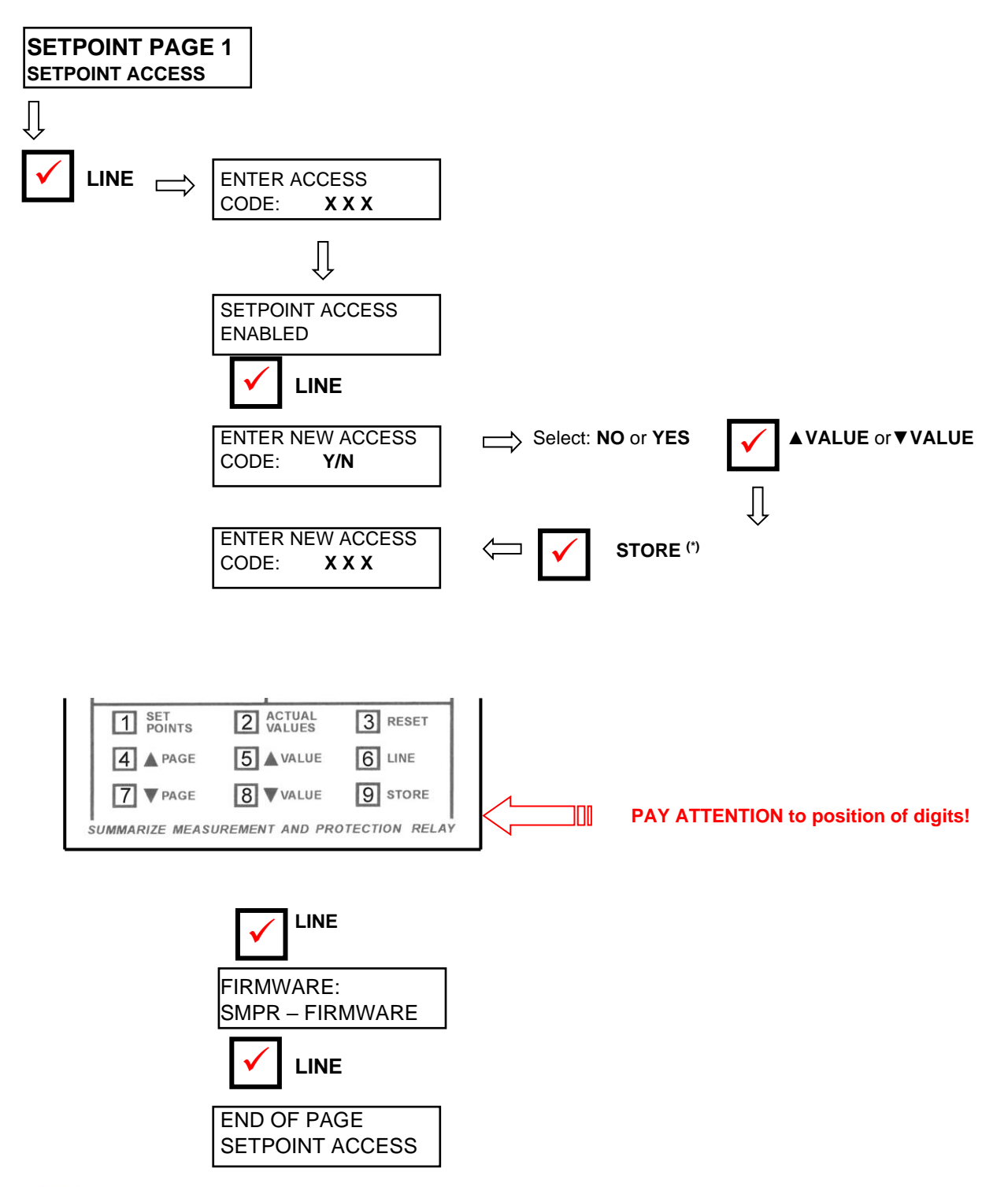

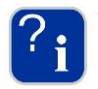

(\*) If YES has been selected, by pressing **STORE** key, all the nine keys on the front panelboard modify their functions and allow to enter the digits from 1 to 9, according to the correspondence represented in the diagram.

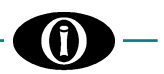

.....NO; YES

## 4. "SETPOINTS" menu

Before carrying out the programming of the unit, it is necessary to read and understand the indications provided by the Manufacturer. All the programming must be carried out by qualified personnel with adequate knowledge of the functioning of the unit and of the content of this manual.

## 4.1 Setpoints page 1: SETPOINT ACCESS

SETPOINTS PAGE 1 SETPOINT ACCESS

ENTER ACCESS CODE: 111

SETPOINT ACCESS ENABLED

SETPOINT ACCESS ONLY VIEW

ENTER NEW ACCESS CODE? NO

ENTER NEW ACCESS CODE: XXX NEW ACCESS CODE

STORED = XXX

FIRMWARE SMPR-S X.XX

END OF PAGE SETPOINT ACCESS This PAGE contains messages for SETPOINT access. Press LINE key to pass to next LINE.

Enter the <u>THREE-DIGIT</u> access code using the digits from 1 to 9.  $[\rightarrow \S 3.8 - ?]$  ]. Manufacturer code: 111.

It indicates that the SETPOINT values can be modified (ACCESS CODE entered is correct)

It indicates that the SETPOINT values cannot be modified (ACCESS CODE entered is not correct)

#### RANGE:

The user can enter his customized access code.

- to confirm the code programmed by the Constructor: 1. press LINE key to pass to FIRMWARE: SMPR – S X.XX
- to replace the code programmed by the Constructor with the customized one:
- press ▲ VALUE key→ YES will be displayed;
   press STORE key;
- enter the new code that is automatically confirmed after entering;
- 4. press LINE key to pass to the following line.

Enter the <u>THREE-DIGIT</u> access code using the digits from 1 to 9.  $[\rightarrow \S 3.8 \ ?_{i}]$  ]. Manufacturer code: 111.

It indicates that the new access code has been stored.

It indicates the SMPR firmware version.

Last LINE of PAGE 1. Press LINE or ▲ PAGE to pass to the first line of PAGE 2.

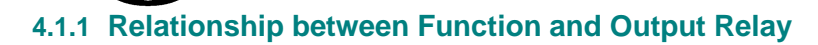

In the following pages the output relays must be selected for each protection function. Carry out the following procedure for selection:

(For explaining purposes reference is made to the function: PHASE TIMED O/C).

| PHASE TIMED O/C<br>RELAY: | The 4 symbols " $$ " are displayed and by VALUE $\blacktriangle$ and VALUE $\checkmark$ keys:<br>the 1 <sup>st</sup> symbol can be changed in <b>T = TRIP</b><br>the 2 <sup>nd</sup> symbol can be changed in <b>1 = AUX1</b> |
|---------------------------|----------------------------------------------------------------------------------------------------|
|                           | the $2^{rd}$ symbol can be changed in $2 = AUX2$<br>the $4^{th}$ symbol can be changed in $3 = AUX2$                                                                                                    |

#### PROCEDURE

1. As soon as the selection of the outputs is required, the first symbol available starts blinking.

 Commutation of the 1<sup>st</sup> symbol: Press VALUE ▲ or VALUE ◄ and confirm by STORE + ACCESS CODE (if required). The cursor will blink in correspondence of the 1<sup>st</sup> symbol. Modify the selection, if necessary, or press LINE to pass to the second symbol.

Passage to the 2<sup>nd</sup> symbol without commuting the 1<sup>st</sup> one: Press LINE.

3. Repeat the procedure for all 4 symbols: "---".

| Example: For selecting T – 2 –    |                                                                                                    |  |  |  |
|-----------------------------------|----------------------------------------------------------------------------------------------------|--|--|--|
| PHASE TIMED O/C<br>RELAY: *       | The first cursor blinks $\Rightarrow$ Press VALUE $\blacktriangle$ and T will be displayed.<br>Press STORE + ACCESS CODE (if required) $\Rightarrow$ T is confirmed and T will blink.                         |  |  |  |
| PHASE TIMED O/C<br>RELAY: T *     | Press LINE: the second cursor will blink.                                                                                                    |  |  |  |
|                                   |                                                                                                    |  |  |  |
| PHASE TIMED O/C<br>RELAY: T – * – | Press LINE to pass to the third cursor that will start blinking: press VALUE $\blacktriangle$ and 2 will be displayed. Press STORE + ACCESS CODE (if required) $\Rightarrow$ 2 is confirmed and T will blink. |  |  |  |
| PHASE TIMED O/C<br>RELAY: T – 2 * | Press LINE for 3 times $\Rightarrow$ the fourth cursor will blink.                                                                                                    |  |  |  |
| PHASE TIMED O/C<br>RELAY: T - 2 - | Press LINE: the selection: $T - 2$ – has been completed and you pass to the following Line of the active Setpoint.                                                                                            |  |  |  |
|                                   |                                                                                                    |  |  |  |

#### Setpoints page 2: SYSTEM SETUP 4.2

| SETPOINTS PAGE 2<br>SYSTEM SETUP                                             | This page allows entering the SMPR parameter values for the system in which it will operate. |
|------------------------------------------------------------------------------|----------------------------------------------------------------------------------------------|
| SAMPLING<br>FREQUENCY: 50 Hz                                                 | RANGE:                                                                                       |
| PHASE CT RATING<br>PRIMARY: 50 A                                             | RANGE:                                                                                       |
| GROUND SENSING<br>RESIDUAL                                                   | RANGE:                                                                                       |
| GROUND CT RATING<br>PRIMARY: 50 A<br>If GROUND SENSING<br>E<br>ZERO SEQUENCE | RANGE:5÷5000 A<br>STEPS:5 A<br>Enter the primary current rating of the ground CT being used. |
| VT CONNECTION<br>WYE                                                         | RANGE:                                                                                       |
| VT NOMINAL SEC<br>100 V                                                      | RANGE:                                                                                       |
| VT PRIMARY VOLTS<br>10.00 KV                                                 | RANGE:                                                                                       |
| OUT OF SERVICE<br>ON AUX3: YES                                               | RANGE:                                                                                       |
| LOCKOUT (86)<br>ON AUX2: NO                                                  | RANGE:NO; YES<br>[→ Fig. 1.1 - "Lockout Function"].                                          |
| BLOCK TRIP.<br>DELAY: 0.15 Sec                                               | RANGE:                                                                                       |
| BLOCK TRIP OUT<br>ON AUX1: NO                                                | RANGE:                                                                                       |

The logic selectivity can then be obtained between 2 or more relays. [ $\rightarrow$  Fig. 1.2 - Diagram "Logic selectivity"].

## OPENING BREAKER TIME: 100 ms

"BLOCK TRIP OUT ON AUX1" = YES

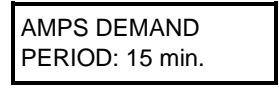

| POWER DEMAND    |  |
|-----------------|--|
| PERIOD: 15 min. |  |

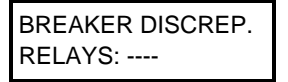

| BREAKER DISCREP. |  |
|------------------|--|
| DELAY: 1000 ms   |  |

If any BREAKER DISCREP. RELAYS is selected

MECH. OPERATIONS RELAYS: ----

MECH. OPERATIONS MAXIMUM: 3000

If any MECH. OPERATIONS RELAYS is selected

ACCUMULATED AMP RELAYS: ---- 

| RANGE                                                           | 5÷60 min.                |
|-----------------------------------------------------------------|--------------------------|
| STEPS                                                           | 1 min.                   |
| This message allows the user to specify Amps Demand time period | I It is the amplitude of |

the time interval (integration interval) of which the Current Demand is calculated (average current on the period indicated).

**REMARK**: the period can be initialized at any time by "closing" a Digital Input already programmed [→Setpoint Page 11: DIGITAL INPUTS].

of the time interval (integration interval) of which the Power Demand is calculated (average power on the period indicated).

**REMARK**: the period can be initialized at any time by "closing" a Digital Input already programmed [->Setpoint Page 11: DIGITAL INPUTS].

RANGE:...... Any combination of AUX1, AUX2 and AUX3 relays It allows selecting the output signalling the discrepancy between the trip command sent by the protection relay and the signal received at the BREAKER STATUS input from the circuit breaker or disconnector auxiliary contact.

This error information signals that the trip command has not provoked the opening or that the auxiliary contact (52a) does not operate properly.

Disable this function in case of no connection between 52a auxiliary contact and BREAKER STATUS input.

For disabling the function  $\Rightarrow$  select "---".

REMARK: The procedure for selection is described at page 4.2.

RANGE:.....Any combination of TRIP (T) and AUX1, AUX2, AUX3 relays Select the relays to be activated when reaching the max. number of mechanical operations set in the next Line.

REMARK: The procedure for selection is described at page 4.2.

| RANGE:                                          | 5÷9995 |
|-------------------------------------------------|--------|
| STEPS:                                          | 5      |
| Enter the max, number of mechanical operations, |        |

This value represents the granted quantity of mechanical operations carried out by the circuit breaker and the event indicates that maintenance is required.

RANGE.....Any combination of TRIP (T) and AUX1, AUX2, AUX3 relays It allows selecting the outputs signalling the accumulated kA set in ACCUMULATED AMP LEVEL have been reached.

The accumulated kA are measured for each of the three phases and they result from the summation of the current ratings interrupted by the circuit breaker (pre-trip data) at each trip command.

For disabling the function  $\Rightarrow$  select: "---".

| ACCUMULATED AMP                                                                                                    | RANGE 10÷5000 kA                                                                                                    |
|----------------------------------------------------------------------------------------------------|----------------------------------------------------------------------------------------------------|
| LEVEL: 300 KA                                                                                                    | STEP                                                                                                    |
| If any ACCUMULATED AMP<br>RELAYS is selected and<br>BREAKER TYPE                                                         | Enter the KA accumulated alarm level.<br>This function informs about the wear of the circuit breaker pole; the alarm can be used to<br>indicate that an inspection is required.                                                                                                    |
| =<br>CIRCUIT BREAKER                                                                                                    |                                                                                                    |
| END OF PAGE<br>SYSTEM SETUP                                                                                              | Last LINE of PAGE 2.<br>Press <b>LINE</b> or <b>▲PAGE</b> to pass to the first line of PAGE 3.                                                                                                    |
|                                                                                                    |                                                                                                    |
| 4.3 Setpoints page                                                                                                    | 3: Ph. PROTECTIONS                                                                                                    |
| SETPOINTS PAGE 3<br>Ph. PROTECTIONS                                                                                      | This PAGE allows setting the phase overcurrent protection.                                                                                                    |
| PHASE TIMED O/C<br>RELAYS: T                                                                                             | RANGE                                                                                                    |
|                                                                                                    | <b>REMARK:</b> The procedure for selection is described at page 4.2.                                                                                                    |
| PHASE TIMED O/C<br>PICKUP: 4% CT                                                                                         | RANGE                                                                                                    |
| If any PHASE TIMED O/C<br>RELAYS is selected                                                                             | Enter the overcurrents pickup level in percentage of the transformer primary current. This level determines the current level at which the relay will start counting the overcurrent protection delay according to the protection curve selected.<br><b>Example</b> : if entering 50% as percentage value, the relay starts counting the intervention delay of the selected relay when at least one of the phase currents arrives at 50% of the value entered in <b>PHASE CT RATING PRIMARY</b> of <b>SETPOINT PAGE 2: SYSTEM</b> |
| PHASE O/C CURVE<br>ANSI MOD INV<br>If any PHASE TIMED O/C<br>RELAYS is selected                                          | RANGE: DEFINITE TIME; ANSI MOD INV; ANSI NORMAL INV;<br>ANSI VERY INV; ANSI EXTREM INV; IAC SHORT TIME;<br>IAC INVERSE; IAC VERY INV; IAC EXTREM INV; IEC SHORT TIME;<br>IEC-A NORMAL INV; IEC-B VERY INV; IEC-C EXTREM INV                                                                                                    |
|                                                                                                    | Enter the phase overcurrent protection curve shape required.                                                                                                    |
| PHASE TIMED O/C<br>DELAY: 1.0 Sec<br>If any PHASE TIMED O/C<br>RELAYS is selected and PHASE<br>O/C CURVE = DEFINITE TIME | RANGE:       0.05÷600 s         STEP:       0.01; 0.1; 1 s         Enter the overcurrent protection (ANSI 51) pickup delay value. The delay allows avoiding false alarms caused by intense temporary currents like the ones generated during the operation of very powerful devices.         If:       current increases above the intervention value set for a time < time delay selected,                                                                                                    |
| Ph. O/C CURVE                                                                                                    | RANGE:0.1÷20.0                                                                                                    |
| MULTIPLIER: 1.0                                                                                                    | STEP:0.1                                                                                                    |
| If any PHASE TIMED O/C<br>RELAYS is selected and PHASE<br>O/C CURVE ≠ DEFINITE TIME                                      | Enter the phase overcurrent multiplier to select the curve required.<br>[→ Appendix A].                                                                                                    |
| PHASE INST. O/C<br>RELAYS: T                                                                                             | RANGE:Any combination of TRIP (T) and AUX1, AUX2, AUX3 relays (Trip is always selected)                                                                                                    |
| If BREAKER TYPE<br>=<br>CIRCUIT BREAKER                                                                                  | Select the outputs to be activated by the phase instantaneous overcurrent protection (ANSI 50).                                                                                                    |
|                                                                                                    | <b>REMARK:</b> The procedure for selection is described at page 4.2.                                                                                                    |
|                                                                                                    |                                                                                                    |

(f)

| PHASE INST. O/C<br>PICKUP: 40% CT<br>If any PHASE INST: O/C RELAYS<br>is selected and BREAKER TYPE =<br>CIRCUIT BREAKER | RANGE:<br>STEP:<br>Enter the p.<br>current. This<br>overcurrent f<br>Example: if<br>delay of the<br>the value en<br>SETUP. |
|----------------------------------------------------------------------------------------------------|----------------------------------------------------------------------------------------------------|
| PHASE INST. O/C<br>DELAY: 0 ms<br>If any PHASE INST: O/C RELAYS<br>is selected and BREAKER TYPE =<br>CIRCUIT BREAKER    | RANGE:<br>STEP:<br>Enter the ph<br>allows avoid<br>generated du<br>If:<br>current incre<br>⇒ <u>no interve</u>             |
| PHASE O/C ALARM<br>RELAYS:                                                                                              | RANGE:<br>Select the ou<br><b>REMARK:</b> <u>T</u>                                                                         |
| PHASE O/C ALARM<br>PICKUP: 4% CT<br>If any PHASE O/C ALARM<br>RELAYS is selected                                        | RANGE:<br>STEP:<br>Enter the ph<br>This level du<br>alarm.<br><b>Example</b> : if<br>when at leas<br><b>CT RATING</b>      |
| PHASE O/C ALARM<br>DELAY: 1.0 Sec<br>If any PHASE O/C ALARM<br>RELAYS is selected                                       | RANGE:<br>STEP:<br>Enter the ph<br>caused by in<br>very powerfu<br>If:<br>current incre<br>⇒ <u>no interve</u>             |
| AMP. UNBALANCE<br>RELAYS:                                                                                               | RANGE:<br>Select the ou<br><b>REMARK:</b> <u>T</u>                                                                         |
| AMP. UNBALANCE<br>PICKUP: 10%<br>If any AMP. UNBALANCE<br>RELAYS is selected                                            | RANGE:<br>STEP:<br>Enter the un<br>of the phase<br>average curr                                                            |
| AMP. UNBALANCE<br>DELAY: 1.0 Sec<br>If any AMP. UNBALANCE<br>RELAYS is selected                                         | RANGE:<br>STEP:<br><i>If:</i><br>1. maximur<br>2. this cond<br>⇒ <u>a current</u>                                          |
| Ph. UNDERCURRENT<br>RELAYS:                                                                                             | RANGE:<br>Select the ou<br><b>REMARK:</b> <u>T</u>                                                                         |
| Ph. UNDERCURRENT<br>PICKUP: 4% CT<br>If any Ph. UNDERCURRENT<br>RELAYS is selected                                      | RANGE:<br>STEP:<br>Enter the min                                                                                           |

RANGE:......4÷1800% of CT STEP:......1; 10% of CT Enter the phase overcurrents pickup level in percentage of the transformer primary

current. This level determines the current level at which the relay will start counting the overcurrent protection delay. Example: if entering 50% as percentage value, the relay starts counting the intervention

delay of the selected output when at least one of the phase currents arrives at 50% of the value entered in PHASE CT RATING PRIMARY of SETPOINT PAGE 2: SYSTEM SETUP.

| RANGE:                                                                     | 0÷2000 ms     |  |
|----------------------------------------------------------------------------|---------------|--|
| STEP:                                                                      | 10 ms         |  |
| Enter the phase instantaneous overcurrent protection intervention delay. T | he time delay |  |
| allows avoiding false alarms caused by intense temporary currents I        | like the ones |  |
| generated during the operation of very powerful devices.                   |               |  |

current increases above the intervention value set for a time < time delay selected,  $\Rightarrow$  <u>no intervention will be activated</u>.

RANGE:.....Any combination of TRIP (T) and AUX1, AUX2, AUX3 relays Select the outputs to be activated by the phase overcurrent alarm. **REMARK:** The procedure for selection is described at page 4.2.

| RANGE:                                     |                                                |
|--------------------------------------------|------------------------------------------------|
| STEP:                                      |                                                |
| Enter the phase overcurrent alarm level in | percentage of the transformer primary current. |

This level determines the current level at which the relay will activate the overcurrent alarm.

**Example**: if entering 50% as percentage value, the relay starts counting the alarm delay when at least one of the phase currents arrives at 50% of the value entered in **PHASE CT RATING PRIMARY** of **SETPOINT PAGE 2: SYSTEM SETUP.** 

| RANGE:                                    |                                               |
|-------------------------------------------|-----------------------------------------------|
| STEP:                                     | 0.01/0.1/1s                                   |
| Enter the phase overcurrent alarm delay.  | . The time delay allows avoiding false alarms |
| caused by intense temporary currents like | e the ones generated during the operation of  |
| very powerful devices.                    |                                               |

current increases above the alarm level set for a time < time delay selected,  $\Rightarrow$  <u>no intervention will be activated</u>.

RANGE:.....Any combination of TRIP (T) and AUX1, AUX2, AUX3 relays Select the output to be activated by phase current unbalance protection. **REMARK:** The procedure for selection is described at page 4.2.

| NGE:                                                                                | 6 |
|-------------------------------------------------------------------------------------|---|
| 'EP:                                                                                | 6 |
| ter the unbalance level. Amp. unbalance value is calculated as the maximum deviatio | n |
| the phase currents from the three-phase average current divided by the three-phase  | е |
| erage current value.                                                                |   |

| RANGE: |                |
|--------|----------------|
| STEP:  | 0.01; 0.1; 1 s |
| lf-    |                |

1. maximum current unbalance ≥ AMP. UNBALANCE LEVEL setpoint value,

2. this condition remains in this way for the time delay programmed in this setpoint,  $\Rightarrow$  <u>a current unbalance condition will occur</u>.

RANGE:.....Any combination of TRIP (T) and AUX1, AUX2, AUX3 relays Select the output to be activated by phase undercurrent protection. **REMARK:** The procedure for selection is described at page 4.2.

| RANGE:                                                                  | 2÷100 % of CT |
|-------------------------------------------------------------------------|---------------|
| STEP:                                                                   | 1% of CT      |
| Enter the minimum phase current intervention value in percentage of the | CT value.     |

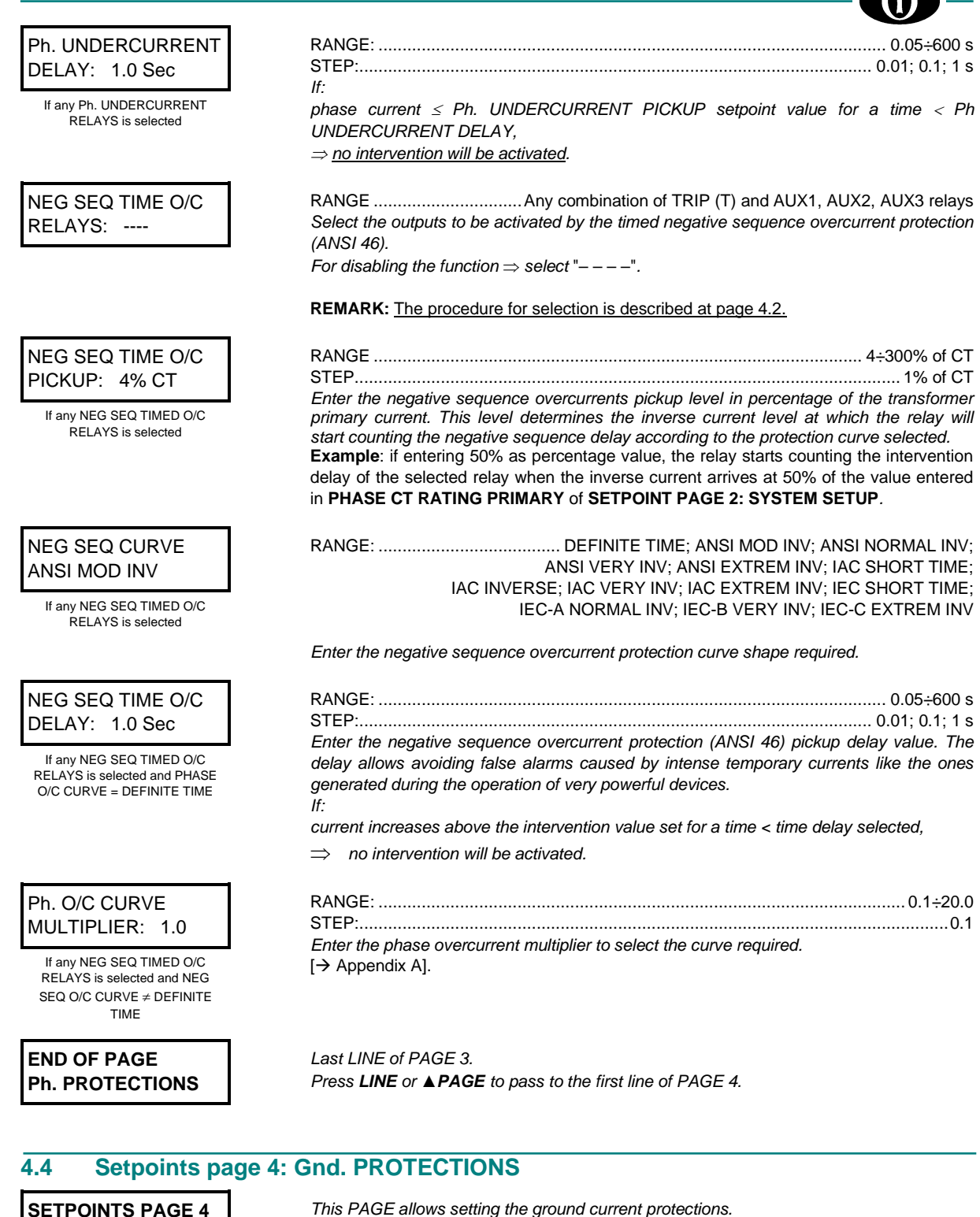

Gnd. PROTECTIONS

GROUND TIMED O/C RELAYS: T ---

RANGE: ......Any combination of TRIP (T) and AUX1, AUX2, AUX3 relays Select the outputs to be activated by the ground timed overcurrent protection (ANSI 51 N/G).

 If "- - - -" is selected, the two following lines displayed when pressing LINE key are GROUND INST. O/C RELAY and GROUND O/C ALARM RELAY.

REMARK: The procedure for selection is described at page 4.2.

GROUND TIMED O/C PICKUP: 12% CT

> If any GROUND TIMED O/C RELAYS is selected

### GROUND O/C CURVE ANSI MOD INV

If any GROUND TIMED O/C RELAYS is selected

| GROUND TIMED O/C<br>DELAY: 1.0 Sec                                                                |
|---------------------------------------------------------------------------------------------------|
| If<br>GROUND TIMED O/C RELAYS<br><sup>≠</sup><br>""                                               |
| and<br>GROUND O/C CURVE<br>=<br>DEFINITE TIME                                                     |
| GROUND O/C CURVE<br>MULTIPLIER: 1.0                                                               |
| If<br>GROUND TIMED O/C RELAYS<br><sup>≠</sup><br>""<br>and<br>CROUND 0/0 CURVE                    |
|                                                                                                   |
| GROUND INST. O/C<br>RELAYS: T                                                                     |
| If<br>BREAKER TYPE<br>=<br>CIRCUIT BREAKER                                                        |
| GROUND INST. O/C<br>PICKUP: 120% CT                                                               |
| If<br>GROUND INST. O/C RELAY<br><sup>≠</sup><br>""<br>and<br>BREAKER TYPE<br>=<br>CIRCUIT BREAKER |
| GROUND INST. O/C<br>DELAY: 0 ms                                                                   |
| If<br>GROUND INST. O/C RELAY                                                                      |

COUND INST. O/C RELAY <sup>≠</sup> "- - - -" and BREAKER TYPE

= CIRCUIT BREAKER Enter the ground overcurrent pickup level. This level determines the current level at which the relay will start counting the circuit breaker/disconnector trip time according to the protection curve selected in the following line: **GROUND O/C CURVE**.

RANGE: ...... DEFINITE TIME; ANSI MOD INV; ANSI NORMAL INV; ANSI VERY INV; ANSI EXTREM INV; IAC SHORT TIME; IAC INVERSE; IAC VERY INV; IAC EXTREM INV; IEC SHORT TIME; IEC-A NORMAL INV; IEC-B VERY INV; IEC-C EXTREM INV Enter the ground overcurrent protection curve shape required:

 If DEFINITE TIME is selected, the following line displayed when pressing LINE key is: GROUND TIMED O/C DELAY.

| RANGE:                                                                                  | s |
|-----------------------------------------------------------------------------------------|---|
| STEPS:                                                                                  | s |
| Enter the ground alarm delay. The related output will activate if the current rating it | s |
| superior to "GROUND TIMED O/C PICKUP" for a longer time than the set one.               |   |

| RANGE:0                                                             | .1 ÷ 20.0 |
|---------------------------------------------------------------------|-----------|
| STEPS:                                                              | 0.1       |
| Set the ground overcurrent multiplier to select the curve required. |           |
| [→ Appendix A]                                                      |           |

Select the outputs to be activated by the ground instantaneous overcurrent protection (ANSI 51N). Select "- - -" for disabling the protection. **REMARK:** The procedure for selection is described at page 4.2.

| RANGE:                                                 |                                         |
|--------------------------------------------------------|-----------------------------------------|
| STEPS:                                                 |                                         |
| Enter the instantaneous overcurrent pickup level.      | This level determines the current level |
| at which the relay will start counting the time for th | e activation of the related output.     |

| RANGE:                                                                       | 0÷2000 ms |
|------------------------------------------------------------------------------|-----------|
| STEPS:                                                                       | 10 ms     |
| Enter the intervention delay for ground instantaneous overcurrent protection | on.       |
| lf:                                                                          |           |

the ground current increases above the value entered in "GROUND INST. O/C PICKUP" for a time > delay time selected,

 $\Rightarrow$  the output will activate.

| Chapter 4: "SETPOINTS" menu                                                  | <b>M</b>                                                                                                    |
|------------------------------------------------------------------------------|----------------------------------------------------------------------------------------------------|
|                                                                              |                                                                                                    |
| GROUND O/C ALARM<br>RELAYS:                                                  | RANGE: Select the outputs to be activated by the ground overcurrent alarm. Select " $$ " for disabling the alarm.                                                                                                    |
|                                                                              | <b>REMARK:</b> <u>The procedure for selection is described at page 4.2.</u>                                                                                                    |
| GROUND O/C ALARM<br>PICKUP: 12% CT                                           | RANGE:                                                                                                    |
| GROUND O/C ALARM<br>DELAY: 1.0 Sec                                           | RANGE:0.05÷600 s<br>STEPS:0.01; 0.1; 1 s<br>Enter the delay for the ground overcurrent alarm activation.<br>If:<br>the ground current increases above the value entered in "GROUND O/C ALARM                                           |
| END OF PAGE                                                                  | DELAY" for a time > delay time selected,<br>⇒ <u>the output will activate</u> .<br>Last LINE of PAGE 4.<br>Pross LINE or <b>A PAGE</b> to pass to the first line of PAGE 5.                                                            |
| Gnd. PROTECTIONS                                                             | Fless LINE of AFAGE to pass to the first line of FAGE 5.                                                                                                    |
| 4.5. Cotraint name                                                           |                                                                                                    |
| 4.5 Setpoint page 5<br>SETPOINT PAGE 5<br>VOLTAGE PROT.                      | This page allows settings the voltage protection.                                                                                                    |
| UNDERVOLTAGE 1<br>RELAYS:                                                    | RANGE:any combination of Trip (T), AUX 1, AUX 2 and AUX 3 Relays<br>Select the outputs to be activated by the UNDERVOLTAGE 1 protection.<br>Select at least one of TRIP, AUX1, AUX 2, AUX3 to enable the UNDERVOLTAGE 1<br>protection. |
|                                                                              | <b>REMARK:</b> The procedure for selection is described at page 4.2                                                                                                    |
| UNDERVOLTAGE 1<br>PICKUP: 95% VT                                             | RANGE: 15% ÷ 100% VT<br>STEPS: 1% VT<br>Enter the UNDERVOLTAGE 1 LEVEL in percentage of the rated value of VT for the<br>activation of the UNDERVOLTAGE 1 protection.                                                                  |
| ≠<br>""                                                                      |                                                                                                    |
| UNDERVOLTAGE 1<br>DROPOUT: 97% VT                                            | RANGE:                                                                                                    |
| UNDERVOLTAGE 1<br>DELAY: 1.0 Sec                                             | RANGE:0.00÷600 s<br>STEPS:0.01; 0.1; 1 s<br>Enter the UNDERVOLTAGE 1 protection intervention delay.                                                                                                    |
| "UNDERVOLTÄGE 1 RELAYS<br>≠<br>""                                            | It:<br>voltage decreases under the set level for a time < undervoltage 1 delay time selected<br>⇒ <u>no intervention will be activated</u> .                                                                                           |
| UNDERVOLTAGE 1<br>CURVE: DEFINITE<br>If<br>"UNDERVOLTAGE 1 RELAYS<br>#<br>"" | <ul> <li>RANGE:</li></ul>                                                                                                    |

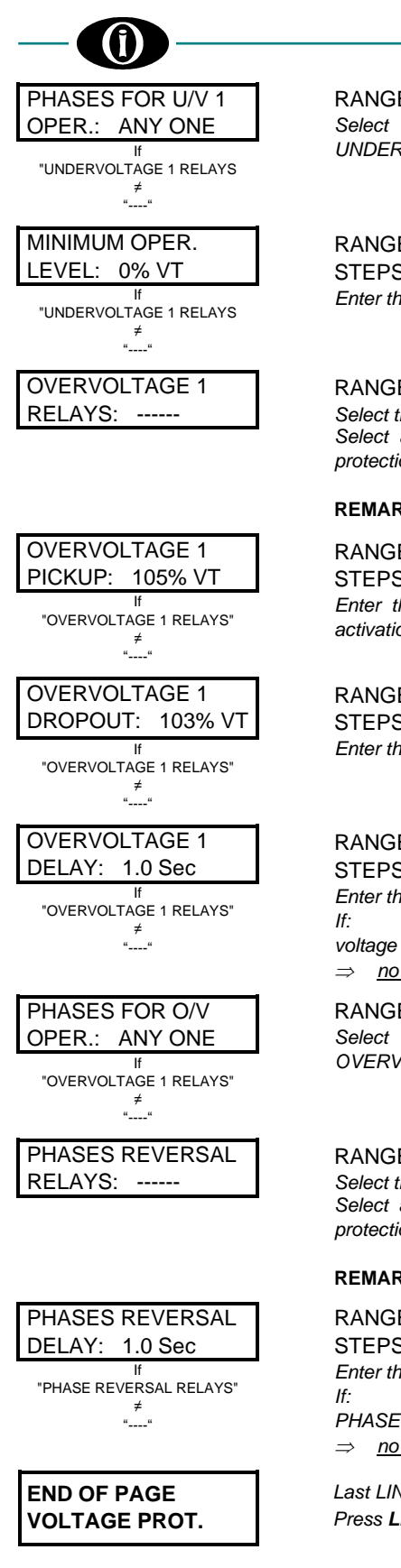

| RANGE:                                            |                                       |
|---------------------------------------------------|---------------------------------------|
| STEPS:                                            |                                       |
| Enter the limit velter as velve weder which the l | INDEDVOLTAGE A protoction is dischlad |

Enter the limit voltage value under which the UNDERVOLTAGE 1 protection is disabled.

RANGE: .....any combination of Trip (T) and AUX 1  $\div$  AUX 3 relays Select the outputs to be activated by the OVERVOLTAGE 1 protection. Select at least one of TRIP, AUX1, AUX2, AUX3 to enable the OVERVOLTAGE 1 protection.

#### REMARK: The procedure for selection is described at page 4.2

| RANGE:                                                                   | VT  |
|--------------------------------------------------------------------------|-----|
| STEPS:                                                                   | VT  |
| Enter the OVERVOLTAGE 1 LEVEL in percentage of the rated value of VT for | the |
| activation of the OVERVOLTAGE 1 protection.                              |     |

| RANGE:                                              |                                     |
|-----------------------------------------------------|-------------------------------------|
| STEPS:                                              |                                     |
| Enter the percentage value at which the faulty cond | lition for OVERVOLTAGE 1 drops out. |

| RANGE:                                                 | 0.00÷600 s     |
|--------------------------------------------------------|----------------|
| STEPS:                                                 | 0.01; 0.1; 1 s |
| Enter the OVERVOLTAGE 1 protection intervention delay. |                |
| lf:                                                    |                |

voltage increases above the set intervention value for a time < delay time selected,  $\Rightarrow$  <u>no intervention will be activated</u>.

RANGE: .....any combination of Trip (T) and AUX 1 ÷ AUX 3 relays Select the outputs to be activated by the PHASE REVERSAL protection. Select at least one of TRIP, AUX1, AUX2, AUX3 to enable the PHASE REVERSAL protection.

#### **REMARK:** The procedure for selection is described at page 4.2

| RANGE:                                                  | 0.05÷600 s     |
|---------------------------------------------------------|----------------|
| STEPS:                                                  | 0.01; 0.1; 1 s |
| Enter the PHASE REVERSAL protection intervention delay. |                |

PHASE REVERSAL condition occurs for a time < delay time selected, ⇒ <u>no intervention will be activated</u>.

#### Last LINE of PAGE 5. Press LINE or ▲ PAGE to pass to the first line of PAGE 6.

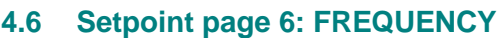

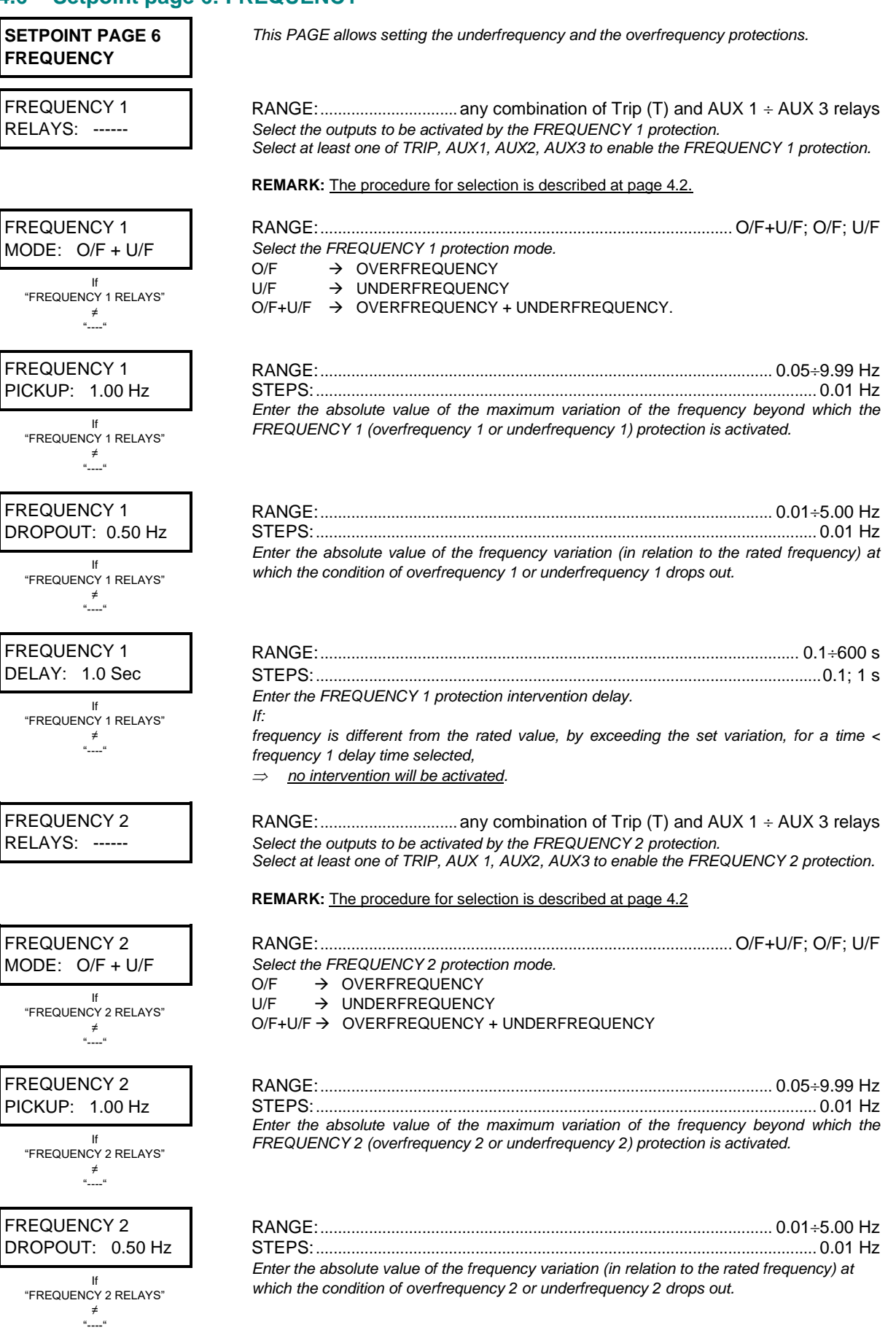

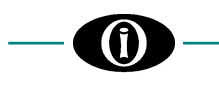

FREQUENCY 2 DELAY: 1.0 Sec

> If "FREQUENCY 2 RELAYS" ≠ "----"

| RANGE: | 0.1÷600 | ) s |
|--------|---------|-----|
| STEPS: | 0.1; 1  | 1 s |

Enter the FREQUENCY 2 protection intervention delay.

frequency is different from the rated value, by exceeding the set variation, for a time < FREQUENCY 2 delay time selected, ⇒ <u>no intervention will be activated</u>.

END OF PAGE FREQUENCY

Last LINE of PAGE 6. Press **LINE** or **▲PAGE** to pass to the first line of PAGE 7.

This page allows settings the power protection.

## 4.7 Setpoint page 7: POWER PROT.

lf:

SETPOINT PAGE 7 POWER PROT.

P.F. LEADING RELAYS: ------

| P.F. LEADING |  |
|--------------|--|
| PICKUP: 0.80 |  |

If P. F. LEADING RELAYS ≠ "-----"

If P. F. LEADING RELAYS ≠ "----"

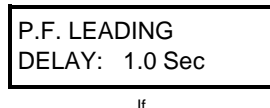

P. F. LEADING RELAYS ≠ "-----"

| P.F. LAGG | SING |
|-----------|------|
| RELAYS:   |      |

P.F. LAGGING PICKUP: 0.80

> If P. F. LAGGING RELAYS ≠ "----"

RANGE: .....TRIP, AUX1, AUX2, AUX 3

Select the outputs to be activated by power factor leading protection.

STEP: 0.00-1.00 STEP: 0.01 Enter the power factor level at which the relay will start counting the time for the activation of power factor leading.

| RANGE:                                                         | 0.00÷1.00                     |
|----------------------------------------------------------------|-------------------------------|
| STEP:                                                          | 0.01                          |
| Enter the power factor value at which the faulty condition for | or power factor leading drops |
| out.                                                           |                               |

| RANGE:                                                                      | 0.5÷650 s  |
|-----------------------------------------------------------------------------|------------|
| STEP:                                                                       | 0.5 s; 1 s |
| Enter the power factor leading protection intervention delay and drop out d | lelay.     |
| lf.                                                                         |            |

- power factor decrease under the set level for a time < power factor leading delay time selected,
- $\Rightarrow$  <u>no intervention will be activated</u>

 after intervention, if the cause of the fault has disappeared, the relay waits for a time = set time, before returning to normal status condition,

 $\Rightarrow$  <u>no intervention will be activated</u>

RANGE: ......TRIP, AUX1, AUX2, AUX 3 Select the outputs to be activated by power factor lagging protection. Select at least one of TRIP, AUX 1, AUX2, AUX3 to enable the power factor lagging protection.

 RANGE:
 0.00÷1.00

 STEP:
 0.01

 Enter the power factor level at which the relay will start counting the time for the activation of power factor lagging.

|                           | RANGE <sup>.</sup>                                                                              | 0 00÷1 00         |
|---------------------------|-------------------------------------------------------------------------------------------------|-------------------|
|                           | STEP                                                                                            | 0.01              |
| BR01001: 0.00             | Enter the power factor value at which the faulty condition for power factor                     | lagging drops     |
| lf                        |                                                                                                 | lagging alops     |
| P. F. LAGGING RELAYS<br>≠ | out.                                                                                            |                   |
| ""                        |                                                                                                 |                   |
|                           |                                                                                                 |                   |
|                           | PANGE                                                                                           | 0.5.650           |
|                           |                                                                                                 | 0.5+050 8         |
| DELAY: 1.0 Sec            | STEP:                                                                                           | 0.5 \$; 1 \$      |
| lf                        | Enter the power factor lagging protection intervention delay and drop out del                   | ау.               |
| P. F. LAGGING RELAYS      | 11.<br>1) nower factor decrease under the act level for a time a newer factor lege              | ing dolou timo    |
| ≠ "                       | 1) power lactor decrease under the set level for a time < power lactor lagg                     | ing delay lime    |
|                           | $\Rightarrow$ no intervention will be activated                                                 |                   |
|                           | $\Rightarrow$ 10 intervention if the cause of the fault has disappeared the relay wait          | s for a time –    |
|                           | 2) aller intervention, in the cause of the fault has disappeared, the relay wait                |                   |
|                           | $\Rightarrow$ no intervention will be activated                                                 |                   |
|                           |                                                                                                 |                   |
|                           |                                                                                                 |                   |
| REVERSE POWER             | RANGE: any combination of Trip (T) and AUX 1                                                    | ÷AUX3 relay       |
| RELAYS:                   | Select the output to be activated by the Reverse Power protection (Negative                     | <i>kW).</i>       |
|                           | Select at least one of TRIP, AUX 1, AUX2, AUX3 to enable the REVE                               | RSE POWER         |
|                           | protection.                                                                                     |                   |
|                           | <b>REMARK:</b> The procedure for selection is described at page 4.2                             |                   |
| 1                         |                                                                                                 |                   |
| REVERSE POWER             | RANGE:                                                                                          | N ÷ 650 MW        |
| PICKUP: 100 KW            | STEPS: 10 kW; 0,                                                                                | 1 MW; 1 MW        |
|                           | Enter the negative real power intervention value.                                               |                   |
|                           |                                                                                                 |                   |
| REVERSE POWER             | RANGE:                                                                                          | 0.5÷600 s         |
| DELAY: 1.0 Sec            | STEPS:                                                                                          | 0.5 s             |
|                           |                                                                                                 |                   |
|                           | 1 Inegative real powerl > IREVERSE POWER PICKUPI                                                |                   |
|                           | <ol> <li>Insignate real power is in this way for the time delay programmed in this s</li> </ol> | setnoint          |
|                           | $\rightarrow$ a reverse power condition will occur                                              | io ip on ni,      |
|                           |                                                                                                 |                   |
|                           | RANGE: any combination of Trip (T) and ALIX 1                                                   | -∆LIX3 relav      |
|                           | Soloct the output to be activated by the Forward Power protection (Positiva I                   |                   |
| RELATS                    | Select at least one of TRIP ALIX 1 ALIX2 ALIX2 to enable the EORM                               |                   |
|                           | protection                                                                                      |                   |
|                           | <b>REMARK:</b> The procedure for selection is described at page 4.2                             |                   |
|                           |                                                                                                 |                   |
|                           |                                                                                                 |                   |
|                           |                                                                                                 |                   |
| PICKUP: 100 KW            | STEPS:                                                                                          | I MVV; 1 MVV      |
|                           | Enter the positive real power intervention value.                                               |                   |
|                           |                                                                                                 |                   |
| FORWARD POWER             | RANGE:                                                                                          | 0.5÷600 s         |
| DELAY: 1.0 Sec            | STEPS:                                                                                          | 0.5 s             |
|                           | lf:                                                                                             |                   |
|                           | <ol> <li>positive real power ≥ FORWARD POWER PICKUP setpoint value,</li> </ol>                  |                   |
|                           | 2. this condition remains in this way for the time delay programmed in this                     | setpoint,         |
|                           | $\Rightarrow$ an excess positive real power condition will occur.                               |                   |
|                           |                                                                                                 |                   |
| AMPS DEMAND               | RANGE:any combination of Trip (T), AUX 1, AUX 2,                                                | AUX 3 relay       |
| RELAYS:                   | Select the output to be activated by the Amps Demand.                                           | ,                 |
|                           | Select at least one of TRIP, AUX 1, AUX2, AUX3 to enable the AMPS DEMA                          | ND.               |
|                           | REMARK: The procedure for selection is described at page 4.2                                    |                   |
|                           |                                                                                                 |                   |
|                           | RANGE                                                                                           | 5 <u>-</u> 5000 ^ |
|                           |                                                                                                 | 0.0000 A          |
| HONOL: TOO A              | Enter the three-phase current intervention roley                                                | A                 |
|                           | In Setnoint name 2: "SYSTEM SETLID" the period of time can be defined                           | on which the      |
|                           | Demand of current and of nower can be calculated                                                |                   |
|                           | Demand of current and of power can be calculated.                                               |                   |

( 1

| KW DEMAND<br>RELAYS:             | RANGE:any combination of Trip (T), AUX 1, AUX 2, AUX3 relay<br>Select the output to be activated by the KW DEMAND.<br>Select at least one of TRIP, AUX 1, AUX2, AUX3 to enable the KW DEMAND.<br>REMARK: The procedure for selection is described at page 4.2 |
|----------------------------------|----------------------------------------------------------------------------------------------------|
| KW DEMAND<br>PICKUP: 1.00 MW     | RANGE:                                                                                                    |
| KVAR DEMAND<br>RELAYS:           | RANGE:any combination of Trip (T), AUX 1, AUX 2, AUX3 relay <b>REMARK:</b> The procedure for selection is described at page 4.2                                                                                                    |
| KVAR DEMAND<br>PICKUP: 1.00 MVAR | RANGE:                                                                                                    |
| END OF PAGE<br>POWER PROT.       | Last LINE of PAGE 7.<br>Press <b>LINE</b> or <b>▲PAGE</b> to pass to the first line of PAGE 8.                                                                                                    |

## 4.8 Setpoint page 8: NOT AVAILABLE

| SETPOINT PAGE 8 |  |
|-----------------|--|
| NOT AVAILABLE   |  |

This page is not available for this SMPR version. Press **APAGE** to pass to next page.

## 4.9 Setpoint page 9: NOT AVAILABLE

SETPOINT PAGE 9 NOT AVAILABLE

This page is not available for this SMPR version. Press **APAGE** to pass to next page.

## 4.10 Setpoint page 10: OUTPUT RELAYS

### SETPOINT PAGE 10 OUTPUT RELAYS

This PAGE allows setting the features of the relay output contacts.

| TRIP OUTPUT    |  |
|----------------|--|
| RELAY: LATCHED |  |

RANGE: .....LATCHED; PULSED • PULSED operation:

In case of fault condition due to which the related output must activate, this output will be energized for a time as the one set in **TRIP RELAY PULSE TIME**; after this time the output relay will de-energize and the contact will return to the stand-by condition. The output will repeat this operation every 3 seconds in case the fault condition is still present.

 LATCHED operation: In case of fault condition due to which the related output must activate, this output will be energized for an indefinite time. The output relay will de-energize only when the fault condition is no more present and the unit is RESET.

| TRIP RELAY PULSE                  | RANGE:0.1÷2.0 s                                                                                                    |
|-----------------------------------|----------------------------------------------------------------------------------------------------|
| TIME: 0.2 Sec                     | STEPS:                                                                                                    |
| lf                                | Enter the delay for the thp relay de-energizing.                                                                                                    |
| "TRIP OUTPUT RELAY"<br>=          |                                                                                                    |
| PULSED                            |                                                                                                    |
|                                   |                                                                                                    |
| RELAY                             | PUI SED operation:                                                                                                    |
|                                   | In case of fault condition due to which the related output must activate, this output will                                                                                                    |
| If<br>"BLOCK TRIP ON AUX1"        | be energized for a time as the one set in AUX1 RELAY PULSE TIME; after this time the                                                                                                    |
| =<br>OFF                          | output relay will de-energize and the contact will return to the stand-by condition.                                                                                                    |
|                                   | LATCHED operation:                                                                                                    |
|                                   | In case of fault condition due to which the related output must activate, this output will                                                                                                    |
|                                   | condition is no more present and the unit is RESET.                                                                                                    |
|                                   |                                                                                                    |
| AUX1 RELAY PULSE                  | RANGE:0.1÷2.0 s                                                                                                    |
| TIME: 0.2 Sec                     | STEPS:0.1 s                                                                                                    |
| lf                                | Enter the delay for AUX 1 relay de-energizing.                                                                                                    |
| "BLOCK TRIP ON AUX1" = OFF<br>AND |                                                                                                    |
| AUX 1 RELAY = PULSED              |                                                                                                    |
|                                   |                                                                                                    |
|                                   | ANGE: LATCHED; PULSED     PULSED                                                                                                    |
| REEAT. EATONED                    | In case of fault condition due to which the related output must activate, this output will                                                                                                    |
| If<br>LOCKOUT ON AUX 2            | be energized for a time as the one set in AUX2 RELAY PULSE TIME; after this time the                                                                                                    |
| =                                 | output relay will de-energize and the contact will return to the stand-by condition.                                                                                                    |
| OT                                | LATCHED operation:                                                                                                    |
|                                   | In case of fault condition due to which the related output must activate, this output will<br>be energized for an indefinite time. The output relay will de-energize only when the fault<br>condition is no more present and the unit is RESET. |
| ALIX2 RELAY PULSE                 |                                                                                                    |
| TIME: 0.2 Sec                     | STEPS:                                                                                                    |
|                                   | Enter the delay for AUX 2 relay de-energizing.                                                                                                    |
| AND                               |                                                                                                    |
| "AUX2 OUTPUT RELAY=PULSED         |                                                                                                    |
| AUX3 OUTPUT                       | RANGE:LATCHED: PULSED                                                                                                    |
| RELAY: LATCHED                    | PULSED operation:                                                                                                    |
| lf                                | In case of fault condition due to which the related output must activate, this output will                                                                                                    |
| OUT OF SERVICE ON AUX 3           | be energized for a time as the one set in AUX3 RELAY PULSE TIME; after this time the<br>output relay will de-energize and the contact will return to the stand-by condition                                                                     |
| =<br>OFF                          |                                                                                                    |
|                                   | LATCHED operation:                                                                                                    |
|                                   | In case of fault condition due to which the related output must activate, this output will<br>be energized for an indefinite time. The output relay will de-energize only when the fault                                                        |
|                                   | condition is no more present and the unit is RESET.                                                                                                    |
|                                   |                                                                                                    |
| AUX3 RELAY PULSE                  | RANGE:0.1÷2.0                                                                                                    |
| TIVIE: U.2 SEC                    | SIEPS:                                                                                                    |
| If<br>"OUT OF SERVICE ON ALLY 3"  | Line usedy for AOA Stelay Ustellergizility.                                                                                                    |
|                                   |                                                                                                    |
| AND                               |                                                                                                    |
| "AUX 3 OUTPUT RELAY"<br>=         |                                                                                                    |
| PULSED                            |                                                                                                    |
|                                   |                                                                                                    |
|                                   | Last LINE OF PAGE 10. Press LINE or $\blacktriangle$ PAGE to pass to the first line of PAGE 11.                                                                                                    |
| UUIPUI RELATS                     |                                                                                                    |

A

|                                     |                                                                                        | Chapter 4: "SETPOINTS" me                                                                                                    |
|-------------------------------------|----------------------------------------------------------------------------------------|----------------------------------------------------------------------------------------------------|
| 4.11 Setpoint page 1                | 1: DIGITAL INPU                                                                        | TS                                                                                                    |
| SETPOINT PAGE 11<br>DIGITAL INPUTS  | This PAGE allows                                                                       | setting the digital inputs.                                                                                                    |
| INPUT 1 FUNCTION<br>NONE            | RANGE:                                                                                 | NONE; BREAKER EARTHED; EXTERNAL RESE<br>REMOTE TRIP; BLOCK TRIP; ACTIVATE AUX<br>ACTIVATE AUX2; ACTIVATE AUX3; LOCKOUT (8                                                            |
|                                     | Select the function                                                                    | to be associated with INPUT 1.                                                                                                    |
| INPUT 1 ACTIVE<br>WHEN: CLOSED      | RANGE:<br>Configure digital in<br>CLOSED $\Rightarrow$ INP<br>OPENED $\Rightarrow$ INP | DUT 1 will be active when the related contacts are closed.<br>PUT 1 will be active when the related contacts are closed.<br>PUT 1 will be active when the related contacts are open. |
| INPUT 2 FUNCTION<br>EXTERNAL RESET  | RANGE:                                                                                 | NONE; BREAKER EARTHED; EXTERNAL RESE<br>REMOTE TRIP; BLOCK TRIP; ACTIVATE AUX<br>ACTIVATE AUX2; ACTIVATE AUX3; LOCKOUT (8<br>NEW DMD PERIC                                           |
|                                     | Select the function                                                                    | to be associated with INPUT 2.                                                                                                    |
| INPUT 2 ACTIVE<br>WHEN: CLOSED      | RANGE:<br>Configure digital in<br>CLOSED $\Rightarrow$ INP<br>OPENED $\Rightarrow$ INP | Put INPUT 2:<br>PUT 2 will be active when the related contacts are closed.<br>PUT 2 will be active when the related contacts are open.                                               |
| INPUT 3 FUNCTION<br>BREAKER EARTHED | RANGE:                                                                                 | NONE; BREAKER EARTHED; EXTERNAL RESET<br>REMOTE TRIP; BLOCK TRIP; ACTIVATE AUX<br>ACTIVATE AUX2; ACTIVATE AUX3; LOCKOUT (8                                                           |
|                                     | Select the function                                                                    | to be associated with INPUT 3.                                                                                                    |
| INPUT 3 ACTIVE<br>WHEN: CLOSED      | RANGE:<br>Configure digital in<br>CLOSED $\Rightarrow$ INP<br>OPENED $\Rightarrow$ INP | put INPUT 3:<br>2UT 3 will be active when the related contacts are closed.<br>2UT 3 will be active when the related contacts are open.                                               |
| END OF PAGE<br>DIGITAL INPUTS       | Last LINE of PAGE<br>Press <b>LINE</b> or ▲ <b>P</b> .                                 | E 11.<br><b>AGE,</b> to pass to the first line of PAGE 12.                                                                                                    |
| 4.12 Setpoint page 1                | 2: EVENT RECOR                                                                         | RDER                                                                                                    |
| SETPOINT PAGE 12<br>EVENT RECORDER  | This PAGE allows<br>to FIFO (First-In, F                                               | to enable/disable the recording of the events, up to 10 max., accordin<br>First-Out) mode. Once 10 events are stored, the oldest event is clear                                      |

| EVENT RECORDER<br>to FIFO (First-In, First-Out) mode. Once 10 events are stored, the oldest even<br>by the new one occurred   | , according<br>it is cleared |
|----------------------------------------------------------------------------------------------------|------------------------------|
|                                                                                                    |                              |
| Ph. PROTECTIONS       RANGE:         EVENTS:       ON         It enables/disables phase current protection events recording.  | OFF; ON                      |
| Gnd. PROTECTIONS       RANGE:         EVENTS:       ON         It enables/disables ground current protection events recording | OFF; ON                      |
| VOLTAGE PROT.       RANGE:         EVENTS:       ON         It enables/disables voltage protection events recording.          | OFF; ON                      |
| FREQUENCY PROT.       RANGE:         EVENTS:       ON         It enables/disables frequency protection events recording.      | OFF; ON                      |
| POWER PROT.       RANGE:         EVENTS:       ON         It enables/disables power protection events recording.              | OFF; ON                      |

| Chapter 4: "SETPOINTS" menu   |                                                                                      |         |
|-------------------------------|--------------------------------------------------------------------------------------|---------|
| SYSTEM<br>EVENTS: ON          | RANGE: It enables/disables system protection events recording.                       | OFF; ON |
| OUTPUT RELAYS<br>EVENTS: OFF  | RANGE:<br>It enables/disables output contacts events recording.                      | OFF; ON |
| DIGITAL INPUTS<br>EVENTS: OFF | RANGE:<br>It enables/disables digital inputs events recording.                       | OFF; ON |
| END OF PAGE<br>EVENT RECORDER | Last LINE of PAGE 12.<br>Press LINE or ▲ PAGE, to pass to the first line of PAGE 13. |         |

## 4.13 Setpoint page 13: DATE & TIME

| SETPOINT PAGE 13<br>DATE & TIME     | This PAGE allows setting date and time.                                                                                                    |           |
|-------------------------------------|----------------------------------------------------------------------------------------------------|-----------|
| Jun 9, 2001<br>16:54:02.10          | Actual date and time are displayed.                                                                                                    |           |
| SET DATE & TIME?<br>NO              | <ul> <li>RANGE:</li> <li>It asks if you want to modify date and time:</li> <li>to confirm the actual data: <ol> <li>Press LINE to pass to END OF PAGE – SETPOINT VALUES</li> <li>to modify date and time: <ol> <li>Press ▲VALUE → YES will be displayed;</li> <li>Press STORE and enter access code (if required)</li> <li>Modify the blinking data by using ▲ VALUE and ▼ VALUE;</li> <li>Press LINE to pass to next lines;</li> <li>Press STORE after modifying.</li> </ol> </li> </ol></li></ul> | YES; NO   |
| <b>Jun</b> 9, 2001<br>16:54:02.10   | RANGE:                                                                                                    | JAN÷DEC.  |
| Jun <b>9</b> , 2001<br>16:54:02.10  | RANGE:                                                                                                    | 1÷31      |
| Jun 9, <b>2001</b><br>16:54:02.10   | RANGE:                                                                                                    | 2000÷2099 |
| Jun 9, 2001<br><b>16</b> :54:02.10  | RANGE:                                                                                                    | 0÷23      |
| Jun 9, 2001<br>16: <b>54</b> :02.10 | RANGE:                                                                                                    | 0÷59      |
| Jun 9, 2001<br>16:54: <b>02</b> .10 | RANGE:                                                                                                    | 0÷59      |

END OF PAGE DATE & TIME Last LINE of PAGE 13. Press LINE or  $\blacktriangle$  PAGE to pass to the first line of PAGE 14.

## 4.14 Setpoint page 14: COMMUNICATIONS

| SETPOINT PAGE 14<br>COMMUNICATIONS | This PAGE allows setting the features for the communications between SMPR and other devices.      |
|------------------------------------|---------------------------------------------------------------------------------------------------|
| MODBUS ADDRESS<br>1                | RANGE:                                                                                            |
| COM1 RS-232<br>BAUDRATE 9600       | RANGE:                                                                                            |
| COM2 RS-485<br>BAUDRATE 9600       | RANGE:                                                                                            |
| COM3 RS-485<br>BAUDRATE 9600       | RANGE:                                                                                            |
| END OF PAGE<br>COMMUNICATIONS      | Last LINE of PAGE 14.<br>Press <b>LINE</b> or <b>▲ PAGE</b> to pass to the first line of PAGE 15. |

## 4.15 Setpoint page 15: CALIBRATION MODE

| SETPOINT PAGE 15<br>CALIBRATION MODE |  |  |  |  |  |  |  |
|--------------------------------------|--|--|--|--|--|--|--|
| RELAYS TEST<br>NONE                  |  |  |  |  |  |  |  |
|                                      |  |  |  |  |  |  |  |

DIGITAL INPUT 1

**DIGITAL INPUT 2** 

**DIGITAL INPUT 3** 

UPDATE FIRMWARE?

CALIBRATION MODE

DEACTIVATED

END OF PAGE

NO

DEACTIVATED

DEACTIVATED

This PAGE allows testing the operation of the inputs and the output relays.

RANGE: YES; NO By selecting YES the relay firmware can be updated by serial port RS-232. Before confirm YES, read the Upgrading Instruction. The instruction will be given by Orion Italia for each available upgrade

Last LINE of PAGE 15.

## 5. "ACTUAL VALUES" menu

## 5.1 Actual values 1: CURRENT DATA

| ACTUAL VALUES 1<br>CURRENT DATA   | This page shows information on the feeder phase and ground currents being monitored by the SMPR relay.                                                          |
|-----------------------------------|----------------------------------------------------------------------------------------------------|
| A: 0.00 B: 0.00<br>C: 0.00 Amp    | It displays true RMS of each phase current.                                                                                                    |
| GROUND CURRENT<br>0.00 Amp        | It displays true RMS of ground current.                                                                                                    |
| CURRENT AVERAGE<br>0.00 Amp       | It displays the average current calculated as $I_{avg}$ = ( I_a  +  I_b  +  I_c )/3.                                                                            |
| A: 00.0 B: 00.0<br>C: 00.0 A %UNB | It displays the % unbalance of $I_a$ , $I_b$ , $I_c$ currents. Each values is calculated by dividing the deviation from the average value by the average value. |
| NEG. SEQ. CURRENT<br>00.0 Amp     | It displays the measured value of the negative sequence current.                                                                                                |
| ACTUAL VALUES 1<br>END OF PAGE    | Last LINE of PAGE 1.<br>Press <b>LINE</b> or <b>▲ PAGE</b> to pass to the first line of PAGE 2.                                                                 |

## 5.2 Actual values 2: VOLTAGE / FREQ.

| ACTUAL VALUES 2<br>VOLTAGE / FREQ.                                        | This page displays information on values of the voltage and frequency of the three-phase feeder being monitored by the SMPR relay. |
|---------------------------------------------------------------------------|----------------------------------------------------------------------------------------------------|
| AB: 00.0 BC: 00.0<br>CA: 00.0 V                                           | It displays the RMS value of line voltages.                                                                                        |
| AN: 00.0 BN: 00.0<br>CN: 00.0 V<br>If<br>VT CONNECTION in Setpoint page 2 | It displays the RMS value of phase voltages.                                                                                       |
| WYE                                                                       |                                                                                                    |
| VOLTAGE AVERAGE<br>0.00 V                                                 | It displays the average of the 3 RMS values of the line voltages $V_{avg}\text{=}( V_{AB} $ + $ V_{BC} $ + $ V_{CA} /3.$           |
| FREQUENCY<br>50.0 Hz                                                      | It displays the value of the frequency.                                                                                            |
| PHASE SEQUENCE<br>A-B-C                                                   | <ul> <li>RANGE:</li></ul>                                                                                                    |
| ACTUAL VALUES 2<br>END OF PAGE                                            | Last LINE of PAGE 2.<br>Press <b>LINE</b> or <b>APAGE</b> to pass to the first line of PAGE 3.                                     |

|                                                       | Chapter 5: "ACTUAL VALUES" menu                                                                                                    |
|-------------------------------------------------------|----------------------------------------------------------------------------------------------------|
| 5.3 Actual values 3:                                  | POWER                                                                                                    |
| ACTUAL VALUES 3<br>POWER                              | This page displays information on the real, reactive, apparent power and power factor of the system.                                                              |
| REAL POWER<br>+0 KW                                   | It displays the three phase real power. SMPR inform you about the direction flow of the real power according to the following keys:<br>+ → FORWARD<br>- → REVERSE |
| REACTIVE POWER<br>+0 KVAR                             | It displays the three phase reactive power. The SMPR shows direction flow by displaying the signed value of kVAR.<br>+ → LAGGING<br>- → LEADING                   |
| APPARENT POWER<br>0 KVA                               | It displays the three phase apparent power.                                                                                                    |
| POWER FACTOR<br>0.00 LEAD                             | It displays the three-phase power factor as lagging or leading one.                                                                                               |
| A: +0 B: +0<br>C: +0 KW                               | It displays the real power value of each phase.                                                                                                    |
| If<br>VT CONNECTION<br>=<br>WYE<br>In Setpoint Page 2 |                                                                                                    |
| A: +0 B: +0<br>C: +0 KVAR                             | It displays the reactive power value of each phase.                                                                                                    |
| If<br>VT CONNECTION<br>=<br>WYE<br>In Setpoint Page 2 |                                                                                                    |
| A: +0 B: +0<br>C: +0 KVA                              | It displays the apparent power value of each phase.                                                                                                    |
| If<br>VT CONNECTION<br>=<br>WYE<br>In Setpoint Page 2 |                                                                                                    |
| ACTUAL VALUES 3<br>END OF PAGE                        | Last LINE of PAGE 3.<br>Press <b>LINE</b> or ▲ <b>PAGE</b> to pass to the first line of PAGE 4.                                                                   |
|                                                       |                                                                                                    |
| 5.4 Actual values 4:                                  | ENERGY                                                                                                    |
| ACTUAL VALUES 4<br>ENERGY                             | This page displays information on the real energy and reactive energy.                                                                                            |
| POS REAL ENERGY<br>0 KWh                              | It displays the positive real energy in kWh starting from the latest energy data clearing.                                                                        |
| NEG REAL ENERGY<br>0 KWh                              | It displays the negative real energy in kWh starting from the latest energy data clearing.                                                                        |
| POS REACT ENERGY                                      | It displays the positive reactive energy in kVARh starting from the latest energy data                                                                            |

It displays the positive reactive energy in kVARh starting from the latest energy data clearing.

0 KVARh

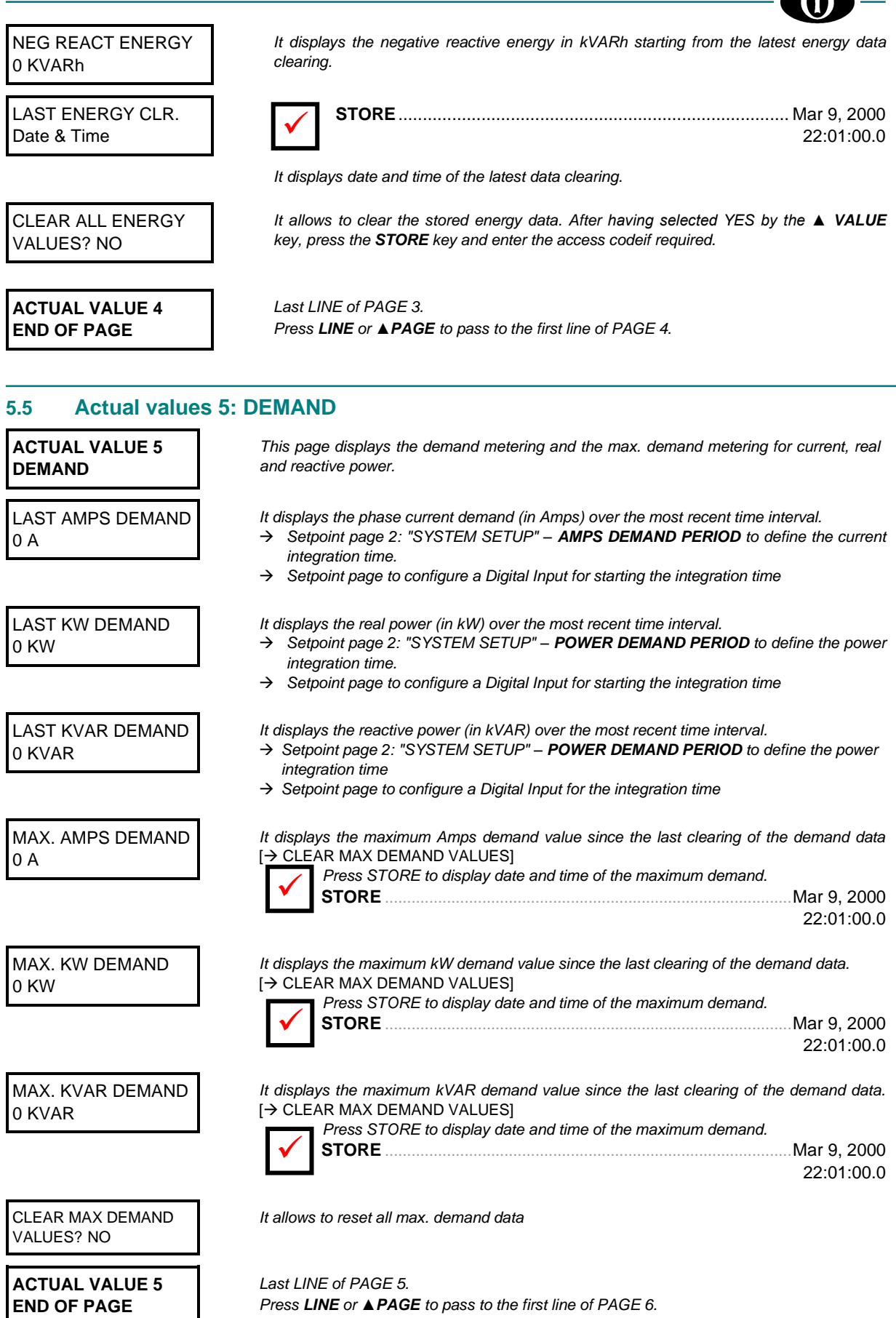

|                                | Chapter 5: "ACTUAL VALUES" menu                                                                                                    |
|--------------------------------|----------------------------------------------------------------------------------------------------|
| 5.6 Actual values              | 6: SMPR STATUS                                                                                                    |
| ACTUAL VALUES<br>SMPR STATUS   | This page shows the status of Digital Inputs, outputs, of Breaker or Disconnector and the status of LOCKOUT logic function.                                                                                              |
| ACTIVE OUTPUTS<br>T123         | It displays the active outputs.<br>T = Trip, $1 = AUX.1$ , $2 = AUX.2$ , $3 = AUX.3$ , $- = Output$ not active                                                                                                    |
| LOCKOUT (86)<br>DEACTIVATED    | It indicates if the relay is performing the function ANSI 86 (LOCKOUT).<br>$ACTIVATED \Rightarrow$ the lockout preventing the reclosing is active.<br>$DEACTIVATED \Rightarrow$ the relay does not forbid any reclosing. |
| DIGITAL INPUT 1<br>DEACTIVATED | It displays the status of Digital input 1.                                                                                                    |
| DIGITAL INPUT 2<br>DEACTIVATED | It displays the status of Digital Input 2.                                                                                                    |
| DIGITAL INPUT 3<br>DEACTIVATED | It displays the status of Digital Input 3.                                                                                                    |
| ACTUAL VALUES 6<br>END OF PAGE | Last LINE of PAGE 6.<br>Press <b>LINE</b> or <b>▲ PAGE</b> to pass to the first line of PAGE 7.                                                                                                    |
|                                |                                                                                                    |
| 5./ Actual values 7            | LAST TRIP DATA                                                                                                    |
| ACTUAL VALUES 7                | This PAGE includes the electrical variables values at the latest trip made by SMPR;                                                                                                    |

LAST TRIP DATA these variables can be displayed immediately after the trip. For example: After the overcurrent trip, the phase currents can be displayed to check the phase/s that have/s caused the problem. The data are stored even in case of no control power to the relay. LAST TRIP CAUSE It displays the cause of the latest trip. If "NO TRIP DATA" is displayed, no trip occurred. NO TRIP DATA **STORE**  $\Rightarrow$  It displays date and time of the latest trip. A: 0.00 B: 0.00 It displays phase currents when the trip occurred. C: 0.00 Amp GROUND CURRENT It displays ground current when the trip occurred. 0.00 Amp It displays the value when the last trip occurred. NEG. SEQ. CURRENT 0.00 Amp AB: 00.0 BC: 00.0 It displays line voltages when the trip occurred. CA: 00.0 V

FREQUENCY 50.0 Hz

POWER FACTOR 0.00 LEAD

ACTUAL VALUES 7 END OF PAGE Last LINE of PAGE 7. Press LINE or ▲ PAGE to pass to the first line of PAGE 8.

It displays frequency when the trip occurred.

It displays power factory when the trip occurred.

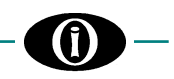

## 5.8 Actual values 8: EVENTS

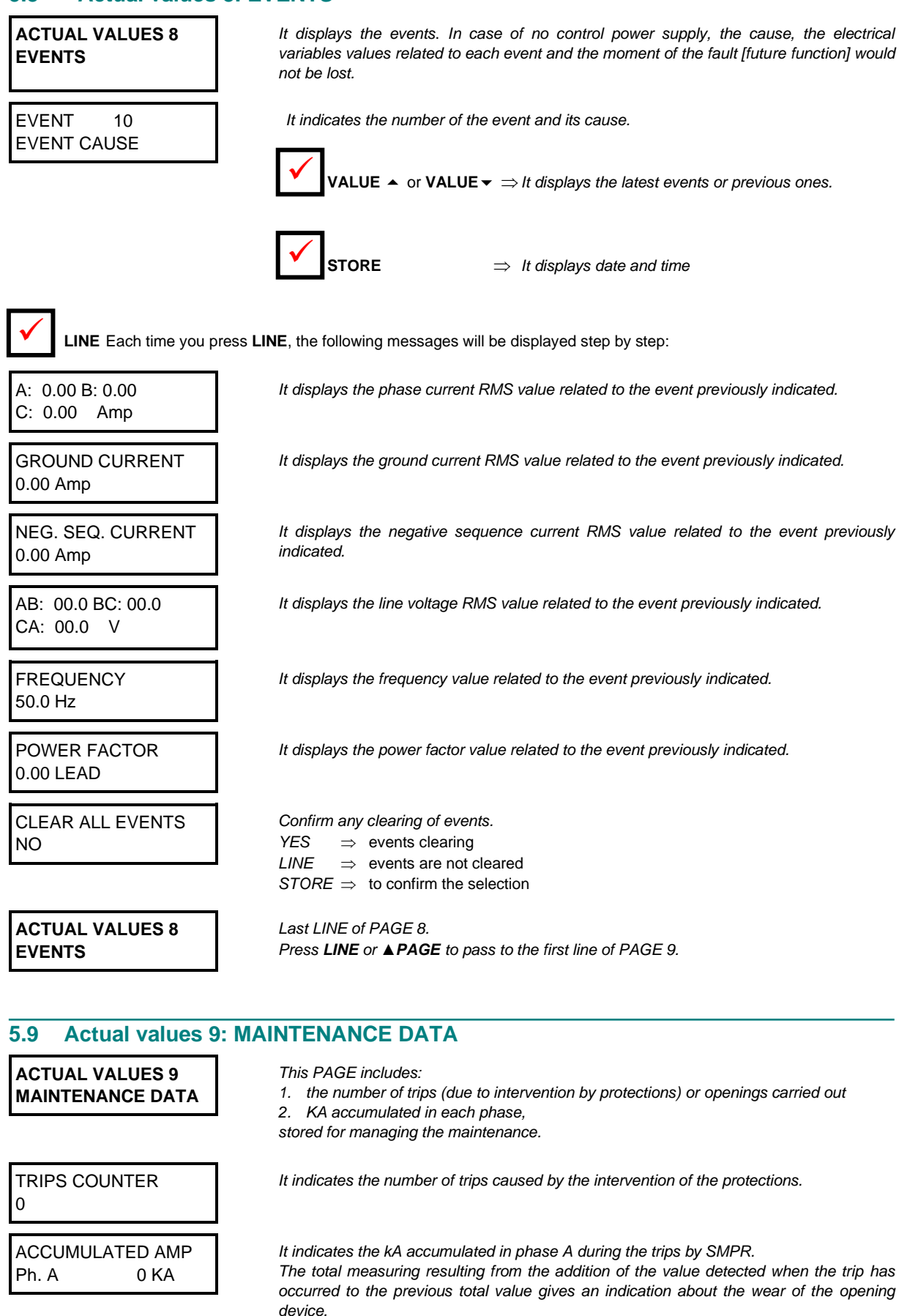

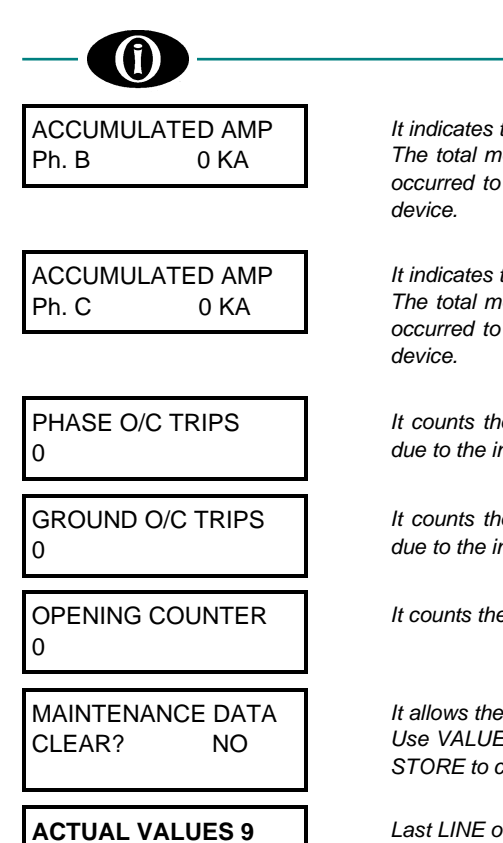

**END OF PAGE** 

It indicates the kA accumulated in phase B during the trips by SMPR. The total measuring resulting from the addition of the value detected when the trip has occurred to the previous total value gives an indication about the wear of the opening device.

It indicates the kA accumulated in phase C during the trips by SMPR. The total measuring resulting from the addition of the value detected when the trip has occurred to the previous total value gives an indication about the wear of the opening device.

It counts the times the circuit breaker or disconnector controlled by SMPR has tripped due to the intervention of  $\Rightarrow$  <u>phase overcurrent</u> protection.

It counts the times the circuit breaker or disconnector controlled by SMPR has tripped due to the intervention of  $\Rightarrow$  <u>ground overcurrent</u> protection.

It counts the breaker or disconnector openings.

It allows the clearing of the maintenance data. Use VALUE UP key or VALUE DOWN key to select the answers: YES or NO and press STORE to confirm the selection.

Last LINE of PAGE 9. Press LINE or ▲ PAGE to pass to the first line of PAGE 10.

## 6. AUTOMATIC OPERATION

## 6.1 AUTOMATIC OPERATION CONDITION

When starting the SMPR or after 5 minutes from the last operation carried out on the front keyboard, the relay cyclically displays the following information:

- current of each phase
- ground current
- line voltages
- frequency
- power factor
- cause of the latest intervention.

When supplying the power to the SMPR, the following message is displayed:

## ORION ITALIA SMPR RELAY

and then these messages will be displayed:

A: 0.00 B: 0.00 C: 0.00 Amp

It indicates the actual current true RMS in phase A, phase B, phase C.

GROUND CURRENT Amp

AB: 00.0 BC: 00.0 CA: 00.0 V It indicates the line voltage.

It indicates the actual ground current true RMS.

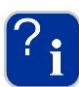

If any fault has caused the TRIP relay intervention and consequently the device turning off due to voltage loss, when the power supply is restored the relay will activate and make the following leds blink: TRIP led.

This indication does not signal that TRIP contact is active but signals that the device has switched off due to a trip caused by a fault.

Press RESET to stop the signalling.

# 7. Events recorder

Press ACTUAL VALUE and select the page: EVENT [ $\rightarrow$  Actual value 8: EVENTS] to display the last 10 events.

## 7.1 DEFINITION OF "EVENT" AND STORING

SMPR is equipped with an Event recorder in which the following data are stored:

- intervention of protection or alarm due to phase overcurrent,
- intervention of protection or alarm due to ground overcurrent,
- changing of status of an output contact,
- changing of status of a digital input,
- system status (circuit breaker status, discrepancy signalling, reaching of the limit of mechanical operations or kA accumulated, remote trip commands, block trip and other events non included in the previous points)

during the operation of the relay.

All events, up to 10 max., will be stored in a memory buffer operating in FIFO (First-In, First-Out) mode. Once 10 events are stored, the oldest event is cleared by the new one occurred.

## 7.2 EVENTS FORMAT

Each event is characterized by the line parameters values when the event is occurring. The stored parameters are the following:

- description of the event,
- each of the 3 phase currents,
- ground current,
- negative sequence current,
- line voltages
- frequency
- power factor
- event date and time.

## 8. Troubleshooting

| PROBLEM                                                          | SOLUTION                                                                                                    | REFERENCE                            |  |  |
|------------------------------------------------------------------|----------------------------------------------------------------------------------------------------|--------------------------------------|--|--|
| The display does not turn on.                                    | <ol> <li>Check the power supply to the<br/>auxiliary terminals.</li> </ol>                                                                                                    | Wiring diagram                       |  |  |
|                                                                  | <ol> <li>Check the power supply voltage is<br/>the same as the one indicated on<br/>the plate (on the back of the relay).</li> </ol>                                                                                                    |                                      |  |  |
| The display is "On" but no message is displayed.                 | 1. Check the power supply voltage is<br>the same as the one indicated on<br>the plate (on the back of the relay).                                                                                                    | Wiring diagram                       |  |  |
| The phase current is not displayed.                              | 1. Check the current reading is enabled.                                                                                                    | Actual values 1                      |  |  |
|                                                                  | 2. Check the wiring of phase CT.                                                                                                    | Wiring diagram                       |  |  |
| Wrong displaying of the phase current reading.                   | <ol> <li>Measure the current input in the<br/>terminals of SMPR by using a clamp<br/>meter.</li> </ol>                                                                                                    |                                      |  |  |
|                                                                  | 2. Check the CT primary current has<br>been correctly entered and stored in<br>Setpoint Page 2.                                                                                                    | Page 2 of Setpoint                   |  |  |
| The ground current is not displayed.                             | 1. Check the active ACTUAL VALUES<br>PAGE is the right one.                                                                                                    | Actual values 1                      |  |  |
|                                                                  | <ol> <li>Check the ground CT primary<br/>current has been correctly entered,<br/>ZERO SEQUENCE has been set in<br/>Setpoint 2 and the ground CT<br/>connections.</li> </ol>                                                                           | Page 2 of Setpoint<br>Wiring diagram |  |  |
|                                                                  | <ol> <li>Check the CTs right connection<br/>according to "Residual" entering if<br/>RESIDUAL has been set in Setpoint<br/>2.</li> </ol>                                                                                                    | Page 2 of Setpoint<br>Wiring diagram |  |  |
| Wrong displaying of the voltages read or of the phases sequence. | <ol> <li>Verify the settings in "SETPOINT<br/>PAGE 2 – SYSTEM SETUP" [→<br/>Chapter 4]: the VTs used, the type of<br/>connection and the system<br/>frequency.</li> <li>Measure the voltages at the input<br/>terminals Va, Vb, Vc and Vn.</li> </ol> |                                      |  |  |

## 9. Warranty

ORION ITALIA warrants that the materials and the labouring of every product have no faults with normal use and working conditions for a period of 12 months starting from the date of shipping from the manufacturer.

In case of fault included in the warranty conditions, ORION ITALIA takes full responsibility for repairing or replacing the product without any extra fees for the buyer. The warranty is always considered free-port to our head office in Piacenza.

The costs for the Buyer are the following:

- the round-trip shipping for the repairing or the overhauling of the relay;
- the travelling expenses for the technician in charge of the repairing and the overhauling.

These charges are calculated according to ANIMA, Col. C charges. In case of controversy, the place of jurisdiction is the one of Piacenza.

This warranty is not valid for any device that has been subject to incorrect use, negligence, accidents, incorrect installation or that has not been used in accordance with the instructions, or for any device tampered outside the factory. ORION ITALIA will not be responsible for the consequences of any damages, even indirect, for the loss of gain or for the eventual costs deriving from any malfunctioning or from any incorrect use or setting of our devices.

ORION ITALIA reserves the right to modify the device and/or replace the content of this manual without previous notice.

## **APPENDIX A**

## TABLES AND TIME-CURRENT CURVES

This appendix includes the 3 curve types and their related shapes.

ANSI CURVES Moderately inverse Normally inverse Very inverse Extremely inverse

IAC CURVES IAC Short time IAC Normally inverse IAC Very inverse IAC Extremely inverse

IEC/BS 142 CURVES IEC Short time IEC A Normally inverse IEC B Very inverse IEC C Extremely inverse **ANSI CURVES** 

| (                          |                                                  |                                            | )                                           |
|----------------------------|--------------------------------------------------|--------------------------------------------|---------------------------------------------|
| $T = M * \left  A \right $ | $1 + \frac{B}{\left(\frac{I}{Ipu} - C\right)} +$ | $\frac{D}{\left(\frac{I}{Ipu}-C\right)^2}$ | $+\frac{E}{\left(\frac{I}{Ipu}-C\right)^3}$ |

(Ì)

| ANSI CURVE CONSTANTS | Α      | В      | С    | D      | Е      |                           |     |
|----------------------|--------|--------|------|--------|--------|---------------------------|-----|
| Moderately Inverse   | 0.1735 | 0.6791 | 0.8  | -0.08  | 0.1271 | TRIP TIME (SEC)           | Т   |
| Normally Inverse     | 0.0274 | 2.2614 | 0.3  | -4.19  | 9.1272 | CURVE MULTIPLIER SETPOINT | Μ   |
| Very Inverse         | 0.0615 | 0.7989 | 0.34 | -0.284 | 4.0505 | INPUT CURRENT             | I   |
| Extremely Inverse    | 0.0399 | 0.2294 | 0.5  | 3.0094 | 0.7222 | PICKUP CURRENT SETPOINT   | lpu |

| MULT.    |                |                  |        |        |                |         | l/lpu   |       |       |       |       |         |       |
|----------|----------------|------------------|--------|--------|----------------|---------|---------|-------|-------|-------|-------|---------|-------|
| (M)      | 1.0            | 1.5              | 2      | 3      | 4              | 5       | 6       | 7     | 8     | 9     | 10    | 15      | 20    |
| ANSI - M | <b>IODERAT</b> | ELY INV          | 'ERSE  |        |                |         |         |       |       |       |       |         |       |
| 0.5      | 8.728          | 0.675            | 0.379  | 0.239  | 0.191          | 0.166   | 0.151   | 0.141 | 0.133 | 0.128 | 0.123 | 0.110   | 0.104 |
| 0.8      | 13.965         | 1.081            | 0.606  | 0.382  | 0.305          | 0.266   | 0.242   | 0.225 | 0.213 | 0.204 | 0.197 | 0.177   | 0.167 |
| 1        | 17.457         | 1.351            | 0.757  | 0.478  | 0.382          | 0.332   | 0.302   | 0.281 | 0.267 | 0.255 | 0.247 | 0.221   | 0.209 |
| 1.2      | 20.948         | 1.621            | 0.909  | 0.573  | 0.458          | 0.399   | 0.362   | 0.338 | 0.320 | 0.306 | 0.296 | 0.265   | 0.250 |
| 1.5      | 26.185         | 2.026            | 1.136  | 0.716  | 0.573          | 0.499   | 0.453   | 0.422 | 0.400 | 0.383 | 0.370 | 0.331   | 0.313 |
| 2        | 34.913         | 2.702            | 1.515  | 0.955  | 0.764          | 0.665   | 0.604   | 0.563 | 0.533 | 0.511 | 0.493 | 0.442   | 0.417 |
| 3        | 52.370         | 4.053            | 2.272  | 1.433  | 1.145          | 0.997   | 0.906   | 0.844 | 0.800 | 0.766 | 0.740 | 0.663   | 0.626 |
| 4        | 69.826         | 5.404            | 3.030  | 1.910  | 1.527          | 1.329   | 1.208   | 1.126 | 1.066 | 1.021 | 0.986 | 0.884   | 0.835 |
| 6        | 104.74         | 8.106            | 4.544  | 2.866  | 2.291          | 1.994   | 1.812   | 1.689 | 1.600 | 1.532 | 1.479 | 1.326   | 1.252 |
| 8        | 139.65         | 10.807           | 6.059  | 3.821  | 3.054          | 2.659   | 2.416   | 2.252 | 2.133 | 2.043 | 1.972 | 1.768   | 1.669 |
| 10       | 174.57         | 13.509           | 7.574  | 4.776  | 3.818          | 3.324   | 3.020   | 2.815 | 2.666 | 2.554 | 2.465 | 2.210   | 2.087 |
| 15       | 261.85         | 20.264           | 11.361 | 7.164  | 5.727          | 4.986   | 4.531   | 4.222 | 3.999 | 3.830 | 3.698 | 3.315   | 3.130 |
| 20       | 349.13         | 27.019           | 15.148 | 9.552  | 7.636          | 6.647   | 6.041   | 5.630 | 5.332 | 5.107 | 4.931 | 4.419   | 4.173 |
| ANSI - N |                | Y INVER          |        | 0.077  | 0.050          | 0.000   | 0.470   | 0.454 | 0.405 | 0.400 | 0.440 | 0.000   | 0.000 |
| 0.5      | 10.659         | 2.142            | 0.883  | 0.377  | 0.256          | 0.203   | 0.172   | 0.151 | 0.135 | 0.123 | 0.113 | 0.082   | 0.066 |
| 0.8      | 17.054         | 3.427            | 1.412  | 0.603  | 0.410          | 0.325   | 0.276   | 0.242 | 0.216 | 0.197 | 0.181 | 0.132   | 0.106 |
| 10       | 21.317         | 4.284            | 1.766  | 0.754  | 0.513          | 0.407   | 0.344   | 0.302 | 0.270 | 0.246 | 0.226 | 0.165   | 0.133 |
| 1.2      | 25.580         | 5.141            | 2.119  | 0.905  | 0.615          | 0.488   | 0.413   | 0.362 | 0.324 | 0.295 | 0.271 | 0.198   | 0.159 |
| 1.5      | 31.970         | 0.420            | 2.040  | 1.131  | 0.769          | 0.010   | 0.690   | 0.453 | 0.400 | 0.369 | 0.339 | 0.247   | 0.199 |
| 2        | 42.034         | 0.000            | 5.007  | 1.000  | 1.020          | 1 220   | 0.009   | 0.004 | 0.041 | 0.492 | 0.452 | 0.329   | 0.200 |
| 3        | 95 269         | 17 127           | 3.297  | 2.202  | 2.051          | 1.220   | 1.033   | 1 208 | 1.092 | 0.730 | 0.070 | 0.494   | 0.590 |
| 6        | 127.00         | 25 705           | 10.504 | 4.524  | 2.001          | 2 4 4 1 | 2.067   | 1.200 | 1.002 | 0.903 | 1 256 | 0.009   | 0.330 |
| 8        | 170.54         | 23.703           | 14 125 | 6.031  | 1 102          | 2.441   | 2.007   | 2 /15 | 2 163 | 1.475 | 1.330 | 1 318   | 1.061 |
| 10       | 213 17         | 42 842           | 17 656 | 7 530  | 5 127          | 4 068   | 3 4 4 5 | 3.010 | 2.103 | 2 458 | 2 260 | 1.510   | 1.001 |
| 15       | 319.76         | 64 263           | 26 484 | 11 309 | 7 691          | 6 102   | 5 167   | 4 529 | 4 056 | 3 688 | 3 390 | 2 471   | 1.920 |
| 20       | 426.34         | 85 684           | 35,312 | 15.078 | 10 254         | 8 136   | 6.889   | 6.039 | 5 408 | 4 917 | 4 520 | 3 2 9 4 | 2 652 |
| ANSI - V | ERY INV        | ERSE             | 00.012 | 10.010 | 10.201         | 0.100   | 0.000   | 0.000 | 0.100 | 1.011 | 1.020 | 0.201   | 2.002 |
| 0.5      | 7.354          | 1.567            | 0.663  | 0.268  | 0.171          | 0.130   | 0.108   | 0.094 | 0.085 | 0.078 | 0.073 | 0.058   | 0.051 |
| 0.8      | 11.767         | 2.507            | 1.060  | 0.430  | 0.273          | 0.208   | 0.173   | 0.151 | 0.136 | 0.125 | 0.117 | 0.093   | 0.082 |
| 1        | 14.709         | 3.134            | 1.325  | 0.537  | 0.341          | 0.260   | 0.216   | 0.189 | 0.170 | 0.156 | 0.146 | 0.116   | 0.102 |
| 1.2      | 17.651         | 3.761            | 1.590  | 0.644  | 0.409          | 0.312   | 0.259   | 0.227 | 0.204 | 0.187 | 0.175 | 0.139   | 0.122 |
| 1.5      | 22.063         | 4.701            | 1.988  | 0.805  | 0.512          | 0.390   | 0.324   | 0.283 | 0.255 | 0.234 | 0.218 | 0.174   | 0.153 |
| 2        | 29.418         | 6.268            | 2.650  | 1.074  | 0.682          | 0.520   | 0.432   | 0.378 | 0.340 | 0.312 | 0.291 | 0.232   | 0.204 |
| 3        | 44.127         | 9.402            | 3.976  | 1.611  | 1.024          | 0.780   | 0.648   | 0.566 | 0.510 | 0.469 | 0.437 | 0.348   | 0.306 |
| 4        | 58.835         | 12.537           | 5.301  | 2.148  | 1.365          | 1.040   | 0.864   | 0.755 | 0.680 | 0.625 | 0.583 | 0.464   | 0.408 |
| 6        | 88.253         | 18.805           | 7.951  | 3.221  | 2.047          | 1.559   | 1.297   | 1.133 | 1.020 | 0.937 | 0.874 | 0.696   | 0.612 |
| 8        | 117.67         | 25.073           | 10.602 | 4.295  | 2.730          | 2.079   | 1.729   | 1.510 | 1.360 | 1.250 | 1.165 | 0.928   | 0.815 |
| 10       | 147.09         | 31.341           | 13.252 | 5.369  | 3.412          | 2.599   | 2.161   | 1.888 | 1.700 | 1.562 | 1.457 | 1.160   | 1.019 |
| 15       | 220.63         | 47.012           | 19.878 | 8.054  | 5.118          | 3.898   | 3.242   | 2.831 | 2.550 | 2.343 | 2.185 | 1.739   | 1.529 |
| 20       | 294.18         | 62.683           | 26.504 | 10.738 | 6.824          | 5.198   | 4.322   | 3.775 | 3.399 | 3.124 | 2.913 | 2.319   | 2.039 |
| ANSI - E | XTREME         | LY INVE          | RSE    |        |                |         |         |       |       |       | 1     |         |       |
| 0.5      | 9.157          | 2.000            | 0.872  | 0.330  | 0.184          | 0.124   | 0.093   | 0.075 | 0.063 | 0.055 | 0.049 | 0.035   | 0.030 |
| 0.8      | 14.651         | 3.201            | 1.395  | 0.528  | 0.294          | 0.198   | 0.148   | 0.119 | 0.101 | 0.088 | 0.079 | 0.056   | 0.048 |
| 1        | 18.314         | 4.001            | 1.744  | 0.659  | 0.368          | 0.247   | 0.185   | 0.149 | 0.126 | 0.110 | 0.098 | 0.070   | 0.060 |
| 1.2      | 21.977         | 4.801            | 2.093  | 0.791  | 0.442          | 0.297   | 0.223   | 0.179 | 0.151 | 0.132 | 0.118 | 0.084   | 0.072 |
| 1.5      | 27.471         | 6.001            | 2.616  | 0.989  | 0.552          | 0.371   | 0.278   | 0.224 | 0.189 | 0.165 | 0.147 | 0.105   | 0.090 |
| 2        | 36.628         | 8.002            | 3.489  | 1.319  | 0.736          | 0.495   | 0.371   | 0.298 | 0.251 | 0.219 | 0.196 | 0.141   | 0.119 |
| 3        | 54.942         | 12.003           | 5.233  | 1.978  | 1.104          | 0.742   | 0.556   | 0.447 | 0.377 | 0.329 | 0.295 | 0.211   | 0.179 |
| 4        | /3.256         | 16.004           | 6.977  | 2.638  | 1.4/2          | 0.990   | 0.742   | 0.596 | 0.503 | 0.439 | 0.393 | 0.281   | 0.239 |
| 6        | 109.88         | 24.005           | 10.466 | 3.956  | 2.208          | 1.484   | 1.113   | 0.894 | 0.754 | 0.658 | 0.589 | 0.422   | 0.358 |
| 8        | 146.51         | 32.007           | 13.955 | 5.275  | 2.944          | 1.979   | 1.483   | 1.192 | 1.006 | 0.878 | 0.786 | 0.562   | 0.4// |
| 10       | 183.14         | 40.009           | 17.443 | 6.594  | 3.680          | 2.4/4   | 1.854   | 1.491 | 1.257 | 1.097 | 0.982 | 0.703   | 0.597 |
| 15       | 2/4./1         | 00.014<br>80.019 | 20.105 | 9.891  | 5.519<br>7.250 | 3.711   | 2.782   | 2.230 | 1.885 | 1.040 | 1.4/4 | 1.054   | 0.895 |
| 20       | 300.20         | 00.010           | J4.00/ | 13.100 | 1.559          | 4.940   | 3.109   | 2.301 | 2.014 | 2.194 | 1.900 | 1.400   | 1.194 |

IAC CURVES

|         | (                                                             |                                              |                                             |
|---------|---------------------------------------------------------------|----------------------------------------------|---------------------------------------------|
| T = M * | $\left  A + \frac{B}{\left(\frac{I}{Ipu} - C\right)} \right $ | $+\frac{D}{\left(\frac{I}{Ipu}-C\right)^2}+$ | $-\frac{E}{\left(\frac{I}{Ipu}-C\right)^3}$ |

| IAC CURVE CONSTANTS | Α      | В      | С    | D      | Е      | 1              |
|---------------------|--------|--------|------|--------|--------|----------------|
| Short Inverse       | 0.0428 | 0.0609 | 0.62 | -0.001 | 0.0221 | TRIP TIME (SEC |
| Normally Inverse    | 0.2078 | 0.863  | 0.8  | -0.418 | 0.1947 | CURVE MULTIF   |
| Very Inverse        | 0.09   | 0.7955 | 0.1  | -1.289 | 7.9586 | INPUT CURREN   |
| Extremely Inverse   | 0.004  | 0.638  | 0.62 | 1.787  | 0.246  | PICKUP CURREN  |

| MULT.   |         |        |         |         |         |       | l/lpu  |       |       |         |        |         |       |
|---------|---------|--------|---------|---------|---------|-------|--------|-------|-------|---------|--------|---------|-------|
| (M)     | 1.0     | 1.5    | 2       | 3       | 4       | 5     | 6      | 7     | 8     | 9       | 10     | 15      | 20    |
| IAC SHO | RT INVE | RSE    |         |         |         |       |        |       |       |         |        |         |       |
| 0.5     | 0.299   | 0.072  | 0.047   | 0.035   | 0.031   | 0.028 | 0.027  | 0.026 | 0.026 | 0.025   | 0.025  | 0.024   | 0.023 |
| 0.8     | 0.479   | 0.115  | 0.076   | 0.056   | 0.049   | 0.046 | 0.043  | 0.042 | 0.041 | 0.040   | 0.039  | 0.038   | 0.037 |
| 1       | 0.599   | 0.143  | 0.095   | 0.070   | 0.061   | 0.057 | 0.054  | 0.052 | 0.051 | 0.050   | 0.049  | 0.047   | 0.046 |
| 1.2     | 0.719   | 0.172  | 0.114   | 0.084   | 0.074   | 0.068 | 0.065  | 0.063 | 0.061 | 0.060   | 0.059  | 0.056   | 0.055 |
| 1.5     | 0.898   | 0.215  | 0.142   | 0.105   | 0.092   | 0.085 | 0.081  | 0.079 | 0.077 | 0.075   | 0.074  | 0.071   | 0.069 |
| 2       | 1.198   | 0.286  | 0.190   | 0.140   | 0.123   | 0.114 | 0.108  | 0.105 | 0.102 | 0.100   | 0.099  | 0.094   | 0.092 |
| 3       | 1.797   | 0.429  | 0.284   | 0.210   | 0.184   | 0.171 | 0.163  | 0.157 | 0.153 | 0.150   | 0.148  | 0.141   | 0.138 |
| 4       | 2.396   | 0.573  | 0.379   | 0.279   | 0.245   | 0.228 | 0.217  | 0.210 | 0.204 | 0.200   | 0.197  | 0.188   | 0.184 |
| 6       | 3.593   | 0.859  | 0.569   | 0.419   | 0.368   | 0.341 | 0.325  | 0.314 | 0.307 | 0.301   | 0.296  | 0.282   | 0.276 |
| 8       | 4.791   | 1.145  | 0.759   | 0.559   | 0.490   | 0.455 | 0.434  | 0.419 | 0.409 | 0.401   | 0.394  | 0.376   | 0.368 |
| 10      | 5.989   | 1.431  | 0.948   | 0.699   | 0.613   | 0.569 | 0.542  | 0.524 | 0.511 | 0.501   | 0.493  | 0.470   | 0.459 |
| 15      | 8.983   | 2.147  | 1.422   | 1.048   | 0.920   | 0.854 | 0.813  | 0.786 | 0.766 | 0.751   | 0.740  | 0.706   | 0.689 |
| 20      | 11.978  | 2.863  | 1.896   | 1.397   | 1.226   | 1.138 | 1.085  | 1.048 | 1.022 | 1.002   | 0.986  | 0.941   | 0.919 |
|         |         | NVERSE | 0.075   | 0.000   | 0.004   | 0.400 | 0.400  | 0.400 | 0.400 | 0 4 5 4 | 0.4.40 | 0.400   | 0.400 |
| 0.5     | 9.205   | 0.578  | 0.375   | 0.266   | 0.221   | 0.196 | 0.180  | 0.168 | 0.160 | 0.154   | 0.148  | 0.133   | 0.126 |
| 0.8     | 14.728  | 0.924  | 0.599   | 0.426   | 0.354   | 0.314 | 0.288  | 0.270 | 0.256 | 0.246   | 0.238  | 0.213   | 0.201 |
| 10      | 18.410  | 1.155  | 0.749   | 0.532   | 0.443   | 0.392 | 0.360  | 0.337 | 0.320 | 0.307   | 0.297  | 0.267   | 0.252 |
| 1.2     | 22.092  | 1.300  | 0.699   | 0.030   | 0.531   | 0.471 | 0.432  | 0.404 | 0.364 | 0.309   | 0.330  | 0.320   | 0.302 |
| 1.0     | 26.921  | 2 210  | 1.124   | 0.790   | 0.004   | 0.300 | 0.540  | 0.505 | 0.400 | 0.401   | 0.445  | 0.400   | 0.577 |
| 2       | 55 231  | 2.310  | 2 2/8   | 1.004   | 1 3 2 8 | 0.704 | 1 070  | 1 011 | 0.040 | 0.014   | 0.394  | 0.333   | 0.303 |
| - 3     | 73 6/1  | 1 621  | 2.240   | 2 1 2 8 | 1.320   | 1.177 | 1 / 30 | 1.011 | 1 280 | 1 220   | 1 188  | 1.066   | 1 007 |
| 6       | 110.46  | 6.021  | 1 106   | 3 102   | 2 656   | 2 353 | 2 158  | 2 022 | 1 021 | 1.223   | 1.100  | 1.000   | 1.007 |
| 8       | 147 28  | 9.242  | 5 995   | 4 256   | 3 541   | 2.333 | 2.130  | 2.022 | 2 561 | 2 457   | 2 375  | 2 1 3 3 | 2 013 |
| 10      | 184 10  | 11 552 | 7 4 9 4 | 5 320   | 4 4 2 6 | 3 922 | 3 597  | 3 369 | 3 201 | 3.072   | 2.070  | 2.100   | 2.013 |
| 15      | 276 15  | 17.329 | 11 240  | 7 980   | 6.639   | 5 883 | 5 395  | 5.054 | 4 802 | 4 608   | 4 454  | 3 999   | 3 775 |
| 20      | 368.21  | 23 105 | 14 987  | 10.640  | 8 852   | 7 844 | 7 194  | 6 739 | 6 402 | 6 1 4 4 | 5 938  | 5 331   | 5.033 |
| IAC VER | Y INVER | SE     | 11.001  | 10.010  | 0.002   | 1.011 | 1.101  | 0.100 | 0.102 | 0.111   | 0.000  | 0.001   | 0.000 |
| 0.5     | 5.150   | 1.451  | 0.656   | 0.269   | 0.172   | 0.133 | 0.113  | 0.101 | 0.093 | 0.087   | 0.083  | 0.070   | 0.064 |
| 0.8     | 8.240   | 2.321  | 1.050   | 0.430   | 0.275   | 0.213 | 0.181  | 0.162 | 0.149 | 0.140   | 0.132  | 0.112   | 0.102 |
| 1       | 10.300  | 2.901  | 1.312   | 0.537   | 0.343   | 0.266 | 0.227  | 0.202 | 0.186 | 0.174   | 0.165  | 0.140   | 0.128 |
| 1.2     | 12.360  | 3.481  | 1.574   | 0.645   | 0.412   | 0.320 | 0.272  | 0.243 | 0.223 | 0.209   | 0.198  | 0.168   | 0.153 |
| 1.5     | 15.450  | 4.352  | 1.968   | 0.806   | 0.515   | 0.399 | 0.340  | 0.304 | 0.279 | 0.262   | 0.248  | 0.210   | 0.192 |
| 2       | 20.601  | 5.802  | 2.624   | 1.075   | 0.687   | 0.533 | 0.453  | 0.405 | 0.372 | 0.349   | 0.331  | 0.280   | 0.255 |
| 3       | 30.901  | 8.704  | 3.936   | 1.612   | 1.030   | 0.799 | 0.680  | 0.607 | 0.559 | 0.523   | 0.496  | 0.420   | 0.383 |
| 4       | 41.201  | 11.605 | 5.248   | 2.150   | 1.374   | 1.065 | 0.906  | 0.810 | 0.745 | 0.698   | 0.662  | 0.560   | 0.511 |
| 6       | 61.802  | 17.407 | 7.872   | 3.225   | 2.061   | 1.598 | 1.359  | 1.215 | 1.117 | 1.046   | 0.992  | 0.840   | 0.766 |
| 8       | 82.402  | 23.209 | 10.497  | 4.299   | 2.747   | 2.131 | 1.813  | 1.620 | 1.490 | 1.395   | 1.323  | 1.120   | 1.022 |
| 10      | 103.00  | 29.012 | 13.121  | 5.374   | 3.434   | 2.663 | 2.266  | 2.025 | 1.862 | 1.744   | 1.654  | 1.400   | 1.277 |
| 15      | 154.50  | 43.518 | 19.681  | 8.061   | 5.151   | 3.995 | 3.398  | 3.037 | 2.793 | 2.616   | 2.481  | 2.100   | 1.916 |
| 20      | 206.01  | 58.024 | 26.241  | 10.748  | 6.869   | 5.327 | 4.531  | 4.049 | 3.724 | 3.488   | 3.308  | 2.800   | 2.555 |
| IAC EXT | REMELY  | INVERS | E       |         |         | T     |        | 1     | T     |         |        |         |       |
| 0.5     | 9.271   | 1.699  | 0.749   | 0.303   | 0.178   | 0.123 | 0.093  | 0.074 | 0.062 | 0.053   | 0.046  | 0.029   | 0.021 |
| 0.8     | 14.833  | 2.718  | 1.199   | 0.485   | 0.284   | 0.197 | 0.149  | 0.119 | 0.099 | 0.085   | 0.074  | 0.046   | 0.033 |
| 1       | 18.541  | 3.398  | 1.498   | 0.606   | 0.356   | 0.246 | 0.186  | 0.149 | 0.124 | 0.106   | 0.093  | 0.057   | 0.042 |
| 1.2     | 22.250  | 4.077  | 1.798   | 0.727   | 0.427   | 0.295 | 0.223  | 0.179 | 0.149 | 0.127   | 0.111  | 0.069   | 0.050 |
| 1.5     | 27.812  | 5.096  | 2.247   | 0.909   | 0.533   | 0.369 | 0.279  | 0.223 | 0.186 | 0.159   | 0.139  | 0.086   | 0.063 |
| 2       | 37.083  | 6.795  | 2.997   | 1.212   | 0.711   | 0.491 | 0.372  | 0.298 | 0.248 | 0.212   | 0.185  | 0.114   | 0.083 |
| 3       | 55.624  | 10.193 | 4.495   | 1.817   | 1.067   | 0.737 | 0.558  | 0.447 | 0.372 | 0.318   | 0.278  | 0.171   | 0.125 |
| 4       | /4.166  | 13.590 | 5.993   | 2.423   | 1.422   | 0.983 | 0.744  | 0.595 | 0.495 | 0.424   | 0.371  | 0.228   | 0.167 |
| 6       | 111.25  | 20.385 | 8.990   | 3.635   | 2.133   | 1.474 | 1.115  | 0.893 | 0.743 | 0.636   | 0.556  | 0.343   | 0.250 |
| 8       | 148.33  | 27.181 | 11.986  | 4.846   | 2.844   | 1.966 | 1.487  | 1.191 | 0.991 | 0.848   | 0.741  | 0.457   | 0.334 |
| 10      | 185.41  | 33.976 | 14.983  | 6.058   | 3.555   | 2.457 | 1.859  | 1.488 | 1.239 | 1.060   | 0.926  | 0.571   | 0.417 |
| 15      | 278.12  | 50.964 | 22.4/4  | 9.087   | 5.333   | 3.686 | 2.789  | 2.233 | 1.858 | 1.590   | 1.389  | 0.856   | 0.626 |
| 20      | 370.83  | 67.952 | 29.966  | 12.116  | 7.111   | 4.915 | 3.718  | 2.977 | 2.477 | 2.120   | 1.853  | 1.142   | 0.834 |

## **IEC CURVES**

| IEC CURVE CONSTANTS | K    | E    |
|---------------------|------|------|
| Short Time          | 0.05 | 0.04 |
| Curve A             | 0.14 | 0.02 |
| Curve B             | 13.5 | 1    |
| Curve C             | 80   | 2    |

| $T = \frac{M}{10} * \left(\frac{K}{\left(\frac{I}{Ipu}\right)^{E} - 1}\right)$ |   |
|--------------------------------------------------------------------------------|---|
| ((Pu))                                                                         | / |

| TRIP TIME (SEC)           | Т   |
|---------------------------|-----|
| CURVE MULTIPLIER SETPOINT | Μ   |
| INPUT CURRENT             | I   |
| PICKUP CURRENT SETPOINT   | Ipu |

| MULT.          |          |         |          |        |        |       | l/lpu |       |       |       |       |       |       |
|----------------|----------|---------|----------|--------|--------|-------|-------|-------|-------|-------|-------|-------|-------|
| (M)            | 1.1      | 1.5     | 2        | 3      | 4      | 5     | 6     | 7     | 8     | 9     | 10    | 15    | 20    |
| IEC SHO        | RT TIME  |         |          |        |        |       | -     |       |       | -     |       |       |       |
| 0.5            | 0.655    | 0.153   | 0.089    | 0.056  | 0.044  | 0.038 | 0.034 | 0.031 | 0.029 | 0.027 | 0.026 | 0.022 | 0.020 |
| 0.8            | 1.047    | 0.245   | 0.142    | 0.089  | 0.070  | 0.060 | 0.054 | 0.049 | 0.046 | 0.044 | 0.041 | 0.035 | 0.031 |
| 1              | 1.309    | 0.306   | 0.178    | 0.111  | 0.088  | 0.075 | 0.067 | 0.062 | 0.058 | 0.054 | 0.052 | 0.044 | 0.039 |
| 1.2            | 1.571    | 0.367   | 0.213    | 0.134  | 0.105  | 0.090 | 0.081 | 0.074 | 0.069 | 0.065 | 0.062 | 0.052 | 0.047 |
| 1.5            | 1.964    | 0.459   | 0.267    | 0.167  | 0.132  | 0.113 | 0.101 | 0.093 | 0.086 | 0.082 | 0.078 | 0.066 | 0.059 |
| 2              | 2.618    | 0.612   | 0.356    | 0.223  | 0.175  | 0.150 | 0.135 | 0.124 | 0.115 | 0.109 | 0.104 | 0.087 | 0.079 |
| 3              | 3.927    | 0.917   | 0.534    | 0.334  | 0.263  | 0.226 | 0.202 | 0.185 | 0.173 | 0.163 | 0.155 | 0.131 | 0.118 |
| 4              | 5.236    | 1.223   | 0.711    | 0.445  | 0.351  | 0.301 | 0.269 | 0.247 | 0.231 | 0.218 | 0.207 | 0.175 | 0.157 |
| 6              | 7.854    | 1.835   | 1.067    | 0.668  | 0.526  | 0.451 | 0.404 | 0.371 | 0.346 | 0.327 | 0.311 | 0.262 | 0.236 |
| 8              | 10.472   | 2.446   | 1.423    | 0.890  | 0.702  | 0.602 | 0.538 | 0.494 | 0.461 | 0.435 | 0.415 | 0.350 | 0.314 |
| 10             | 13.090   | 3.058   | 1.778    | 1.113  | 0.877  | 0.752 | 0.673 | 0.618 | 0.576 | 0.544 | 0.518 | 0.437 | 0.393 |
| 15             | 19.635   | 4.587   | 2.668    | 1.669  | 1.315  | 1.128 | 1.009 | 0.927 | 0.865 | 0.816 | 0.777 | 0.656 | 0.589 |
| 20             | 26.180   | 6.116   | 3.557    | 2.226  | 1.754  | 1.504 | 1.346 | 1.235 | 1.153 | 1.089 | 1.037 | 0.874 | 0.786 |
| IEC CUR        | VE A (NO | ORMALL  | Y INVER  | SE)    |        |       |       |       |       |       |       |       |       |
| 0.5            | 3.669    | 0.860   | 0.501    | 0.315  | 0.249  | 0.214 | 0.192 | 0.176 | 0.165 | 0.156 | 0.149 | 0.126 | 0.113 |
| 0.8            | 5.870    | 1.376   | 0.802    | 0.504  | 0.398  | 0.342 | 0.307 | 0.282 | 0.264 | 0.249 | 0.238 | 0.201 | 0.181 |
| 1              | 7.337    | 1.719   | 1.003    | 0.630  | 0.498  | 0.428 | 0.384 | 0.353 | 0.330 | 0.312 | 0.297 | 0.252 | 0.227 |
| 1.2            | 8.805    | 2.063   | 1.203    | 0.756  | 0.598  | 0.514 | 0.460 | 0.423 | 0.396 | 0.374 | 0.356 | 0.302 | 0.272 |
| 1.5            | 11.006   | 2.579   | 1.504    | 0.945  | 0.747  | 0.642 | 0.576 | 0.529 | 0.495 | 0.467 | 0.446 | 0.377 | 0.340 |
| 2              | 14.675   | 3.439   | 2.006    | 1.260  | 0.996  | 0.856 | 0.767 | 0.706 | 0.659 | 0.623 | 0.594 | 0.503 | 0.453 |
| 3              | 22.012   | 5.158   | 3.009    | 1.891  | 1.494  | 1.284 | 1.151 | 1.058 | 0.989 | 0.935 | 0.891 | 0.755 | 0.680 |
| 4              | 29.350   | 6.878   | 4.012    | 2.521  | 1.992  | 1.712 | 1.535 | 1.411 | 1.319 | 1.247 | 1.188 | 1.006 | 0.907 |
| 6              | 44.025   | 10.317  | 6.017    | 3.781  | 2.988  | 2.568 | 2.302 | 2.117 | 1.978 | 1.870 | 1.782 | 1.509 | 1.360 |
| 8              | 58.700   | 13.755  | 8.023    | 5.042  | 3.984  | 3.424 | 3.070 | 2.822 | 2.637 | 2.493 | 2.376 | 2.012 | 1.814 |
| 10             | 73.374   | 17.194  | 10.029   | 6.302  | 4.980  | 4.280 | 3.837 | 3.528 | 3.297 | 3.116 | 2.971 | 2.516 | 2.267 |
| 15             | 110.06   | 25.791  | 15.044   | 9.453  | 7.470  | 6.420 | 5.756 | 5.292 | 4.945 | 4.675 | 4.456 | 3.773 | 3.401 |
| 20             | 146.75   | 34.388  | 20.058   | 12.604 | 9.960  | 8.559 | 7.674 | 7.055 | 6.594 | 6.233 | 5.941 | 5.031 | 4.535 |
| <b>IEC CUR</b> | VE B (VE | RY INVE | ERSE)    |        |        |       |       |       |       |       |       |       |       |
| 0.5            | 6.750    | 1.350   | 0.675    | 0.338  | 0.225  | 0.169 | 0.135 | 0.113 | 0.096 | 0.084 | 0.075 | 0.048 | 0.036 |
| 0.8            | 10.800   | 2.160   | 1.080    | 0.540  | 0.360  | 0.270 | 0.216 | 0.180 | 0.154 | 0.135 | 0.120 | 0.077 | 0.057 |
| 1              | 13.500   | 2.700   | 1.350    | 0.675  | 0.450  | 0.338 | 0.270 | 0.225 | 0.193 | 0.169 | 0.150 | 0.096 | 0.071 |
| 1.2            | 16.200   | 3.240   | 1.620    | 0.810  | 0.540  | 0.405 | 0.324 | 0.270 | 0.231 | 0.203 | 0.180 | 0.116 | 0.085 |
| 1.5            | 20.250   | 4.050   | 2.025    | 1.013  | 0.675  | 0.506 | 0.405 | 0.338 | 0.289 | 0.253 | 0.225 | 0.145 | 0.107 |
| 2              | 27.000   | 5.400   | 2.700    | 1.350  | 0.900  | 0.675 | 0.540 | 0.450 | 0.386 | 0.338 | 0.300 | 0.193 | 0.142 |
| 3              | 40.500   | 8.100   | 4.050    | 2.025  | 1.350  | 1.013 | 0.810 | 0.675 | 0.579 | 0.506 | 0.450 | 0.289 | 0.213 |
| 4              | 54.000   | 10.800  | 5.400    | 2.700  | 1.800  | 1.350 | 1.080 | 0.900 | 0.771 | 0.675 | 0.600 | 0.386 | 0.284 |
| 6              | 81.000   | 16.200  | 8.100    | 4.050  | 2.700  | 2.025 | 1.620 | 1.350 | 1.157 | 1.013 | 0.900 | 0.579 | 0.426 |
| 8              | 108.00   | 21.600  | 10.800   | 5.400  | 3.600  | 2.700 | 2.160 | 1.800 | 1.543 | 1.350 | 1.200 | 0.771 | 0.568 |
| 10             | 135.00   | 27.000  | 13.500   | 6.750  | 4.500  | 3.375 | 2.700 | 2.250 | 1.929 | 1.688 | 1.500 | 0.964 | 0.711 |
| 15             | 202.50   | 40.500  | 20.250   | 10.125 | 6.750  | 5.063 | 4.050 | 3.375 | 2.893 | 2.531 | 2.250 | 1.446 | 1.066 |
| 20             | 270.00   | 54.000  | 27.000   | 13.500 | 9.000  | 6.750 | 5.400 | 4.500 | 3.857 | 3.375 | 3.000 | 1.929 | 1.421 |
| IEC CUR        | VE C (E) | TREME   | LY INVEF | RSE)   |        |       |       |       |       |       |       |       |       |
| 0.5            | 19.048   | 3.200   | 1.333    | 0.500  | 0.267  | 0.167 | 0.114 | 0.083 | 0.063 | 0.050 | 0.040 | 0.018 | 0.010 |
| 0.8            | 30.476   | 5.120   | 2.133    | 0.800  | 0.427  | 0.267 | 0.183 | 0.133 | 0.102 | 0.080 | 0.065 | 0.029 | 0.016 |
| 1              | 38.095   | 6.400   | 2.667    | 1.000  | 0.533  | 0.333 | 0.229 | 0.167 | 0.127 | 0.100 | 0.081 | 0.036 | 0.020 |
| 1.2            | 45.714   | 7.680   | 3.200    | 1.200  | 0.640  | 0.400 | 0.274 | 0.200 | 0.152 | 0.120 | 0.097 | 0.043 | 0.024 |
| 1.5            | 57.143   | 9.600   | 4.000    | 1.500  | 0.800  | 0.500 | 0.343 | 0.250 | 0.190 | 0.150 | 0.121 | 0.054 | 0.030 |
| 2              | 76.190   | 12.800  | 5.333    | 2.000  | 1.067  | 0.667 | 0.457 | 0.333 | 0.254 | 0.200 | 0.162 | 0.071 | 0.040 |
| 3              | 114.29   | 19.200  | 8.000    | 3.000  | 1.600  | 1.000 | 0.686 | 0.500 | 0.381 | 0.300 | 0.242 | 0.107 | 0.060 |
| 4              | 152.38   | 25.600  | 10.667   | 4.000  | 2.133  | 1.333 | 0.914 | 0.667 | 0.508 | 0.400 | 0.323 | 0.143 | 0.080 |
| 6              | 228.57   | 38.400  | 16.000   | 6.000  | 3.200  | 2.000 | 1.371 | 1.000 | 0.762 | 0.600 | 0.485 | 0.214 | 0.120 |
| 8              | 304.76   | 51.200  | 21.333   | 8.000  | 4.267  | 2.667 | 1.829 | 1.333 | 1.016 | 0.800 | 0.646 | 0.286 | 0.160 |
| 10             | 380.95   | 64.000  | 26.667   | 10.000 | 5.333  | 3.333 | 2.286 | 1.667 | 1.270 | 1.000 | 0.808 | 0.357 | 0.201 |
| 15             | 571.43   | 96.000  | 40.000   | 15.000 | 8.000  | 5.000 | 3.429 | 2.500 | 1.905 | 1.500 | 1.212 | 0.536 | 0.301 |
| 20             | 761.90   | 128.00  | 53.333   | 20.000 | 10.667 | 6.667 | 4.571 | 3.333 | 2.540 | 2.000 | 1.616 | 0.714 | 0.401 |

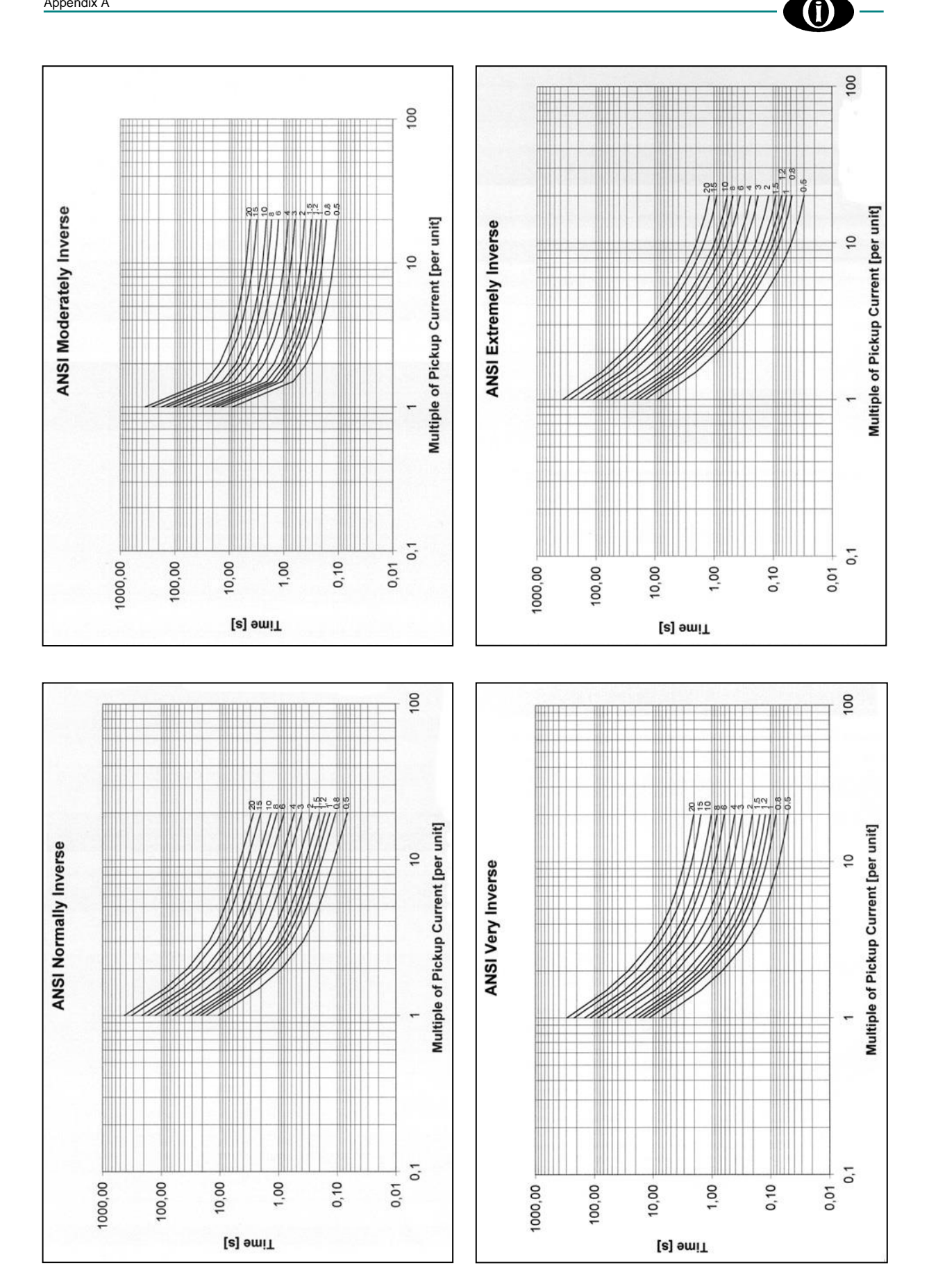

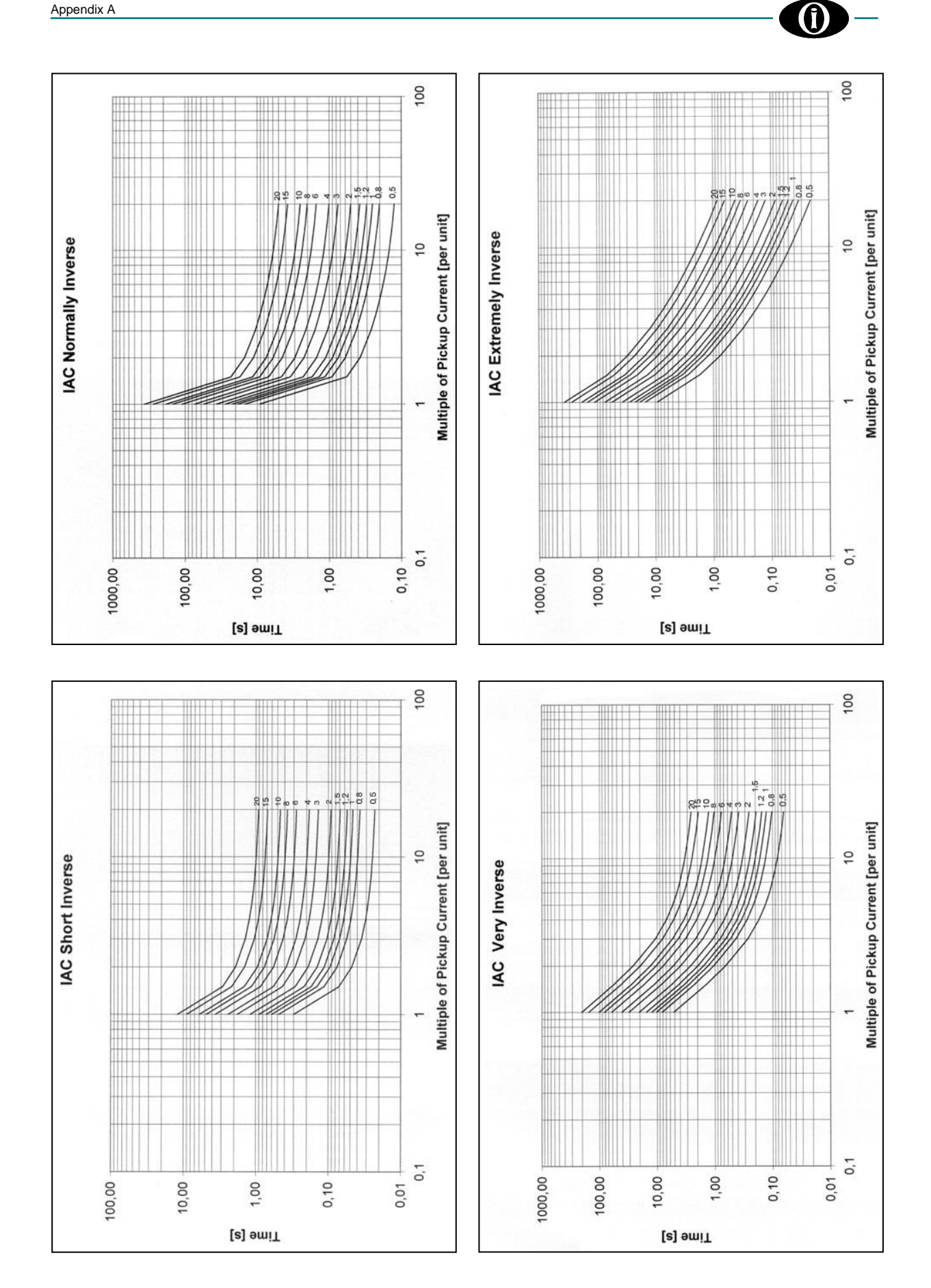

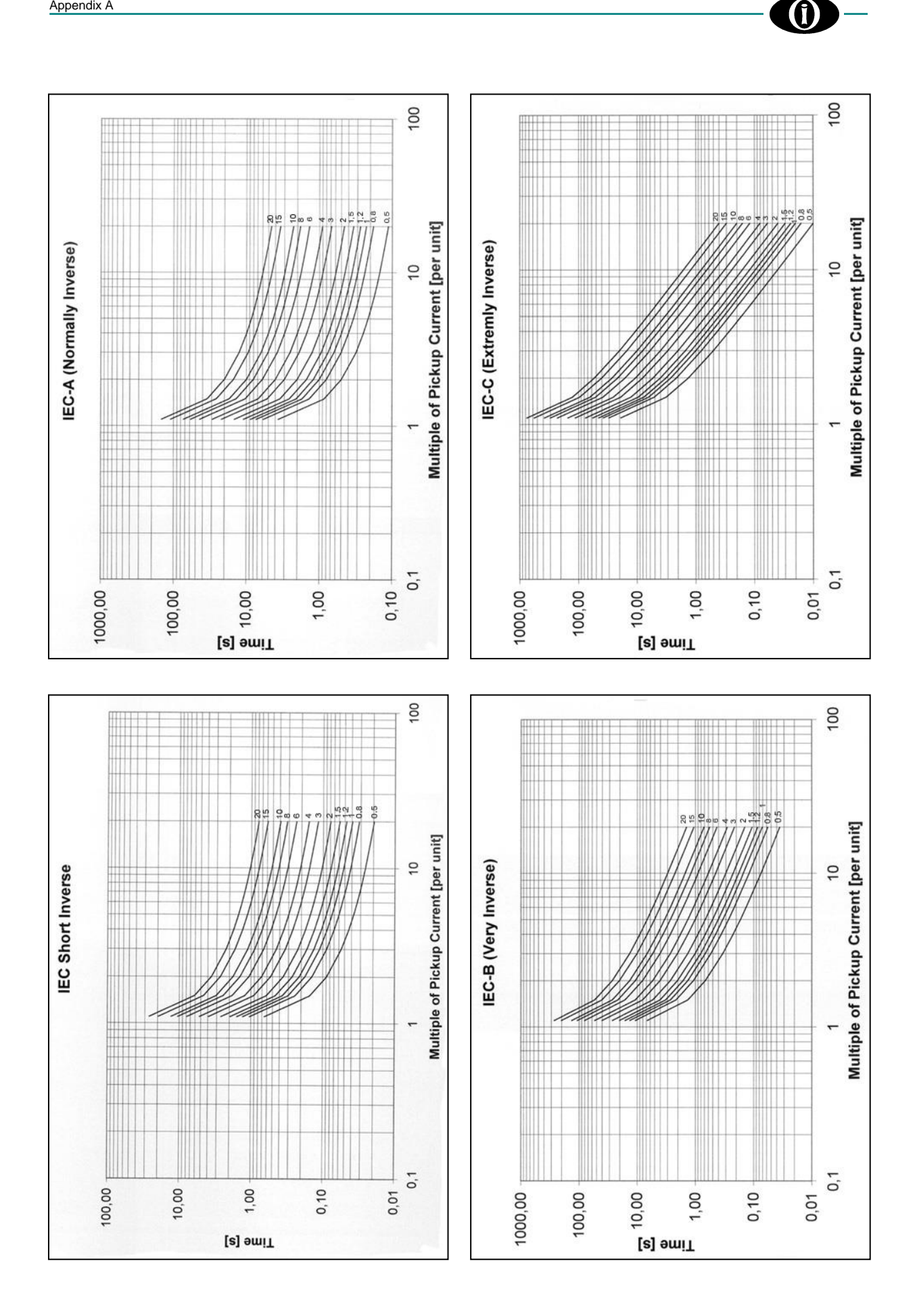

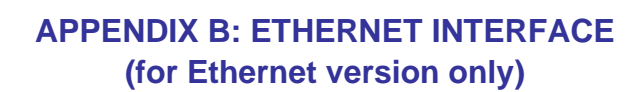

 $(\Pi$ 

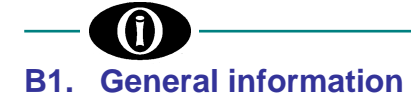

 Ethernet Reset
 13 14 15 16
 17 18 19 20 21 22 23 24

 PROG
 Image: Comparison of the state of the state of

Ethernet Port (RJ-45)

\*Note: Depending on the model, the protection relay represented in the photo could be different.

## ETHERNET INTERFACE PIN ORIENTATION

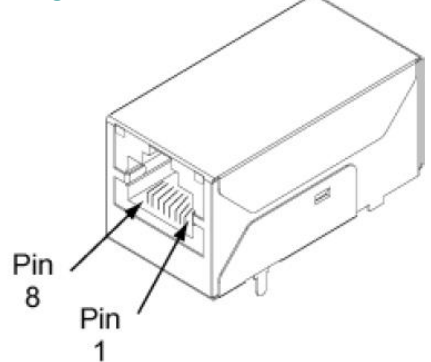

| Ethernet Interface Pin Assignments |          |         |       |       |         |       |       |
|------------------------------------|----------|---------|-------|-------|---------|-------|-------|
| Pin 1                              | Pin 2    | Pin 3   | Pin 4 | Pin 5 | Pin 6   | Pin 7 | Pin 8 |
| TXD+                               | TXD-     | RXD+    | N.U.  | N.U.  | RXD-    | N.U.  | N.U.  |
| Transmit                           | Transmit | Receive |       |       | Receive |       |       |
| Data +                             | Data -   | Data +  |       |       | Data -  |       |       |

## CONNECTIONS

Use an Ethernet cable STP (cat-5 or cat-5e, shielded) with shielded RJ-45 terminal connectors. Connect the relay to an industrial Hub or Switch that guarantees the grounding of the shield.

Keep the Ethernet network away from power cables or sources that generate electromagnetic disturbances (like contactors, fluorescent lamp ballast, high power motor, circuit breaker .....).

## **LED DESCRIPTION**

The module has two LEDs that are located near the upper corners of the Ethernet port (see the figure). The following table describes the LED operation:

| LED Behaviors |                                            |  |  |  |
|---------------|--------------------------------------------|--|--|--|
| Yellow        | Network link status:                       |  |  |  |
|               | Off = no link has been detected            |  |  |  |
|               | On = a link has been detected              |  |  |  |
| Green         | Network activity:                          |  |  |  |
|               | Off = the channel is in idle state         |  |  |  |
|               | Blinking = data is transmitted or received |  |  |  |

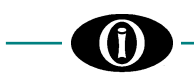

## **Ethernet RESET**

On the back panel of relay there is a small hole. By this it is possible to reach the ETHERNET RESET BUTTON. Use this button only after following the troubleshooting paragraph of this guide. In any case, this button do not reset to the factory defaults.

## **B2.** Software Tools

All the necessary setup/configuration tools are available in a "zip" file downloadable from Orion Italia web site. The "zip" file contains:

#### - 40002256\_H.exe

Login

password.

that allows you to find the Orion Italia protection relay on the LAN. Launch the file, highlight the device and click on Open Web Interface. In case of a problem, Orion Italia suggests to momentarily disable the Windows Firewall.

|                                                                                           | Device Tasks                                                                                                    | IP Address      | MAC Address                        | Name   | Device            |  |
|-------------------------------------------------------------------------------------------|----------------------------------------------------------------------------------------------------|-----------------|------------------------------------|--------|-------------------|--|
|                                                                                           | Open web interface<br>Telnet to command line<br>Configure network settings<br>Restart device                                                                           | 2 192.168.1.250 | 00:40:9D:D0:D6:AC                  |        | Digi Connect ME4  |  |
|                                                                                           | Other Tasks<br>Refresh view<br>Help and Support                                                                                                    |                 |                                    |        |                   |  |
|                                                                                           | Details<br>Digi Connect ME4<br>Configured (Static)<br>IP address: 192.168.1.250<br>Subnet mask: 255.255.255.0<br>Default gateway: 192.168.1.10<br>Firmware: 82004424_C |                 |                                    |        |                   |  |
| Inser<br>User<br>Pass                                                                     | 1 device<br>t username and password.<br>name: root<br>word: dbps                                                                                                    |                 |                                    |        | My Device Network |  |
| Login<br>Welcome to t<br>interface of t<br>Please specif<br>to the web ir<br>See the User | the Configuration and Management<br>he Digi Connect ME4.<br>y the username and password to log<br>iterface.                                                            | in Log          | ername: root<br>sword: dbps<br>gin | <br>کر |                   |  |

information on logging in or retrieving a lost

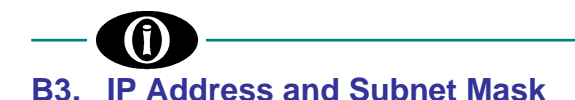

The protection relay is set with a default address so the customers have to change it.

During the configuration of the IP Address of many relays on the same lan, in order to avoid address conflicts, connect only one relay at the same time and change its default IP address:

- Once connected the LAN to the protection relay by the RJ-45 connector, be sure to have the Yellow led = ON (this may require in some cases up to 2 minutes).

To change the IP address and the Subnet Mask, select the Network tab on the left menu of the Web Interface, enter the desired parameters, click Apply and then click Apply once more on the next window. The device will reboot and the IP address will be changed.

## **B4.** Serial communication port

In order to establish a correct communication, it is necessary to leave the standard configuration as follows: **Ethernet port settings:** Baud Rate = 9600

> Data Bits = 8 Parity = None Stop Bits = 1 Flow control = None (suggested) These settings are visible in the Serial Ports tab on the left menu of the Web Interface.

**Protection Relay settings:** 

Setpoint COMMUNICATIONS, line COM1 RS-232 Baudrate =9600

In case of issues, contact Orion Italia.

## **B5.** Electrical Insulation

The insulation voltage of the Ethernet port is 2000 Vdc

## B6. Ethernet Interface Troubleshooting

| PROBLEM                                                                                         | SOLUTION                                                                                                    | REFERENCE                                                                 |  |  |
|-------------------------------------------------------------------------------------------------|----------------------------------------------------------------------------------------------------|---------------------------------------------------------------------------|--|--|
| The Yellow Led on the Ethernet port is OFF                                                      | <ol> <li>Check the connection of the Ethernet<br/>cable.</li> <li>Check the connections of RJ-45<br/>connector according to the "Ethernet<br/>Interface pin orientation"</li> </ol>                                                    | Chapter 1: General Information -<br>ETHERNET INTERFACE PIN<br>ORIENTATION |  |  |
| The OI_DISCOVER or the CFGWIZ application can not find the device.                              | <ol> <li>Check the yellow LED on the Ethernet<br/>port</li> <li>Check the addresses of each relay on<br/>the LAN in order to avoid conflict<br/>problems.</li> </ol>                                                                   | Chapter 3: IP Address and Subnet Mask                                     |  |  |
| The Ethernet port seems to work<br>properly but the Orion Italia relay does<br>not communicate  | <ol> <li>Check the Serial port RS232 COM1<br/>configuration on the Orion Italia HMI at<br/>SETPOINT "COMMUNICATIONS"</li> <li>Check the serial communication<br/>settings of the Ethernet port by the<br/>cfgwiz.exe tools.</li> </ol> | Chapter 4: Serial communication port                                      |  |  |
| The Ethernet port stops to work after a modification of the settings or a power supply problems | 1. Press the ETHERNET RESET button.                                                                                                    | Chapter 1: General Information - RESET                                    |  |  |
|                                                                                                 |                                                                                                    |                                                                           |  |  |

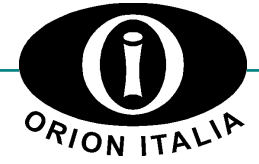

ORION ITALIA srl Via G. Orsi 35, 29122 Piacenza [PC] – Italia Phone: +39 0523 591161, Web: <u>www.orionitalia.com</u>